# イネーブルメントセッション Qlik Nprinting On-Demand クイックセットアップ手順

Support

2021年11月4日 三留 広一 シニアテクニカルサポートエンジニア

### Questions? We have the answers!

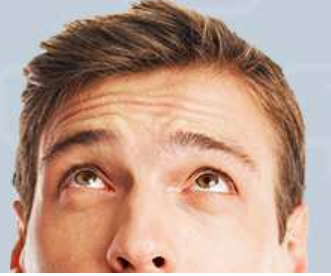

# 目的

# ・想定シナリオ

- QlikView, Qlik Sense 及び Nprinting製品のインスト—ル経験は あるが Npriniting On-Demandシステム構築は未経験で まずは試したい方

- Nprinitng On-Demand 関連の問題事象調査の為、 構成に特にこだわらない 再現環境をとりあえず構築した場合

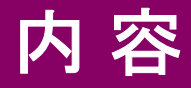

- •1. 稼働環境準備
- 2. Nprinting サービス用 証明書
- 3. Qlik Senseアプリ Nprinting On-demand
- 4. QlikView アクセスポイントHTTPS化
- 5. QlikView アプリNprining On-Demand

### 1.稼働環境準備

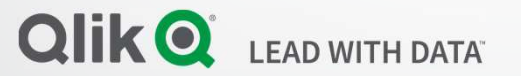

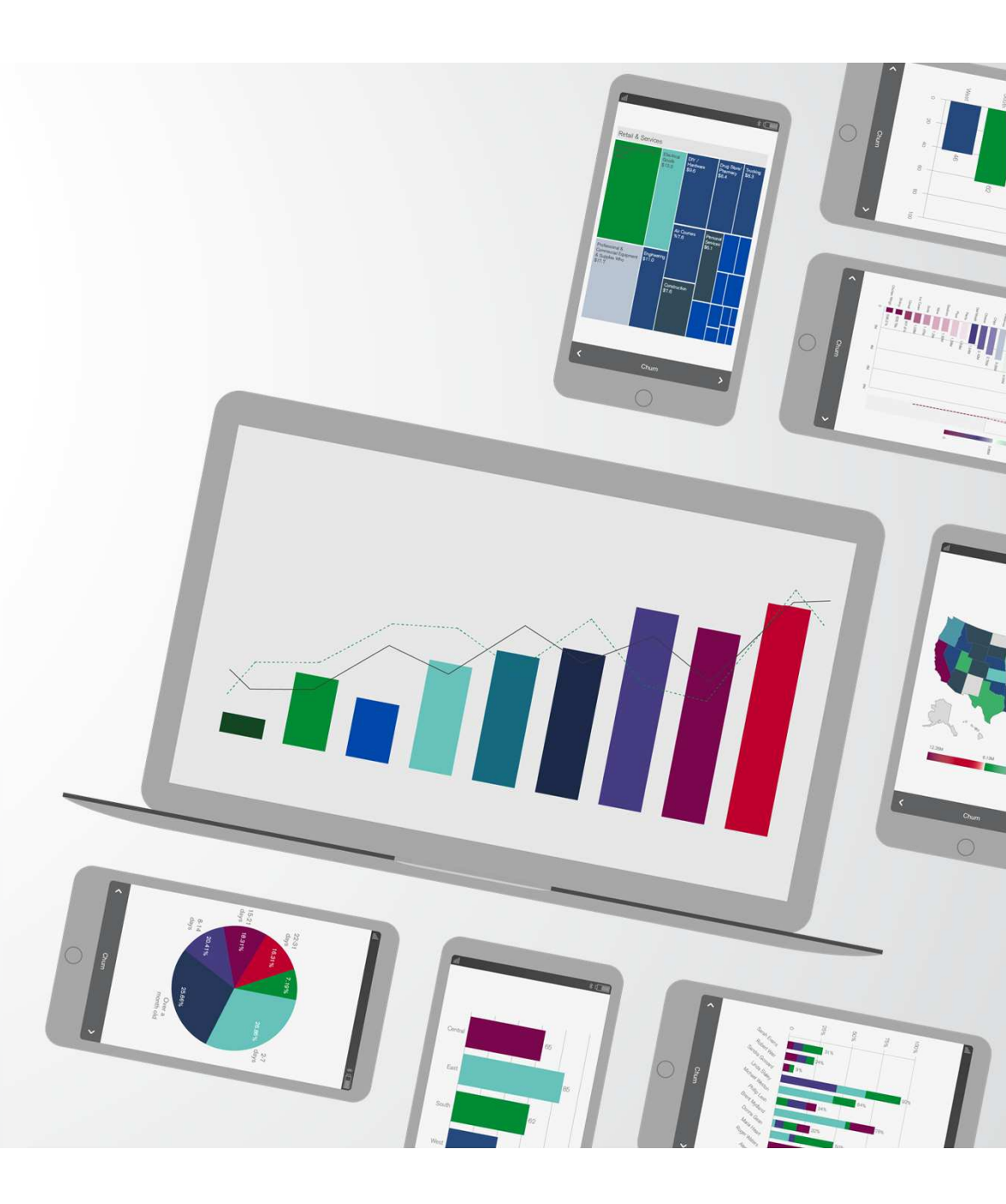

### **Environment Setting**

- 3 Windows Server Machines
- OS : Windows 2019
- TLS 1.2 Enable (Server Client Both)
- TLS 1.1 1.0 & SSL Disable

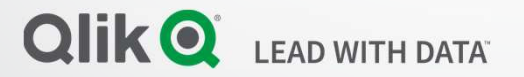

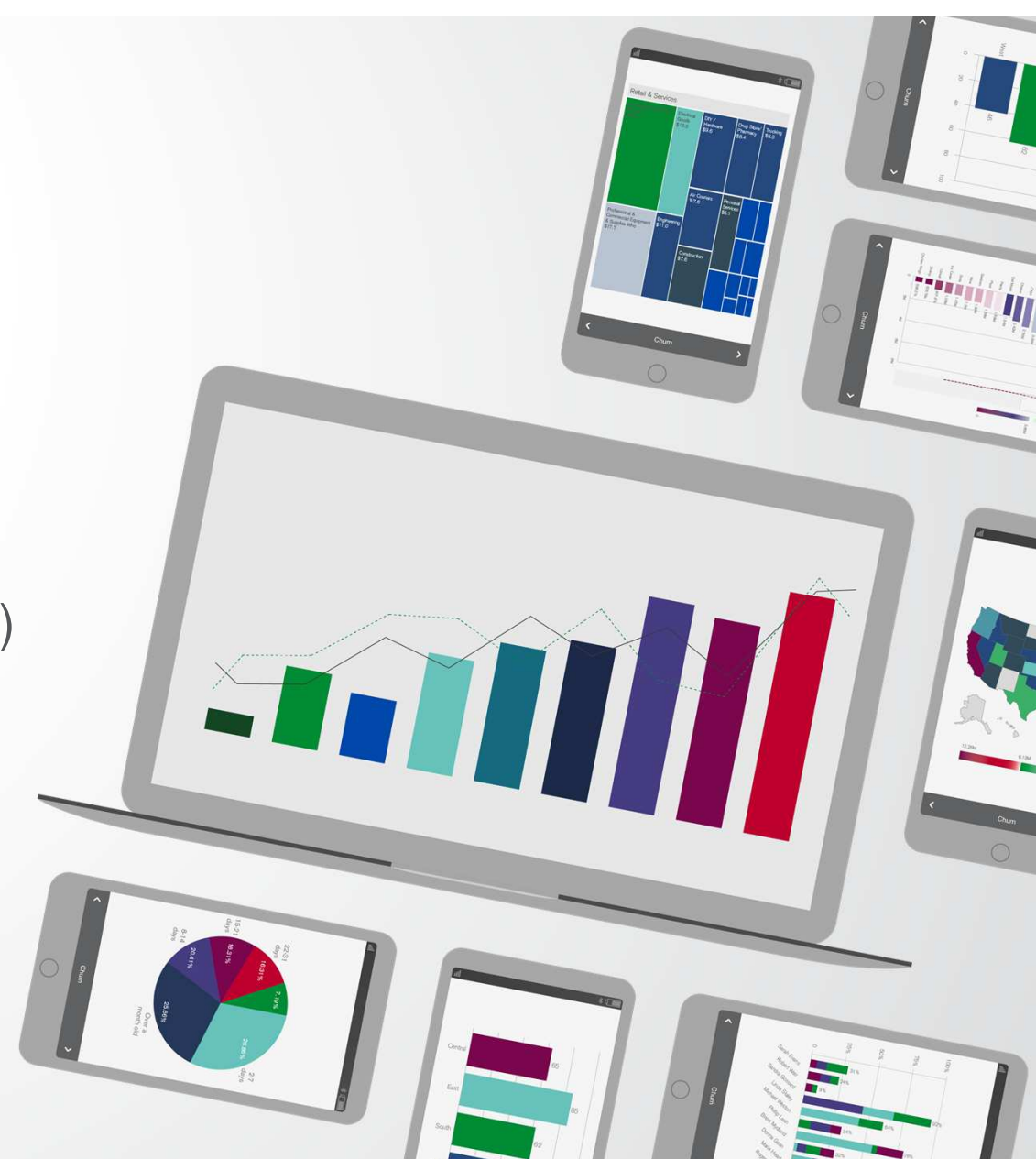

3 Machines + DC System

QlikView.Domain.Local

QlikSense.Domain.Local

NPrinting.Domain.Local

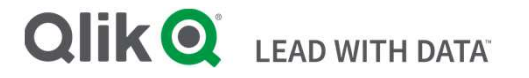

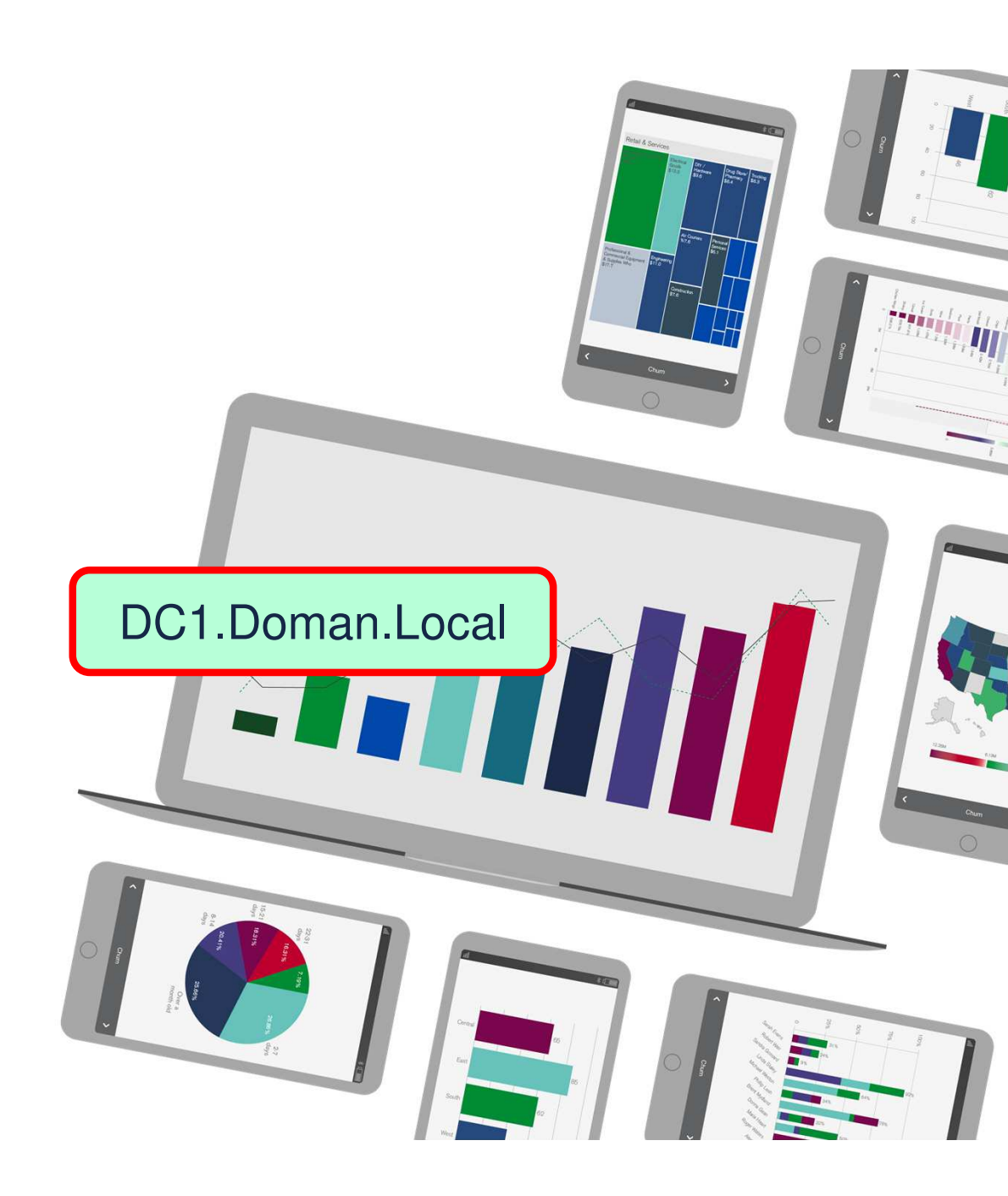

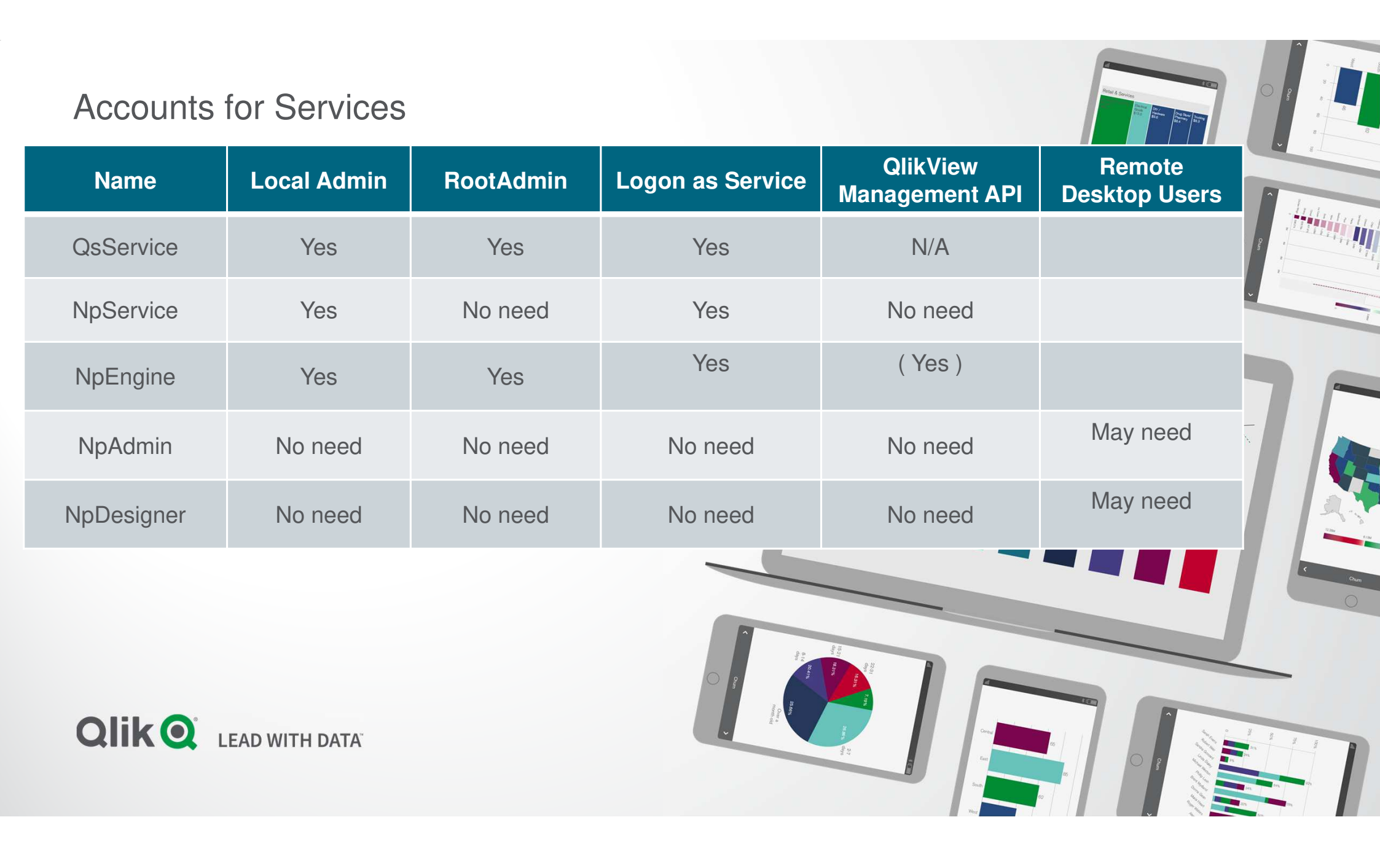

### Accounts for User

| Name  | Local<br>Admin ? | RootAdmin | License Type      | Remote Desktop Users |
|-------|------------------|-----------|-------------------|----------------------|
| User1 | No need          | No need   | Professional      | May need             |
| User2 | No need          | No need   | Analyzer          | May need             |
| User3 | No need          | No need   | Analyzer Capacity | May need             |
| User4 | No Need          | No need   | Professional      | May need             |
| Qlił  | k 💽 LEAD WITH    | DATA      |                   |                      |

### Security Group for QlikView Clustering System

NP Engine Node Engine-Service-Account-A

NP Engine Node B Engine-Service-Account-B

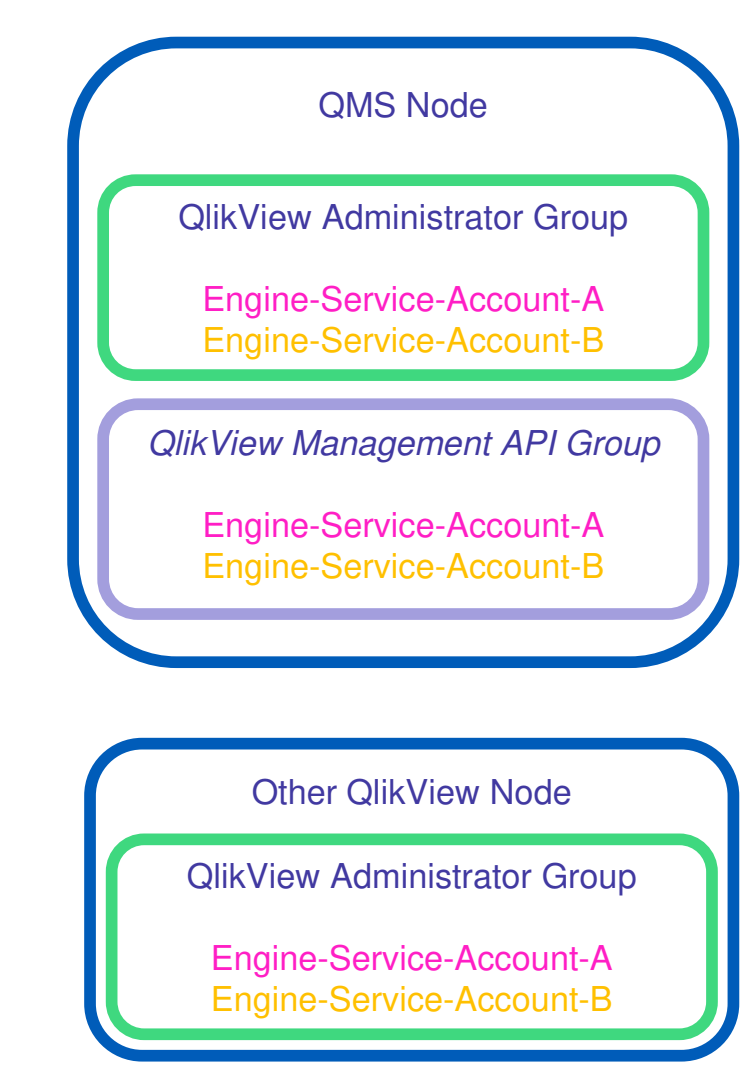

# 2. Nprinting サービス用 証明書

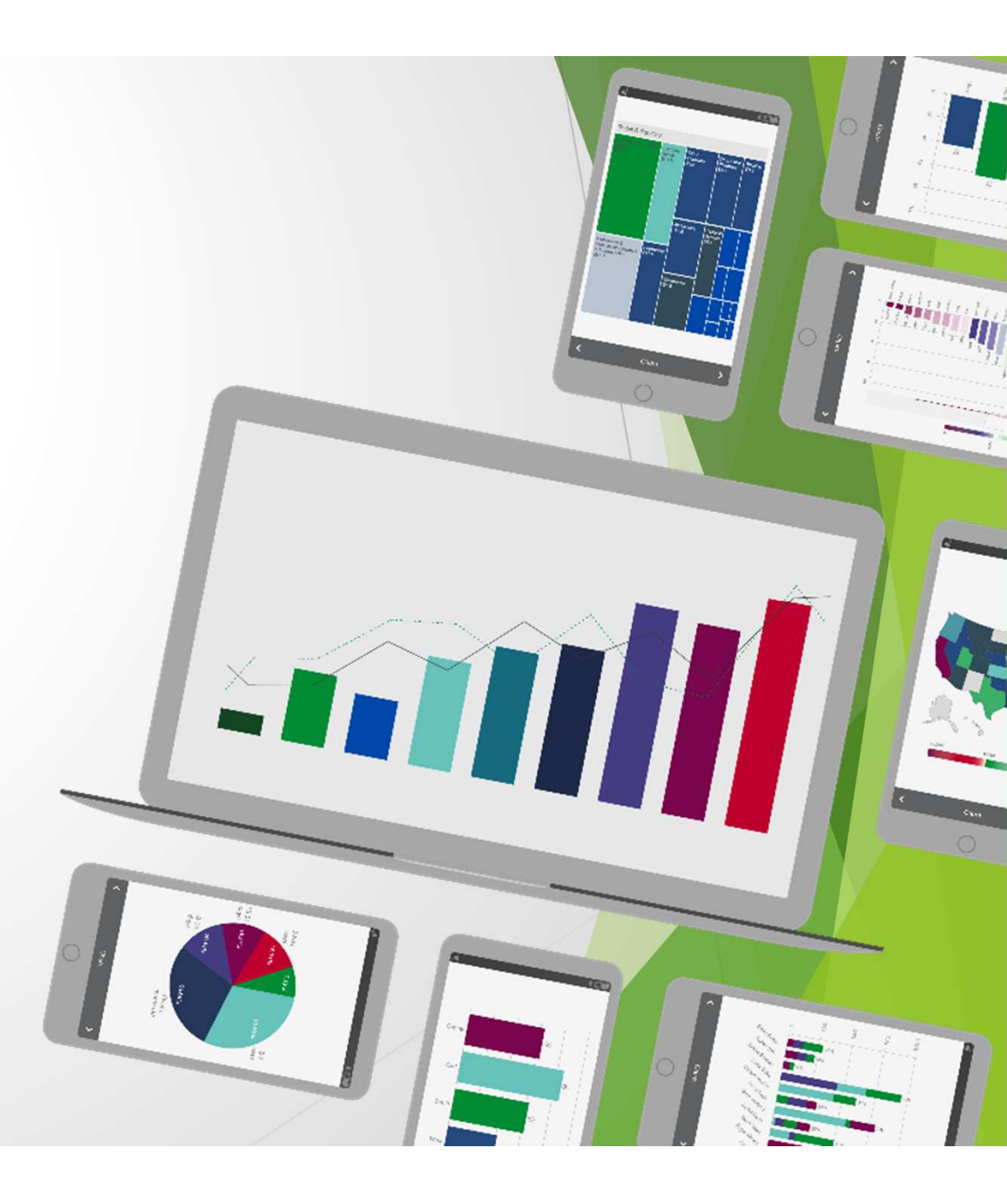

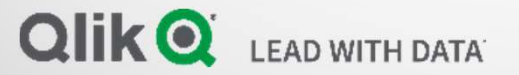

| Q Qlik Management Console                                                                                                    | × +                                                                                |   |                                                                                                    |                     | ~ - O             |
|----------------------------------------------------------------------------------------------------|------------------------------------------------------------------------------------|---|----------------------------------------------------------------------------------------------------|---------------------|-------------------|
| $\leftrightarrow$ $\rightarrow$ C $$ qliksense.                                                                                                    | domain.local/qmc/                                                                  |   |                                                                                                    |                     | ☆ 😩               |
| n∰ Start ▼                                                                                                    |                                                                                    |   |                                                                                                    |                     | ❷ Help ▼ QsServio |
| MANAGE CONTENT<br>D Apps<br>No Content libraries                                                                                                    | Select a filtered list based on a custom filter.                                   | 0 | P Apps<br>Select a filtered list based on a custom filter.                                                                                                    | 0                   |                   |
| Data connections     Analytic connections     App objects     Streams     Control                                                                                                    | #My tasks     #Everyone     #Monitoring apps                                       |   | П #Муаррз                                                                                                    |                     |                   |
| I tasks  Users  System notifications  System notification policies  MANAGE RESOURCES  Audit  Security rules                                                                                | App objects  Select a filtered list based on a custom filter.      #My app objects | 0 | Lusers<br>You can see all the available users from the overview. You<br>import new users by using the User directory connector<br>Once imported, you can assign the users different roles.<br>must also define security rules to give the users access to<br>resources. | U<br>S<br>You<br>to |                   |
| <ul> <li>Custom properties</li> <li>License management</li> <li>Extensions</li> <li>Tags</li> <li>On-demand apps service</li> <li>User directory connectors</li> <li>GOVERNANCE</li> </ul> | Select a filtered list based on a custom filter.                                   | 0 | License management<br>The License Enabler File (LEF) defines the terms of your<br>license and the access types that you can allocate to use<br>On the License usage summary page, you can see the<br>distribution of access types.                                      | 275.                |                   |

Monitoring apps
 CONFIGURE SYSTEM
 Service cluster
 Nodes

🛢 Repositories

🛃 Log collector

e 📄 🧿

Qlik Sense August 2021 - 14.28.3

| Certificates - QMC × +                          |                  | ~ - 0 ×                                                    |
|-------------------------------------------------|------------------|------------------------------------------------------------|
| ← → C 🔒 qliksense.domain.local/qmc/certificates |                  | ☆ 🏝 :                                                      |
| 📅 Start 🔻                                       |                  | 🕑 Help 🔻 QsService 🔻                                       |
| Certificates                                    |                  |                                                            |
| ₽ Certificates                                  |                  |                                                            |
| EXPORT                                          |                  | Certificates                                               |
| Machine name                                    |                  | ✓ Export                                                   |
|                                                 | Add machine name |                                                            |
| At least one machine name is required           |                  |                                                            |
| Certificate password                            |                  |                                                            |
| Retype password                                 |                  |                                                            |
| Include secret key                              |                  |                                                            |
| Export file format for certificates             | Windows format   |                                                            |
|                                                 |                  |                                                            |
| Export certificates                             |                  |                                                            |
| 📲 🔎 🖽  🛢                                        |                  | 스 딮 d <sub>20</sub> ENG <sup>8:58</sup> AM<br>10/22/2021 루 |

| Q Certificates - QMC X +                                                                                           |                                    |   |                      | ~ - Ø ×      |
|----------------------------------------------------------------------------------------------------|------------------------------------|---|----------------------|--------------|
| ← → C                                                                                                    | FODN Host Name of NPrinting Server |   |                      | ☆ 😩 :        |
| 斋 Start ▼                                                                                                    |                                    |   | 🕑 Help 🔻 QsService 🔻 |              |
| Certificates                                                                                                    | NPKINTING.DOMAIN.LOCAL             |   |                      |              |
|                                                                                                    |                                    | / |                      |              |
|                                                                                                    |                                    |   | Certificates         |              |
| EXPORT                                                                                                    |                                    |   | - Evnort             |              |
| Machine name to                                                                                                    |                                    |   | ✓ Export             |              |
|                                                                                                    | Add machine name                   |   |                      |              |
| NPRINTING.DOMAIN.LOCAL                                                                                             |                                    | 8 |                      |              |
| Certificate password                                                                                               |                                    |   |                      |              |
| Retype password                                                                                                    | 1                                  |   |                      |              |
| Export file format for certificates Windows format                                                                 | Λ                                  | ~ |                      |              |
| Castificates will be superiod to this dials leading on the conver OA Deacem Data Oliv Concel Depositor & Fundament | vial Carifonna                     |   |                      |              |
| Certificates will be exported to this disk location on the server. C. (Programbata (Cirk (sense) Repository (expo  | n teu Centricates                  |   |                      |              |
|                                                                                                    |                                    |   |                      |              |
|                                                                                                    |                                    |   |                      |              |
|                                                                                                    |                                    |   |                      |              |
|                                                                                                    |                                    |   |                      |              |
|                                                                                                    |                                    |   |                      |              |
|                                                                                                    |                                    |   |                      |              |
|                                                                                                    |                                    |   |                      |              |
|                                                                                                    |                                    |   |                      |              |
|                                                                                                    |                                    |   |                      |              |
|                                                                                                    |                                    |   |                      |              |
|                                                                                                    |                                    |   |                      |              |
|                                                                                                    |                                    |   |                      |              |
|                                                                                                    |                                    |   |                      |              |
| Export certificates                                                                                                |                                    |   |                      |              |
|                                                                                                    |                                    |   |                      |              |
|                                                                                                    |                                    |   |                      | 10/22/2021 T |

| Certificates - QMC × +                                          |                  | ~ - Ø ×                                        |
|-----------------------------------------------------------------|------------------|------------------------------------------------|
| $\leftarrow$ $\rightarrow$ C $\ $ $\ $ $\ $ $\ $ $\ $ $\ $ $\ $ | ites             | ☆ 重 :                                          |
| ♠ Start ▼                                                       |                  | Ø Help ▼ QsService ▼                           |
| Certificates                                                    |                  |                                                |
| P Certificates                                                  |                  |                                                |
| EXPORT                                                          |                  | Certificates                                   |
| Machine name                                                    |                  | ✓ Export                                       |
|                                                                 | Add machine name |                                                |
|                                                                 | 8                |                                                |
|                                                                 |                  |                                                |
|                                                                 |                  |                                                |
|                                                                 |                  |                                                |
|                                                                 | Windows format   |                                                |
|                                                                 |                  |                                                |
| Export certificates                                             |                  |                                                |
| = A = 🤗 📄 🧑                                                     |                  | ∧ 딛 d <sub>8</sub> ENG 9:03 AM<br>10:072/001 록 |

10/22/2021

| Certificates - QMC × +                                                                    |                                                                                                    | ∨ – Ø ×                      |
|-------------------------------------------------------------------------------------------|----------------------------------------------------------------------------------------------------|------------------------------|
| ← → C 🔒 qliksense.domain.local/qmc/certificates                                           |                                                                                                    | ☆ 😩 :                        |
| r∰ Start ▼                                                                                |                                                                                                    | 🕑 Help 🔻 QsService 🔻         |
| Certificates                                                                              |                                                                                                    |                              |
| B Castificator                                                                            |                                                                                                    |                              |
| F Certificates                                                                            |                                                                                                    |                              |
| EXPORT                                                                                    |                                                                                                    | Certificates                 |
| Machine name                                                                              |                                                                                                    | ✓ Export                     |
|                                                                                           | C Add machine name                                                                                            |                              |
|                                                                                           |                                                                                                    |                              |
| Certificate assword                                                                       | 0                                                                                                    |                              |
| Retype password                                                                           |                                                                                                    |                              |
| Include secret key                                                                        |                                                                                                    |                              |
| Export file format for certificates Windows format                                        | ×                                                                                                    |                              |
|                                                                                           |                                                                                                    |                              |
| Certificates will be exported to this disk location on the sever: C:\ProgramData\Qlik\Sen | e\Repository/Exported Certificates                                                                            |                              |
|                                                                                           | - L D - L Evonted Certificater                                                                                | - <b>U</b> X                 |
|                                                                                           | File Home Share View                                                                                          | ~ ()                         |
|                                                                                           | ← → < ↑ 🕞 > This PC > Local Disk (C:) > ProgramData > Qlik > Sense > Repository > Exported Certificates > 🗸 🗸 | Search Exported Certificates |
|                                                                                           | Name Date modified Type Size                                                                                  |                              |
|                                                                                           | ♥ Quick access I0/21/2021 12:24 File folder                                                                   |                              |
|                                                                                           | Uesktop // NPRINTING.DOMAIN.LOCAL 10/22/2021 9:03 AM File folder                                              |                              |
|                                                                                           | Documents *                                                                                                   |                              |
|                                                                                           | 📰 Pictures 🧳                                                                                                  |                              |
|                                                                                           | This PC                                                                                                    |                              |
|                                                                                           | i Network                                                                                                    |                              |
|                                                                                           |                                                                                                    |                              |
|                                                                                           |                                                                                                    |                              |
|                                                                                           |                                                                                                    |                              |
|                                                                                           |                                                                                                    |                              |
|                                                                                           |                                                                                                    |                              |
|                                                                                           |                                                                                                    |                              |
| export certificates                                                                       |                                                                                                    |                              |
| <b>4</b>                                                                                  |                                                                                                    | ∧ 문 ↓ 10:48 AM<br>10/22/2021 |

| Q Certificates - QMC × +                                                                                                    |                                                                                                    | ∨ - 0 ×                                                |
|----------------------------------------------------------------------------------------------------|----------------------------------------------------------------------------------------------------|--------------------------------------------------------|
| ← → C                                                                                                    |                                                                                                    | ☆ 主 :                                                  |
| ân Start ▼                                                                                                    |                                                                                                    | 🕑 Help 🔻 QsService 🔻                                   |
| Certificates                                                                                                    |                                                                                                    |                                                        |
|                                                                                                    |                                                                                                    |                                                        |
| Certificates                                                                                                    |                                                                                                    |                                                        |
| EXPORT                                                                                                    |                                                                                                    | Certificates                                           |
| Machine name                                                                                                    |                                                                                                    | ✓ Export                                               |
|                                                                                                    | O Add machine name                                                                                                    |                                                        |
| NPRINTING.DOMAIN.LOCAL                                                                                                    | 8                                                                                                    |                                                        |
| Certificate password                                                                                                    |                                                                                                    |                                                        |
| Retype password                                                                                                    |                                                                                                    |                                                        |
| Include secret key                                                                                                    |                                                                                                    |                                                        |
| Export file format for certificates                                                                                                    | Windows format                                                                                                    |                                                        |
|                                                                                                    |                                                                                                    |                                                        |
| Certificates will be exported to this disk location on the server: C:\Pro                                                                                                    | ogramData\Qlik\Sense\Repository\Exported Certificates                                                                  |                                                        |
|                                                                                                    |                                                                                                    | - n x                                                  |
|                                                                                                    |                                                                                                    |                                                        |
|                                                                                                    | ← → < ↑ 🦳 « Local Disk (C:) > ProgramData > Qlik > Sense > Repository > Exported Certificates > NPRINTING.DOMAIN.LOCAL | Search NPRINTING.DOMAIN P                              |
|                                                                                                    | Name Date modified Type Size                                                                                           |                                                        |
|                                                                                                    | A Quick access     A client of y     A client of y     A client of y     A client of y                                 |                                                        |
|                                                                                                    | Desktop root.cer 10/22/2021 10:46 Security Certificate 1 KB                                                            |                                                        |
|                                                                                                    | United and the server.pfx 10/22/2021 10:46 Personal Informati 4 KB                                                     |                                                        |
|                                                                                                    | Documents                                                                                                    |                                                        |
|                                                                                                    | Pictures #                                                                                                    |                                                        |
|                                                                                                    | This PC                                                                                                    |                                                        |
|                                                                                                    | network                                                                                                    |                                                        |
|                                                                                                    |                                                                                                    |                                                        |
|                                                                                                    |                                                                                                    |                                                        |
|                                                                                                    |                                                                                                    |                                                        |
|                                                                                                    |                                                                                                    |                                                        |
|                                                                                                    |                                                                                                    |                                                        |
|                                                                                                    |                                                                                                    |                                                        |
| (Pursue and a state of the state of the stat |                                                                                                    |                                                        |
|                                                                                                    |                                                                                                    |                                                        |
| <b>黒 </b>                                                                                                    |                                                                                                    | ヘ 記 d <sub>⊗</sub> ENG 10:50 AM<br>10/22/2021 <b>見</b> |
|                                                                                                    |                                                                                                    |                                                        |

0 **Recycle Bin** 

-6<sup>22</sup>-Notepad++

9 Google Chrome N NPrinting .

N Qlik NPrintin.

-

Administrator: Windows PowerShell - 0 Windows PowerShell Copy from Copyright (C) Microsoft Corporation. All rights reserved. PS C:\Windows\system32> whoami domain\npservice PS C:\Windows\system32> **Qlik Sense Server** NPRINTIN. - NPRINTING.DOMAIN.LOCAL X ~ 🕜 Share View Home 🔏 Cut New item \* Open Select all ~ 21 X R Copy path Easy access • BB Select none Edit Pin to Quick Copy Paste Move Copy Delete Rename New Properties Paste shortcut 2021-05-SR2 Invert selection access toto folder -Clipboard Organize New Open Select ↑ NPRINTING.DOMAIN.LOCAL ✓ ひ Search NPRINTING.DOMAIN.... Date modified Size Name Туре A Quick access client.pfx 3 KB 10/22/2021 10:46 ... Personal Informati... Desktop 🗔 root.cer 10/22/2021 10:46 ... Security Certificate 1 KB Downloads 🛃 server.pfx 4 KB 10/22/2021 10:46 ... Personal Informati... Documents Pictures This PC Network へ 記 dg ENG 11:22 AM 10/22/2021 e 2 Q -

Login Nprinting scheduler node as scheduler service account

Login Nprinting Engine node as Engine service account

or

 $\Box$ 

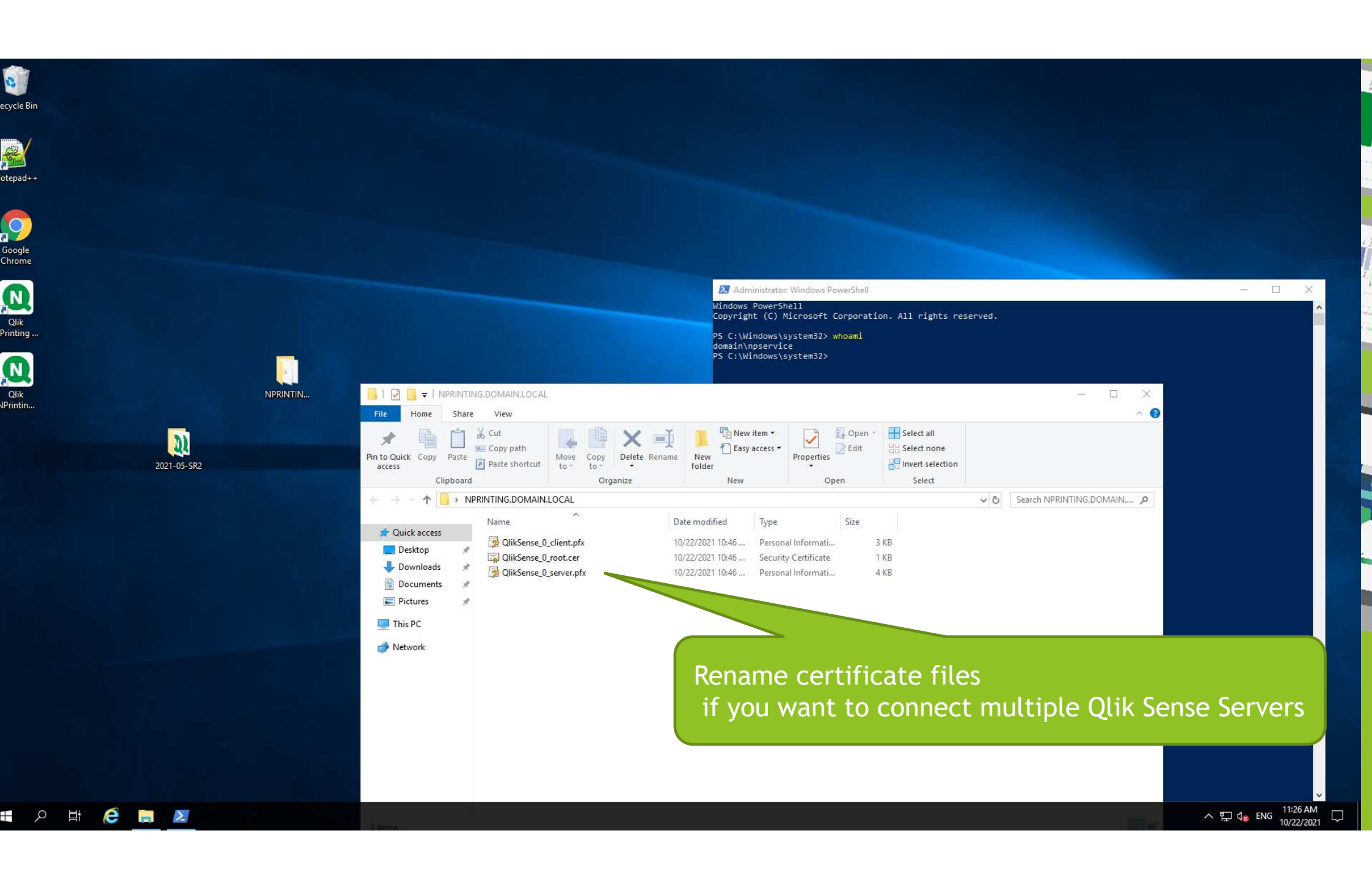

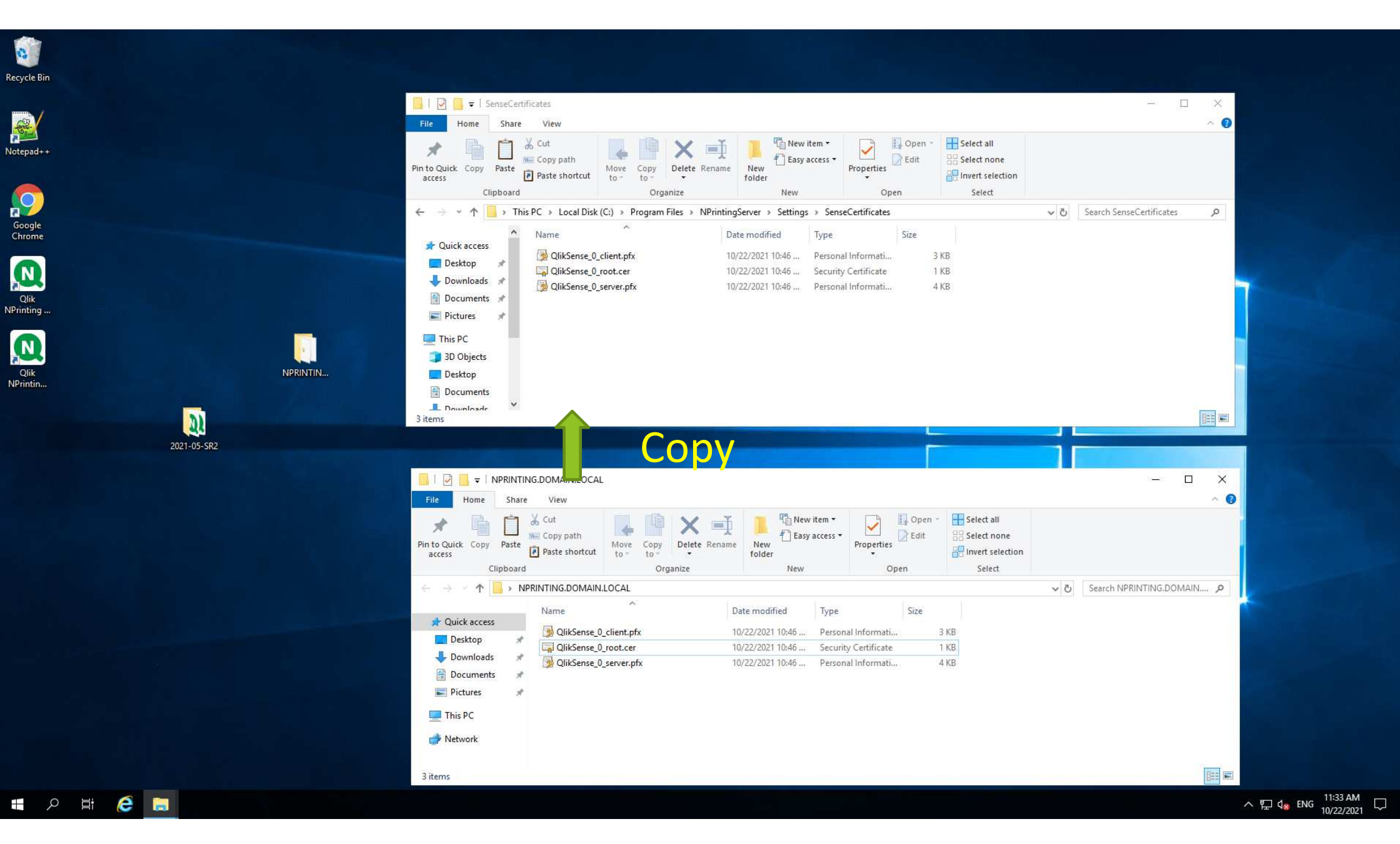

# 3. Qlik Senseアプリ Nprinting On-demand

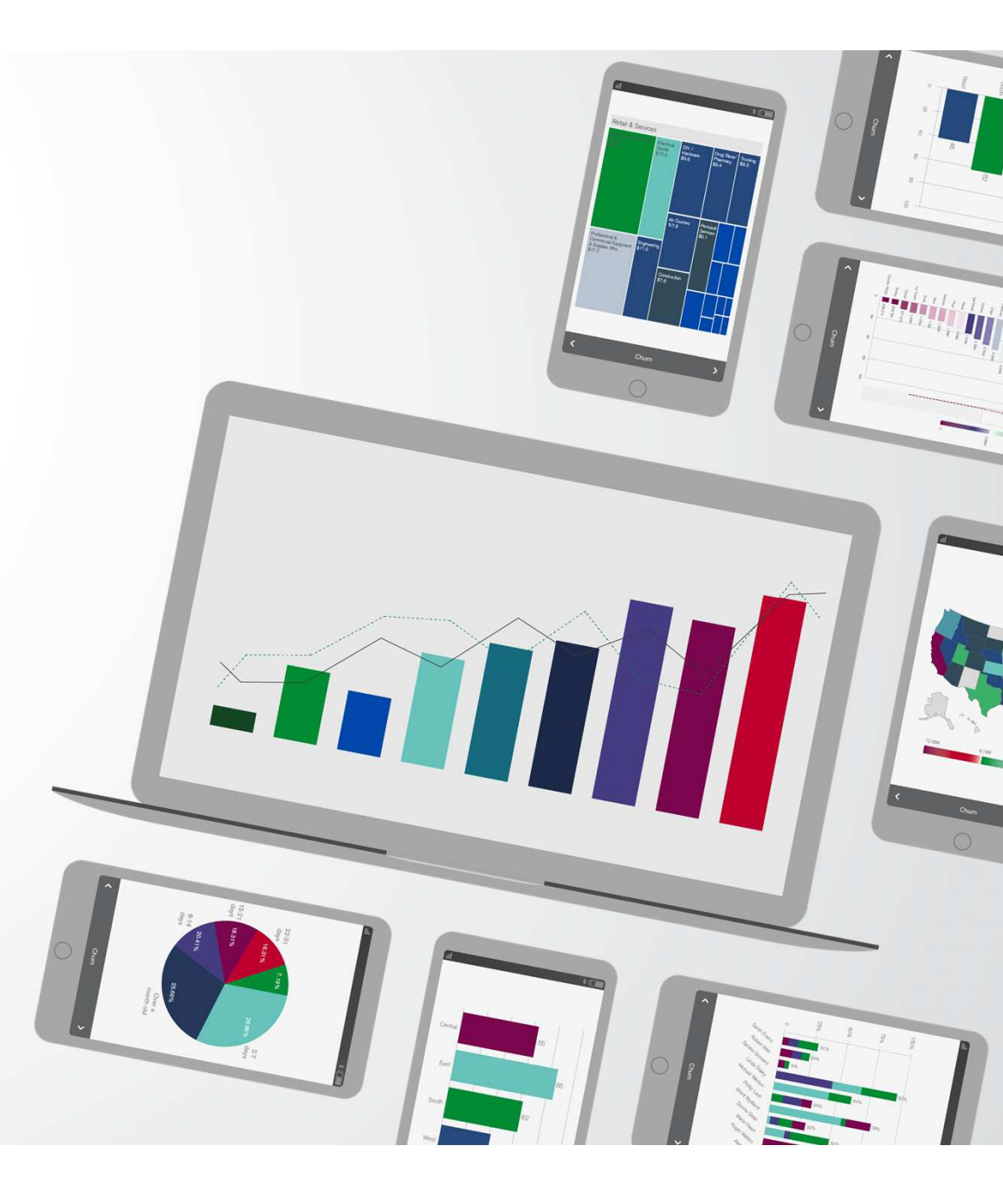

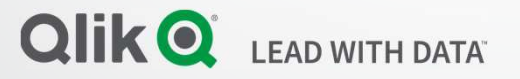

|                   | inting <sup>®</sup> Apps ~ Reports | Tasks - Admin - Destination  | 5 ¥               | NpAdmin + |       |         |   |                                                                                                    | AT BOARD  |
|-------------------|------------------------------------|------------------------------|-------------------|-----------|-------|---------|---|----------------------------------------------------------------------------------------------------|-----------|
| Roles / On-Demand |                                    |                              |                   | = 4       |       |         |   |                                                                                                    |           |
| OII-Demanu        |                                    |                              |                   |           |       |         |   |                                                                                                    |           |
| Role              |                                    |                              |                   |           |       |         |   |                                                                                                    | time land |
|                   | Name On-Demand                     |                              |                   |           |       |         |   | in the second                                                                                                    |           |
| Des               | ription                            |                              |                   |           |       |         |   |                                                                                                    |           |
|                   |                                    |                              |                   |           |       |         |   |                                                                                                    |           |
|                   |                                    |                              |                   |           |       |         |   |                                                                                                    |           |
|                   | Enabled                            |                              |                   |           |       |         |   | -                                                                                                    |           |
| Actions           |                                    |                              |                   |           |       |         |   |                                                                                                    | Chai      |
|                   | Apps                               | Users                        | Admin             |           |       |         |   |                                                                                                    |           |
|                   |                                    |                              |                   |           |       |         |   |                                                                                                    |           |
|                   | Create new apps                    | Import NPrinting 16 projects |                   |           |       |         |   |                                                                                                    |           |
|                   | All apps                           |                              |                   |           |       |         |   |                                                                                                    |           |
|                   | Available items                    | Se                           | ected items       |           |       |         |   |                                                                                                    |           |
|                   | Q Search                           |                              |                   |           |       |         |   |                                                                                                    |           |
|                   |                                    |                              |                   |           |       |         |   |                                                                                                    |           |
|                   |                                    |                              |                   |           |       |         |   |                                                                                                    |           |
|                   |                                    | «                            |                   |           |       |         |   |                                                                                                    |           |
|                   |                                    |                              |                   |           |       |         |   |                                                                                                    |           |
|                   | 10 25 50 100                       |                              |                   |           |       |         |   |                                                                                                    |           |
|                   |                                    |                              |                   |           |       |         |   | $ \land \land  $                                                                                                    |           |
|                   | Apps                               | Connections                  | Fiters            |           |       | and and |   |                                                                                                    |           |
|                   | Edit                               | Fdit                         | Frlit             |           |       |         |   |                                                                                                    |           |
|                   | Delete                             | Create                       | Create            |           |       |         |   |                                                                                                    |           |
|                   |                                    | Delete                       | Delete            |           |       |         |   |                                                                                                    |           |
|                   |                                    | Reload metadata              |                   |           |       |         |   |                                                                                                    |           |
|                   | Conditions                         | Reports                      | Publish tasks     |           |       |         |   |                                                                                                    |           |
|                   | View                               | View                         | View              |           |       |         |   |                                                                                                    |           |
|                   | Edit                               | Edit                         | Edit              |           |       |         |   |                                                                                                    |           |
|                   | Create                             | Create                       | Create            |           |       |         |   |                                                                                                    |           |
|                   | Derete                             | Preview                      | Run now           |           |       |         |   |                                                                                                    |           |
|                   |                                    | Edit template                |                   |           | P     |         |   |                                                                                                    |           |
|                   |                                    | Subscribe                    |                   |           |       | 11      |   |                                                                                                    |           |
|                   |                                    | Import                       |                   |           |       | 10 10   |   | 1                                                                                                    |           |
|                   |                                    | Export                       |                   |           |       |         |   |                                                                                                    |           |
|                   | Published reports                  | Destination                  | On-Demand reports |           |       |         |   |                                                                                                    |           |
|                   |                                    | View                         | Create            |           | 1.1   |         |   | (STREET                                                                                                    |           |
|                   | Preview                            |                              |                   |           | 1 1 V |         |   |                                                                                                    | ^         |
|                   | Preview     Download               | Edit                         |                   |           | 5 T   |         |   | and the second second se |           |
|                   | Preview     Download     Delete    | Edit Create                  |                   |           |       |         | - |                                                                                                    | N N       |
|                   | Preview     Download     Delete    | Edit Create Delete           |                   |           |       | i t     |   |                                                                                                    |           |

| Q Qlik NPrinting X Q NewsStand                | 🗙 📔 🔕 Qlik NPrinting               | × Q Q                        | ik NPrinting      | < +                  |           | ~ - | ٥ | × |
|-----------------------------------------------|------------------------------------|------------------------------|-------------------|----------------------|-----------|-----|---|---|
| ← → C ▲ Not secure   https://nprinting:4993/# | admin/settings/ondemand/origins/ne | W                            |                   |                      |           | 5   | 1 | : |
|                                               | Qlik NPrinting®                    | Apps - Report                | s Tasks - Admin - | Destinations 🗸       | NpAdmin 👻 |     |   |   |
|                                               | On-Demand / New                    |                              |                   |                      |           |     |   |   |
|                                               | System Authentication              | SAML NewsStand               | Email Report      | On-Demand Task Audit |           |     |   |   |
|                                               | Add trusted origin                 |                              |                   |                      |           |     |   |   |
|                                               | Name Q                             | ik Sense                     |                   |                      |           |     |   |   |
|                                               | Description                        |                              |                   |                      |           |     |   |   |
|                                               |                                    |                              |                   |                      |           |     |   |   |
|                                               | Address ht                         | tps://qliksense.domain.local |                   | ~                    | ]         |     |   |   |
|                                               |                                    |                              |                   |                      | Cancel    |     |   |   |

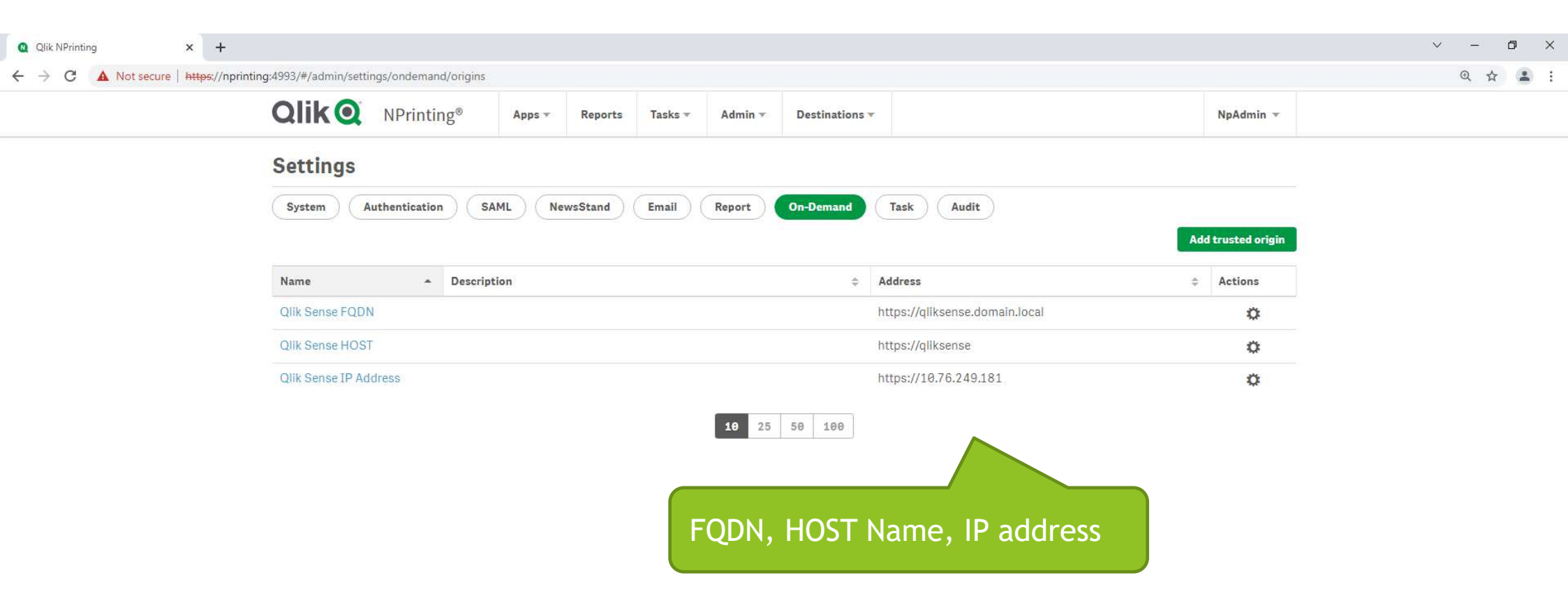

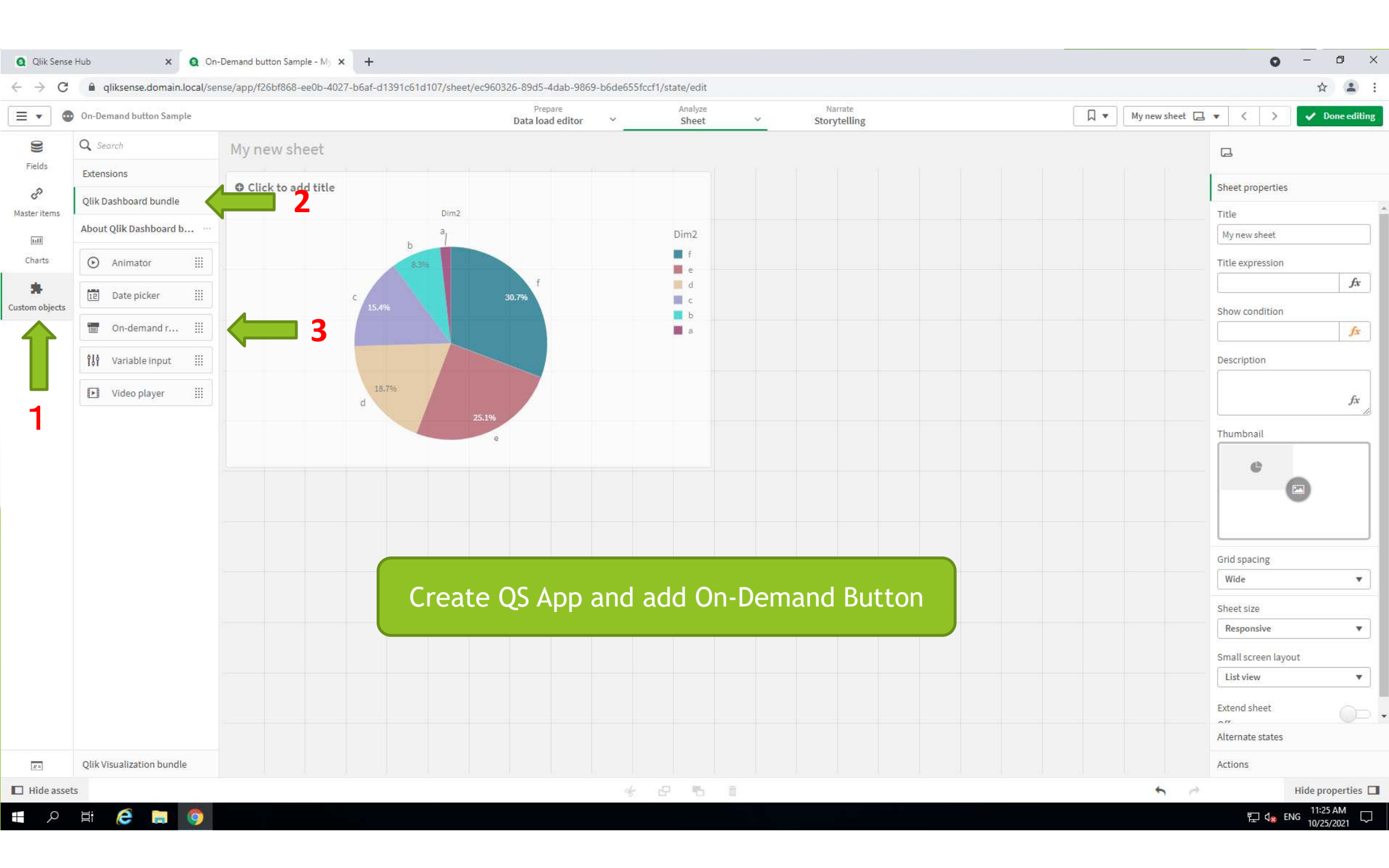

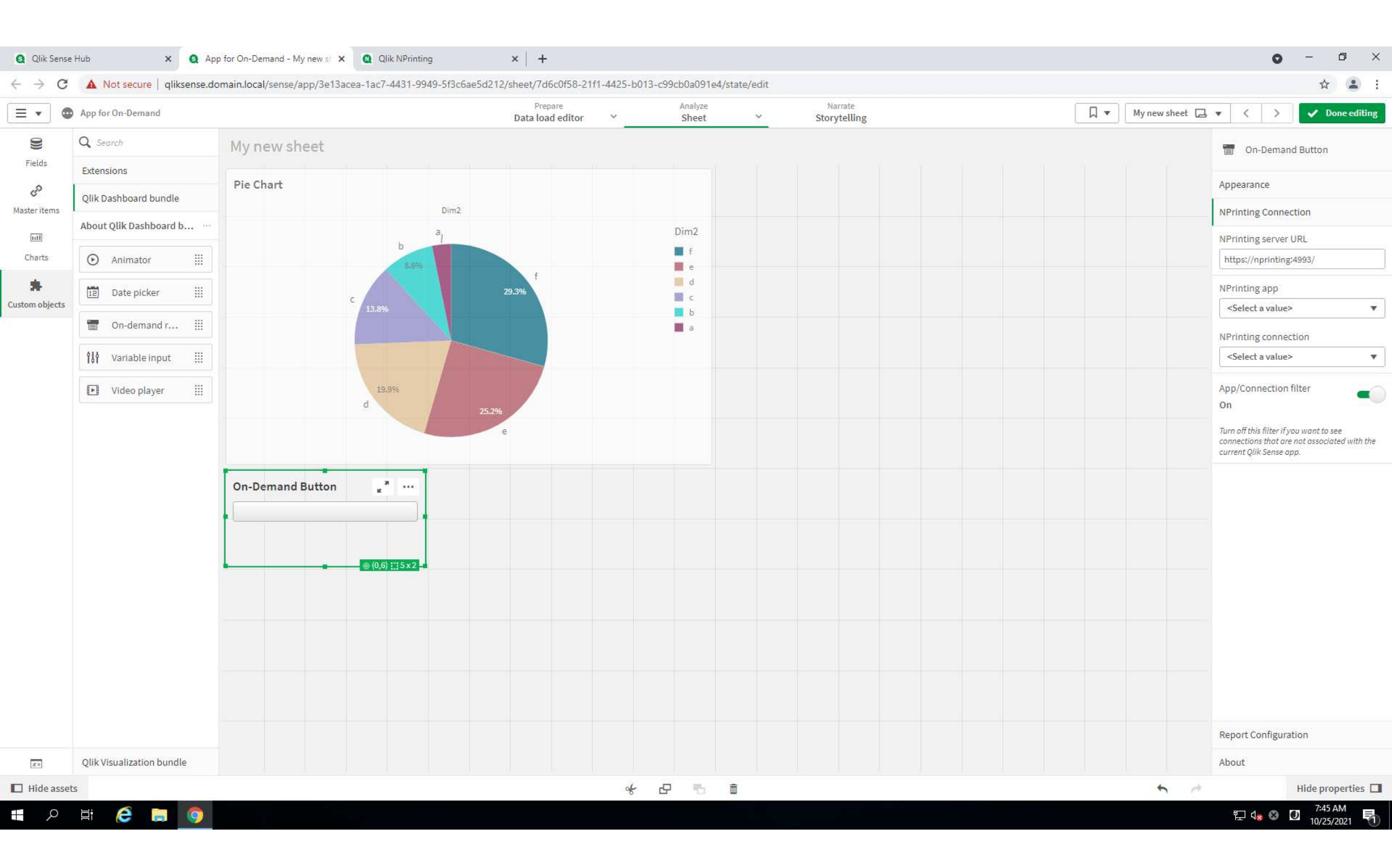

| Qlik (Q) NPrinting®                | Apps -      | Reports | Tasks 👻 | Admin 👻 | Destinations + |   | NpAdmin 👻  |  |
|------------------------------------|-------------|---------|---------|---------|----------------|---|------------|--|
| Apps / On-Demand App On-Demand App |             |         |         |         |                |   | <b>—</b> • |  |
| Арр                                | Арр         |         |         |         |                |   |            |  |
| Name                               | -Demand App |         |         |         |                |   |            |  |
| Description                        |             |         |         |         |                |   |            |  |
|                                    |             |         |         |         |                | B |            |  |
|                                    | Enabled     |         |         |         |                |   |            |  |

|                   |                                             |                                  |                                          |                                                  |                                              |           |  | 0.0 |  |
|-------------------|---------------------------------------------|----------------------------------|------------------------------------------|--------------------------------------------------|----------------------------------------------|-----------|--|-----|--|
| QIIK Q NPrinting® | Apps -                                      | Reports                          | Tasks - A                                | Admin - Destin                                   | tions -                                      | NpAdmin + |  |     |  |
| Connections / New |                                             |                                  |                                          |                                                  |                                              |           |  |     |  |
| Overview Triggers |                                             |                                  |                                          |                                                  |                                              |           |  |     |  |
| Create connection |                                             |                                  |                                          |                                                  |                                              |           |  |     |  |
| Name              | n-Demand Connectio                          | n                                |                                          |                                                  |                                              |           |  |     |  |
| Description       |                                             |                                  |                                          |                                                  |                                              |           |  |     |  |
|                   |                                             |                                  |                                          |                                                  |                                              |           |  |     |  |
|                   |                                             |                                  |                                          |                                                  |                                              |           |  |     |  |
| App 0             | n-Demand App                                |                                  |                                          |                                                  |                                              |           |  |     |  |
| Source            | likView Qlik Sens                           | e                                |                                          |                                                  |                                              |           |  |     |  |
| Proxy address h   | tps://qliksense.doma                        | in.local/                        |                                          |                                                  |                                              |           |  |     |  |
| Sense app ID 3    | e13acea-1ac7-4431-                          | 949-5f3c6a                       | e5d212                                   |                                                  |                                              |           |  |     |  |
|                   | Apply Sense app th                          | eme                              |                                          |                                                  |                                              |           |  |     |  |
| Identity D        | DMAIN\USER1                                 |                                  |                                          |                                                  |                                              |           |  |     |  |
|                   | Apply user section                          | iccess for rep                   | orts                                     |                                                  |                                              |           |  |     |  |
| The               | cache will be genera                        | ed by applyin                    | ig the configured                        | d identity: DOMAIN\U                             | SER1                                         |           |  |     |  |
|                   |                                             |                                  |                                          |                                                  |                                              |           |  |     |  |
| Verify connection | Run verification                            | Verificatio                      | n successful,                            |                                                  |                                              |           |  |     |  |
| ~                 | Engine: nprinting                           | 3                                |                                          |                                                  |                                              |           |  |     |  |
| 2                 | Initializing                                | umeters are fr                   | ormally valid                            |                                                  |                                              |           |  |     |  |
| 3                 | The QRS is reachab                          | e on the port                    | 4242 of the "Pri                         | axy Address".                                    |                                              |           |  |     |  |
| Ŭ                 | Installed certificate                       | are valid to d                   | oxy address is co<br>connect to Qlik S   | orrect.<br>Sense.                                |                                              |           |  |     |  |
| 3                 | The "Identity" and the Get the version, pro | e Qlik NPrint<br>xyld, and a lis | ting Engine servi<br>It of all apps from | ice account are a Win<br>n QRS on the "Proxy A   | lowa domain user.<br>ddress".                |           |  |     |  |
| ~                 | The Sense App ID is                         | available.                       | an Fasian Mind                           | anna annsian la a Oile (                         | ana Rastidada                                |           |  |     |  |
| Ŭ                 | Get App information                         | from QRS or                      | n the "Praxy Add                         | iress" for the "Sense A                          | pp ID".                                      |           |  |     |  |
| 3                 | The "Proxy Address<br>All Qlik Sense engin  | ", "Sense App<br>es are reachai  | 1D" and "Identity<br>ble from the Qlik   | y" can be used for a ci<br>c NPrinting Engine co | nnection to a Qlik Sense Engine.<br>nputers. |           |  |     |  |
| ~                 | Lookup the Qlik Ser                         | ise Proxy port                   | t from QRS on th                         | ne "Proxy Address".                              |                                              |           |  |     |  |
| č                 | Perform a GetTicker                         | request to th                    | nable on the "Pri<br>te Qlik Sense Pro   | oxy Address .<br>oxy on the "Proxy Add           | ress".                                       |           |  |     |  |
| ~                 | Qlik NPrinting web                          | enderer can r                    | reach Qlik Sense                         | hub                                              |                                              |           |  |     |  |

🔳 🔎 🛱 🌔

| Qlik NPrinting × +     ← → C ▲ Not secure   https://nprinting:4993/#/cor | nections                              |                    |                                                                                               |                |                          |                | v - ⊅<br>☆ ≩ | × |
|--------------------------------------------------------------------------|---------------------------------------|--------------------|-----------------------------------------------------------------------------------------------|----------------|--------------------------|----------------|--------------|---|
| (                                                                        | Alik O NPrinting® A                   | pps - Reports Task | ks + Admin + Destinations                                                                     | IY             |                          | NpAdmin 👻      |              |   |
|                                                                          | Connections<br>lew<br>All connections | App<br>All apps    | ▼ Q Search                                                                                    |                | Cre                      | ate connection |              |   |
| 1                                                                        | Name ÷                                | Арр                | Connection status                                                                             | Cache status 💠 | Last cache update 🛛 👙    | Actions        |              |   |
|                                                                          | On-Demand Connection                  | On-Demand App      | <ul> <li>Connection successful<br/>on all NPrinting engines.</li> <li>10 25 50 100</li> </ul> | Generated      | October 25, 2021 3:00 PM | 0              |              |   |

|                  | Apps - Reports Tasks - Admin - Destinations - NpAdr | nin 👻 |
|------------------|-----------------------------------------------------|-------|
| Reports / New    |                                                     |       |
| Overview Filters |                                                     |       |
|                  |                                                     |       |
| Create report    |                                                     |       |
| Title            | On-Demand Report                                    |       |
| Description      |                                                     |       |
|                  |                                                     |       |
|                  |                                                     |       |
| Туре             | QlikEntity •                                        |       |
| Арр              | On-Demand App                                       |       |
| Connection       | On-Demand Connection                                |       |
| Qlik object id   | O\jmLkx - Pie Chart                                 |       |
|                  | 2 Enabled                                           |       |
|                  | Enable On-Demand and API report generation          |       |
|                  | Enable cycle                                        |       |
|                  | Enable dynamic naming                               |       |
|                  | Cancel                                              | eate  |

| Q Qlik Sense Hub X Q App for On-Demand - My new s X + |                                              | • - • ×                 |
|-------------------------------------------------------|----------------------------------------------|-------------------------|
| ← → C                                                 | 8-21f1-4425-b013-c99cb0a091e4/state/analysis | ☆ 🏝 ፤                   |
| E  App for On-Demand                                  | Analyze Narrate<br>Sheet Y Storytelling      | 🛛 🔻 Mynew sheet 🗔 💌 < > |
| 🛱 😨 🔯 No selections applied                           |                                              | uo Selections           |
| My new sheet                                          |                                              |                         |
| Pie Chart                                             | ort<br>Unable to connect to server.          |                         |
| On-Demand Button                                      | Close Quick Report New Report                |                         |

## Before access https://nprinting:4993

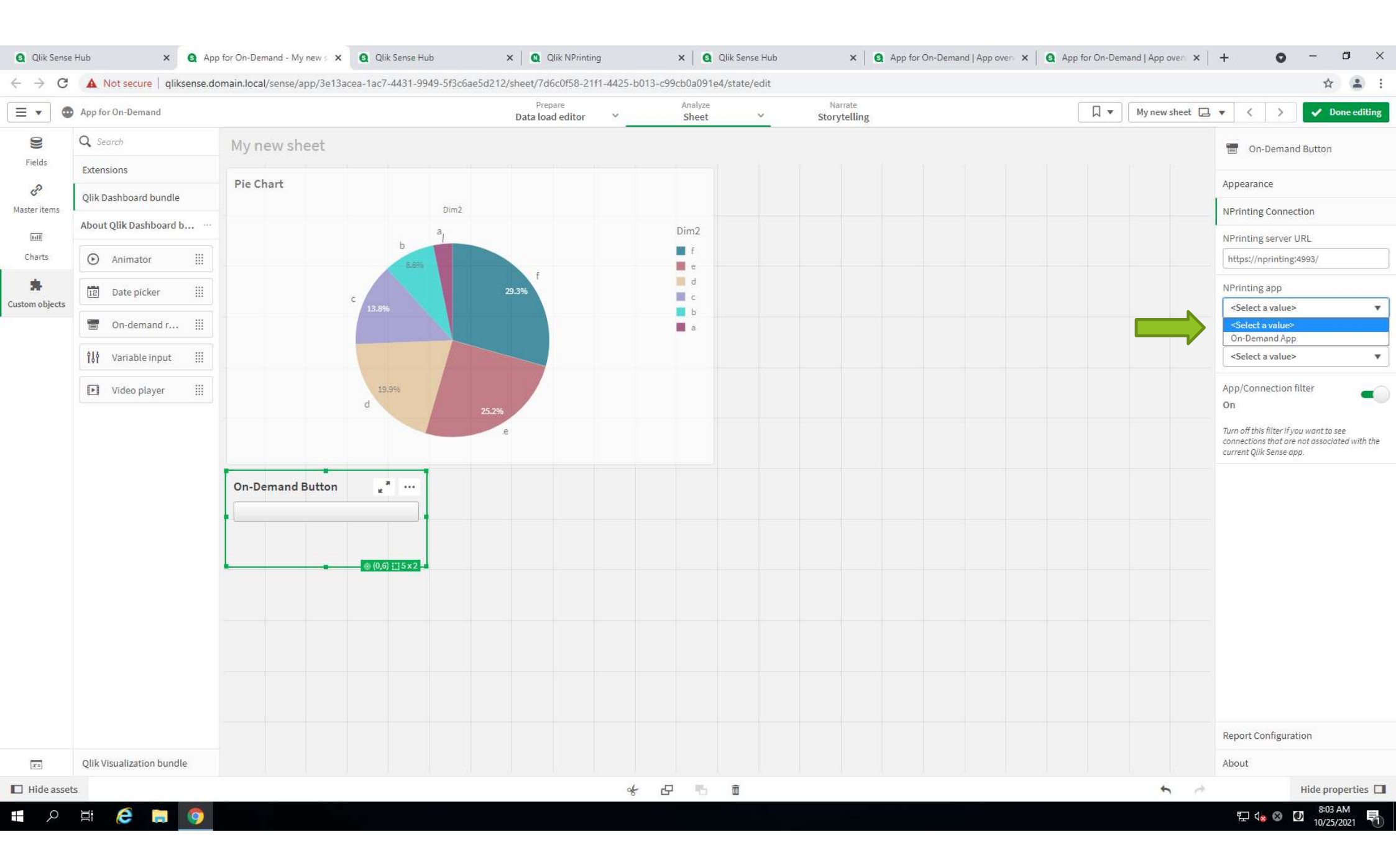

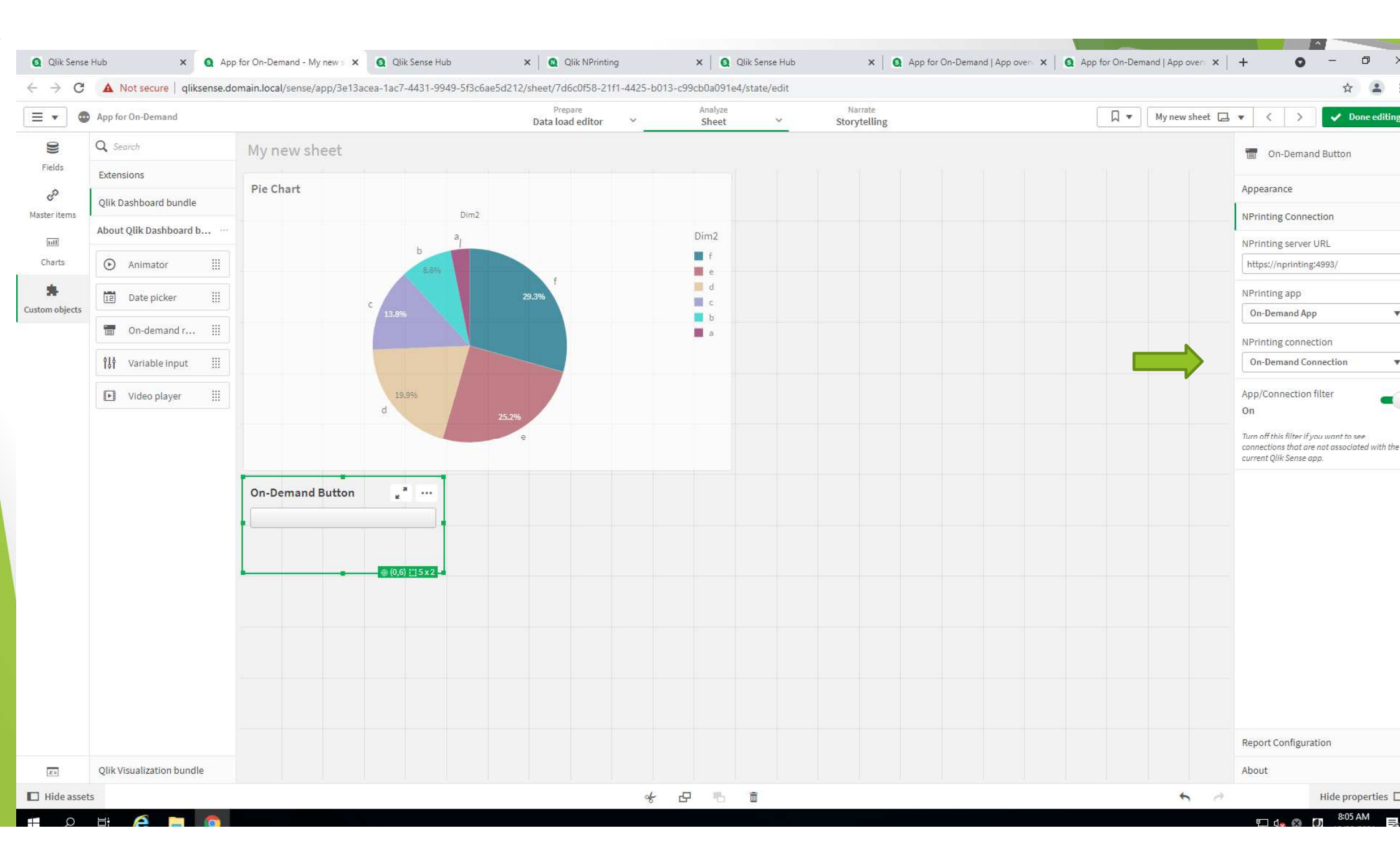

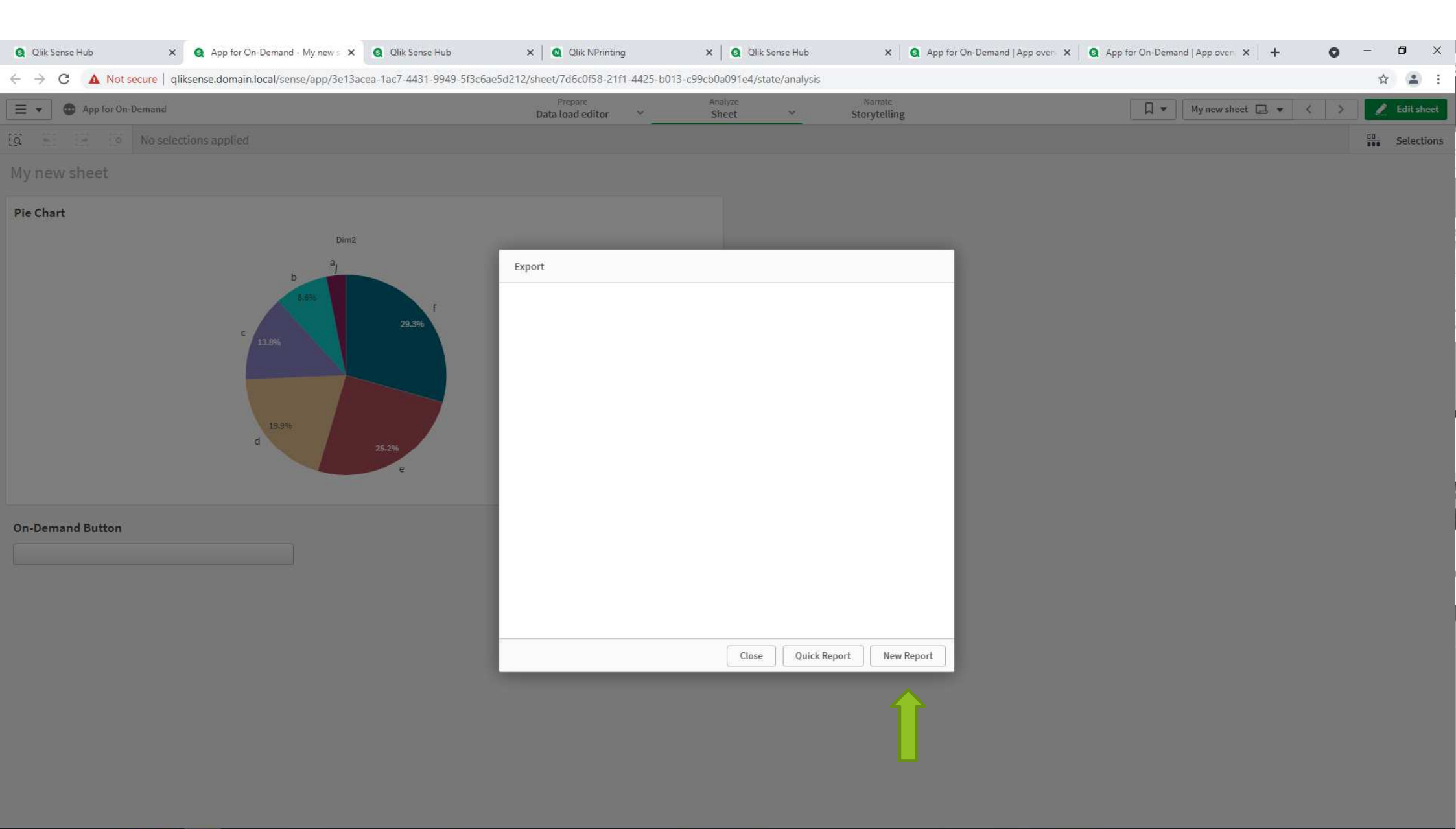

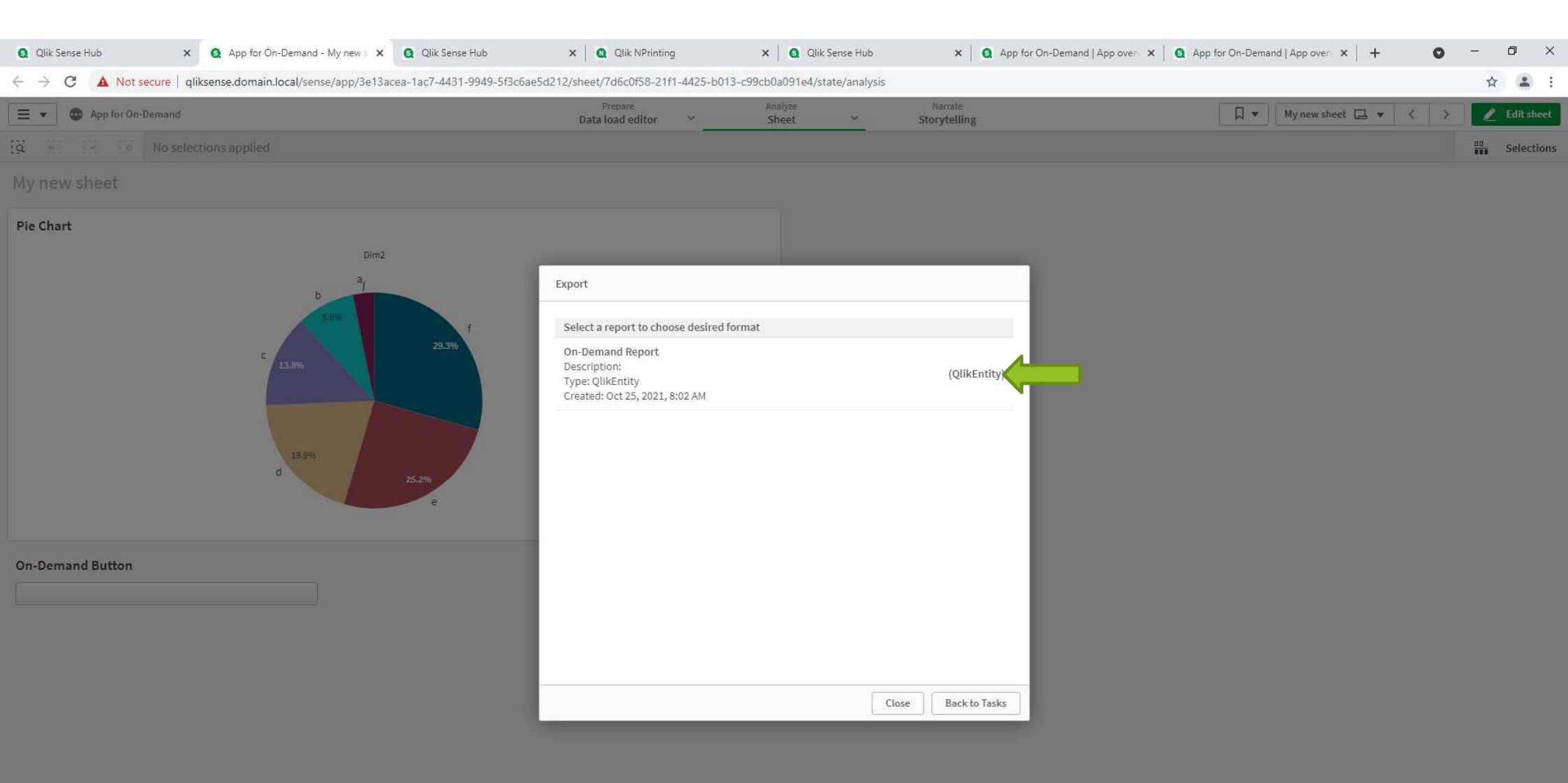

| Q Qlik Sense Hub × Q App for On-Demand - My news × Q Qlik Sense Hub                    | × Qlik NPrinting                     | X   Q Qlik Sense Hub       | 🗙 📔 🧕 App for On-Demand   App oven 🗙 | App for On-Demand   App over ×   + | • - • ×       |
|----------------------------------------------------------------------------------------|--------------------------------------|----------------------------|--------------------------------------|------------------------------------|---------------|
| ← → C ▲ Not secure   qliksense.domain.local/sense/app/3e13acea-1ac7-4431-9949-5f3c6ae5 | d212/sheet/7d6c0f58-21f1-4425-b013-c | 99cb0a091e4/state/analysis |                                      |                                    | ☆ 😩 :         |
| E                                                                                      | Prepare<br>Data load editor 🛛 👻      | Analyze<br>Sheet 👻         | Narrate<br>Storytelling              | 🗍 💌 🛛 My new sheet 🖪 💌 🔇           | > 🗾 Editsheet |
| 🛱 😸 🔄 💿 No selections applied                                                          |                                      |                            |                                      |                                    | Selections    |
| My new sheet                                                                           |                                      |                            |                                      |                                    |               |
| Pie Chart                                                                              |                                      |                            |                                      |                                    |               |
| Dim2<br>a,                                                                             | Export                               |                            |                                      |                                    |               |
| 5<br>8.6%                                                                              |                                      |                            |                                      |                                    |               |
| 29.3%                                                                                  | BMP                                  |                            |                                      |                                    |               |
| 13.9%                                                                                  | CSV                                  |                            |                                      |                                    |               |
|                                                                                        | GIF                                  |                            |                                      |                                    |               |
|                                                                                        | JPEG                                 |                            |                                      |                                    |               |
| d 25.2%                                                                                | PNG                                  |                            |                                      |                                    |               |
| e                                                                                      | SKV                                  |                            |                                      |                                    |               |
|                                                                                        | TAB                                  |                            |                                      |                                    |               |
| On-Demand Button                                                                       |                                      |                            |                                      |                                    |               |
|                                                                                        |                                      |                            |                                      |                                    |               |
|                                                                                        |                                      |                            |                                      |                                    |               |
|                                                                                        |                                      |                            |                                      |                                    |               |
|                                                                                        |                                      | Close                      | Back to Tasks                        |                                    |               |
|                                                                                        |                                      |                            |                                      |                                    |               |

| Q Qlik Sense Hub × Q App for On-Demand - My new s × Q Qlik Sense Hub                    | × Qlik NPrinting                               | × Qlik Sense Hub            | × App for On-Demand   App over | App for On-Demand   App over X   + | - 0 ×        |
|-----------------------------------------------------------------------------------------|------------------------------------------------|-----------------------------|--------------------------------|------------------------------------|--------------|
| ← → C ▲ Not secure   qliksense.domain.local/sense/app/3e13acea-1ac7-4431-9949-5f3c6ae5c | 212/sheet/7d6c0f58-21f1-4425-b013-0            | :99cb0a091e4/state/analysis |                                |                                    | ☆ 😩 :        |
| E  App for On-Demand                                                                    | Prepare<br>Data load editor 🛛 🗡                | Analyze<br>Sheet 🛩          | Narrate<br>Storytelling        | My new sheet 📮 🔻 🤇 🔅               | 🖉 Edit sheet |
| IQ         Image: Section sampled                                                       |                                                |                             |                                |                                    | Selections   |
| My new sheet                                                                            |                                                |                             |                                |                                    |              |
| Pie Chart                                                                               | Export<br>On-Demand Report - (PNG) - Oct 25, 2 | 021, 8:15 AM                |                                |                                    |              |
| On-Demand Button                                                                        |                                                | Close Quick Rep             | ort New Report                 |                                    |              |

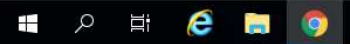
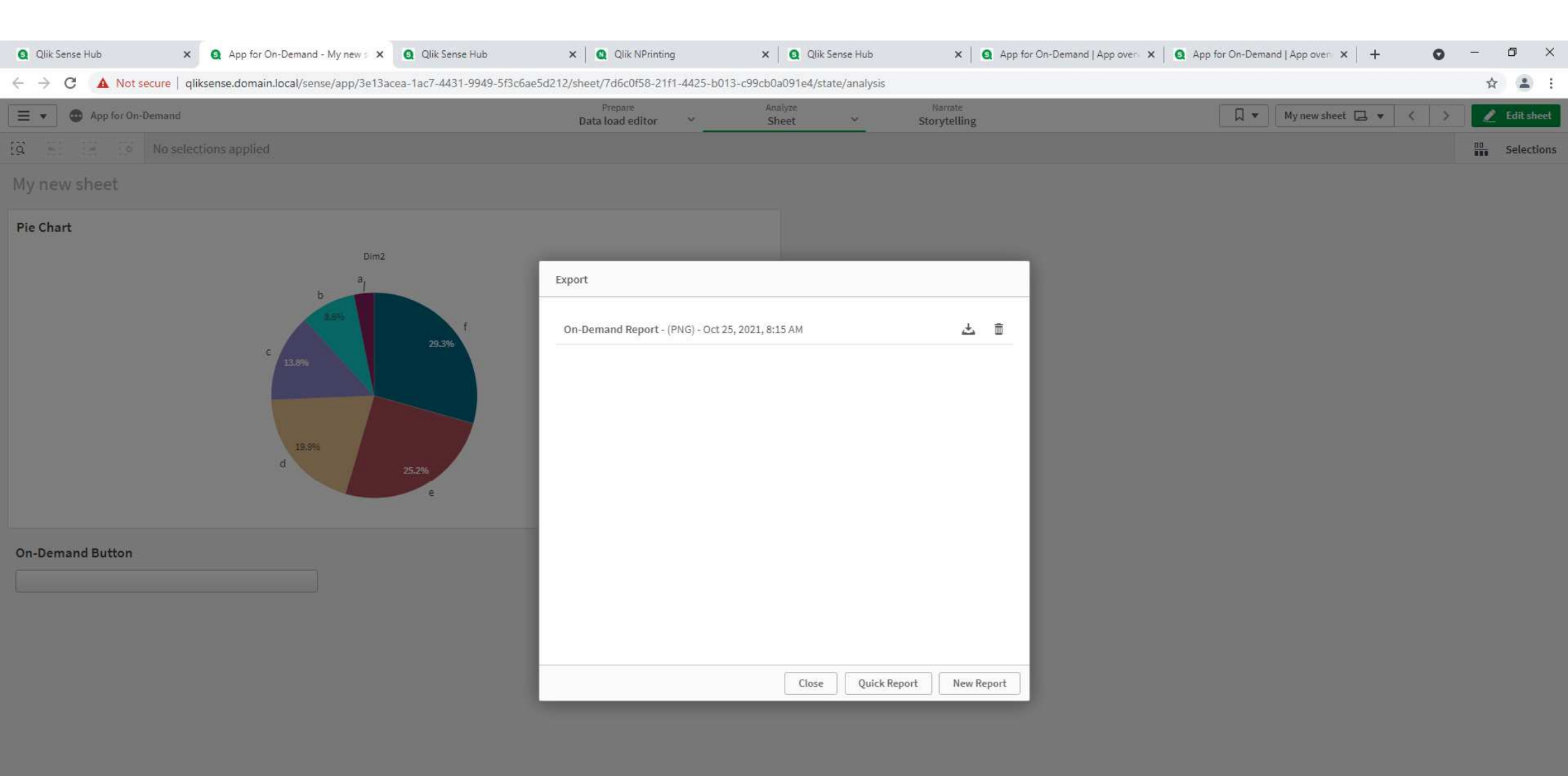

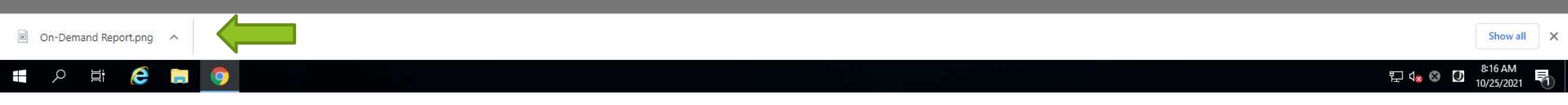

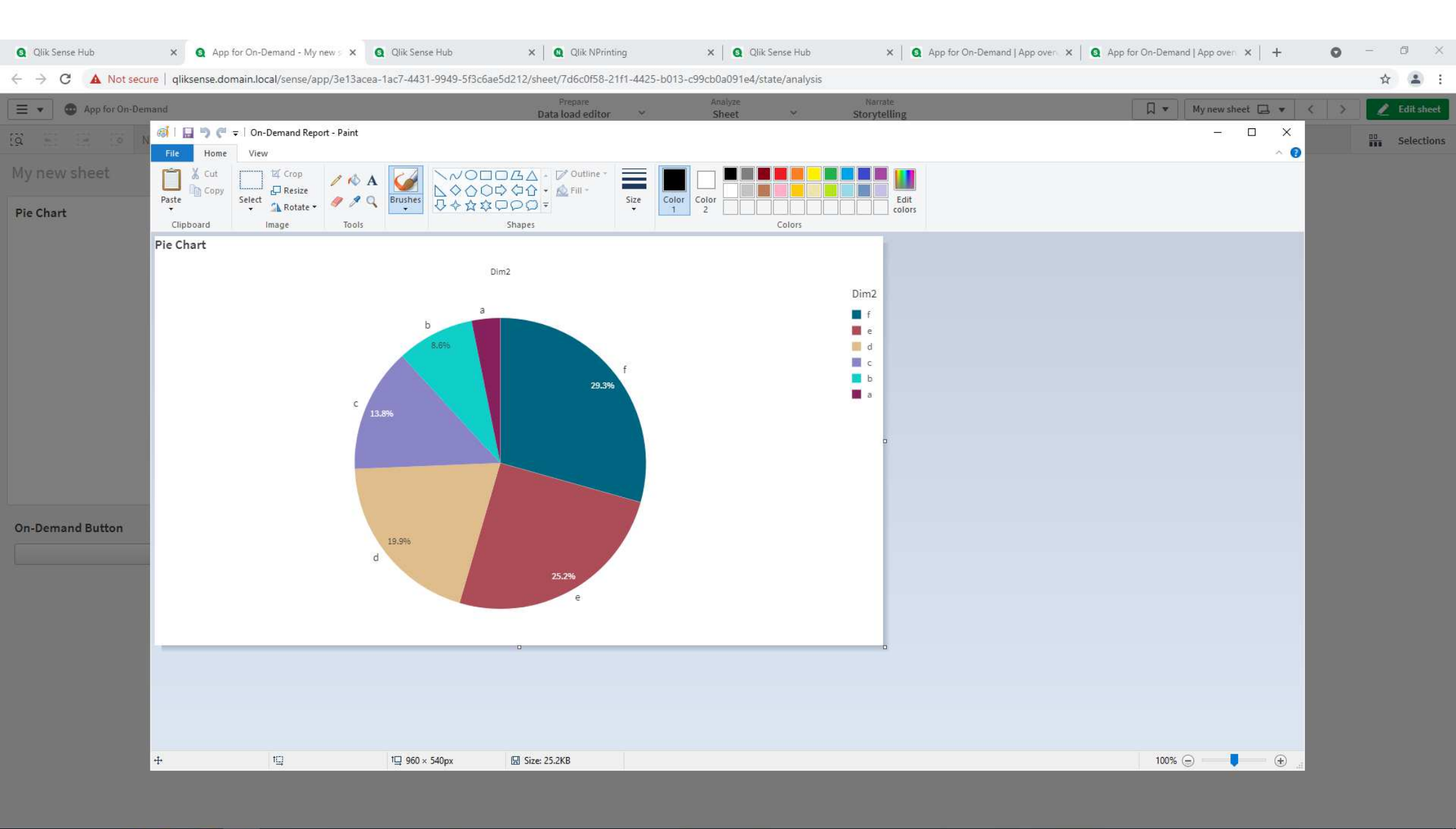

🔳 🤉 🗄 🥭 🖶 🧔 🚿

| <b>Qlik</b> O NPrinting         | Apps –        | Reports        | Tasks + | Admin - | Destinations + | NpAdmin 👻  |  |
|---------------------------------|---------------|----------------|---------|---------|----------------|------------|--|
| Apps / On-Demand App Using NpEr | ine Account   |                |         |         |                |            |  |
| On-Demand App Us                | ng NpEng      | gine Acc       | ount    |         |                | <b>■</b> ◆ |  |
| Ann                             |               |                |         |         |                |            |  |
| Арр                             |               |                |         |         |                |            |  |
| Name                            | Dn-Demand App | Jsing NpEngine | Account |         |                |            |  |
| Description                     |               |                |         |         |                |            |  |
|                                 |               |                |         |         |                |            |  |
|                                 |               |                |         |         |                |            |  |
|                                 | Enchlad       |                |         |         |                |            |  |

| Q Qlik NPrinting × +                                                         |                                                                                  | $\sim$ .                                  | - 0 × |
|------------------------------------------------------------------------------|----------------------------------------------------------------------------------|-------------------------------------------|-------|
| ← → C ▲ Not secure   https://nprinting:4993/#/connections/12fa9697-55e0-4c53 | -b333-97ada3d973a7                                                               |                                           | ☆ 😩 : |
| Qlik NPrinting                                                               | y <sup>®</sup> Apps → Reports Tasks → Admin → Destinations →                     | NpAdmin 🛩                                 |       |
| Connections / On-Demand Connec                                               | tion Using NpEngine Account                                                      |                                           |       |
| On-Demand Conne                                                              | ection Using NpEngine Account                                                    | ache status Generated Reload metadata 🔟 🦘 |       |
| Overview Triggers                                                            |                                                                                  |                                           |       |
|                                                                              |                                                                                  |                                           |       |
| Connection                                                                   |                                                                                  |                                           |       |
| Name                                                                         | On-Demand Connection Using NpEngine Account                                      |                                           |       |
| Description                                                                  |                                                                                  |                                           |       |
|                                                                              |                                                                                  |                                           |       |
|                                                                              |                                                                                  |                                           |       |
| Арр                                                                          | On-Demand App Using NpEngine Account                                             |                                           |       |
| Source                                                                       | QlikView Qlik Sense                                                              |                                           |       |
|                                                                              |                                                                                  |                                           |       |
| Proxy address                                                                | nttps://qiiksense.domain.local/                                                  |                                           |       |
| Sense app ID                                                                 | 8aa43354-fe33-45dd-b0d5-d881d8af4306                                             |                                           |       |
|                                                                              | Apply Sense app theme                                                            |                                           |       |
| Identity                                                                     | DOMAIN\NpEngine                                                                  |                                           |       |
|                                                                              | Apply user section access for reports                                            |                                           |       |
|                                                                              | The cache will be generated by applying the configured identity: DOMAIN\NpEngine |                                           |       |
|                                                                              | Reports will be produced by applying the configured identity: DOMAIN\NpEngine    |                                           |       |
| Verify connection                                                            | Runverification                                                                  |                                           |       |
|                                                                              |                                                                                  | Cancel Save                               |       |
|                                                                              |                                                                                  | Gaircei                                   |       |

|                                      | Apps - Repo           | rts Tasks <del>-</del> | Admin 👻 | Destinations 👻 |        | NpAdmin 👻 |  |
|--------------------------------------|-----------------------|------------------------|---------|----------------|--------|-----------|--|
| Reports / On-Demand Report Using NpE | igine Account         |                        |         |                |        |           |  |
| On-Demand Report U                   | ing NpEngin           | e Account              | t       |                | Export | place 🔟 🦘 |  |
| Overview Filters                     |                       |                        |         |                |        |           |  |
| Report                               |                       |                        |         |                |        |           |  |
|                                      |                       |                        |         |                |        |           |  |
| Title On-                            | emand Report Using N  | Engine Account         |         |                |        |           |  |
| Description                          |                       |                        |         |                |        |           |  |
|                                      |                       |                        |         |                |        |           |  |
|                                      |                       |                        |         |                |        |           |  |
| Type Qiik                            | Entity                |                        |         |                | *      |           |  |
| App On-                              | Jemand App Using NpEr | gine Account           |         |                |        |           |  |
| Connection On-                       | emand Connection Usir | g NpEngine Acco        | unt     |                | •      |           |  |
| Qlik object id O\F                   | SQZR - Bar Chart      |                        |         |                |        |           |  |
|                                      | mahlad                |                        |         |                |        |           |  |
|                                      | Cooble On Domand and  | DI roport gonorat      | ion     |                |        |           |  |
|                                      |                       | iPT report general     | 1011    |                |        |           |  |
|                                      | nable cycle           |                        |         |                |        |           |  |

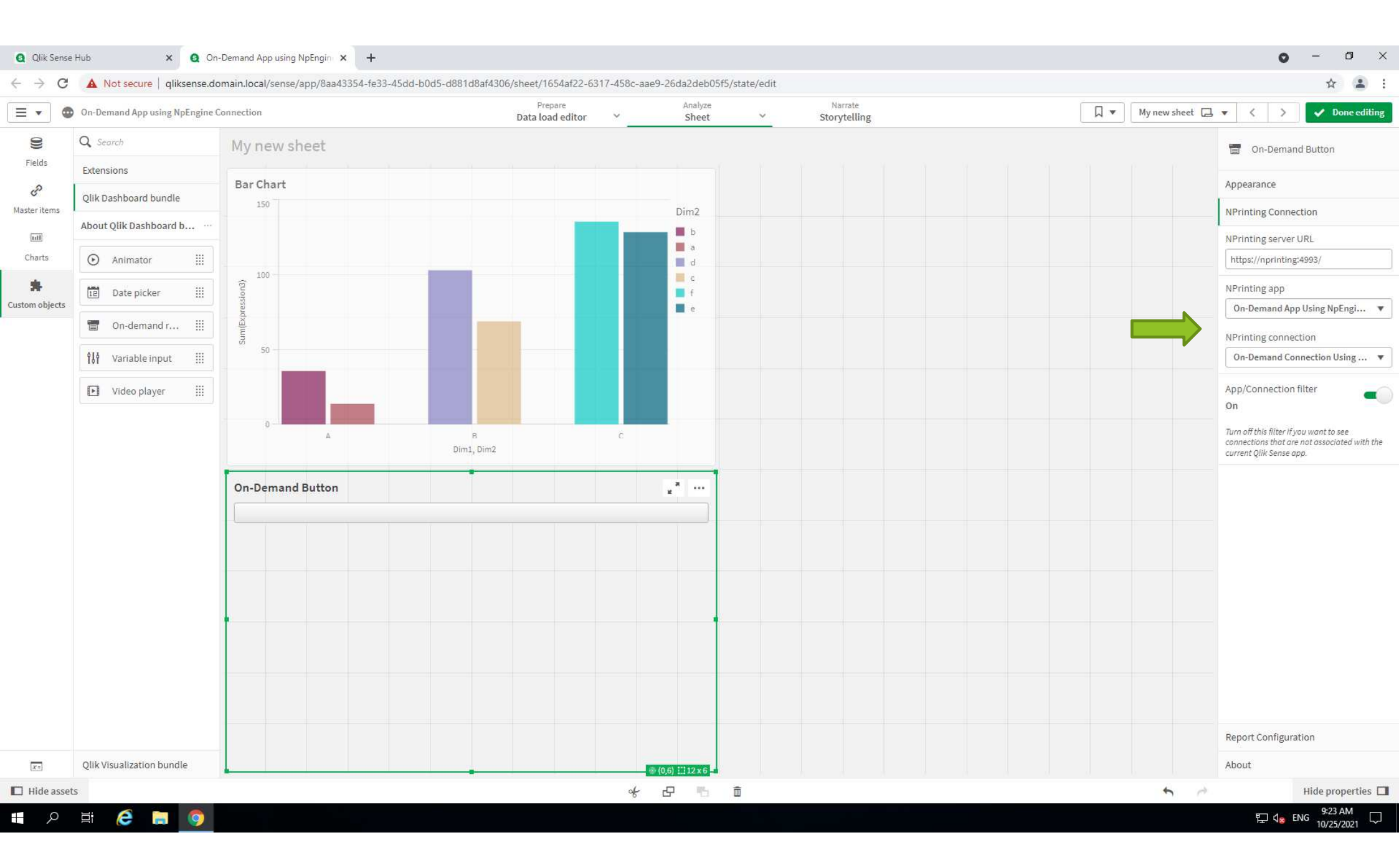

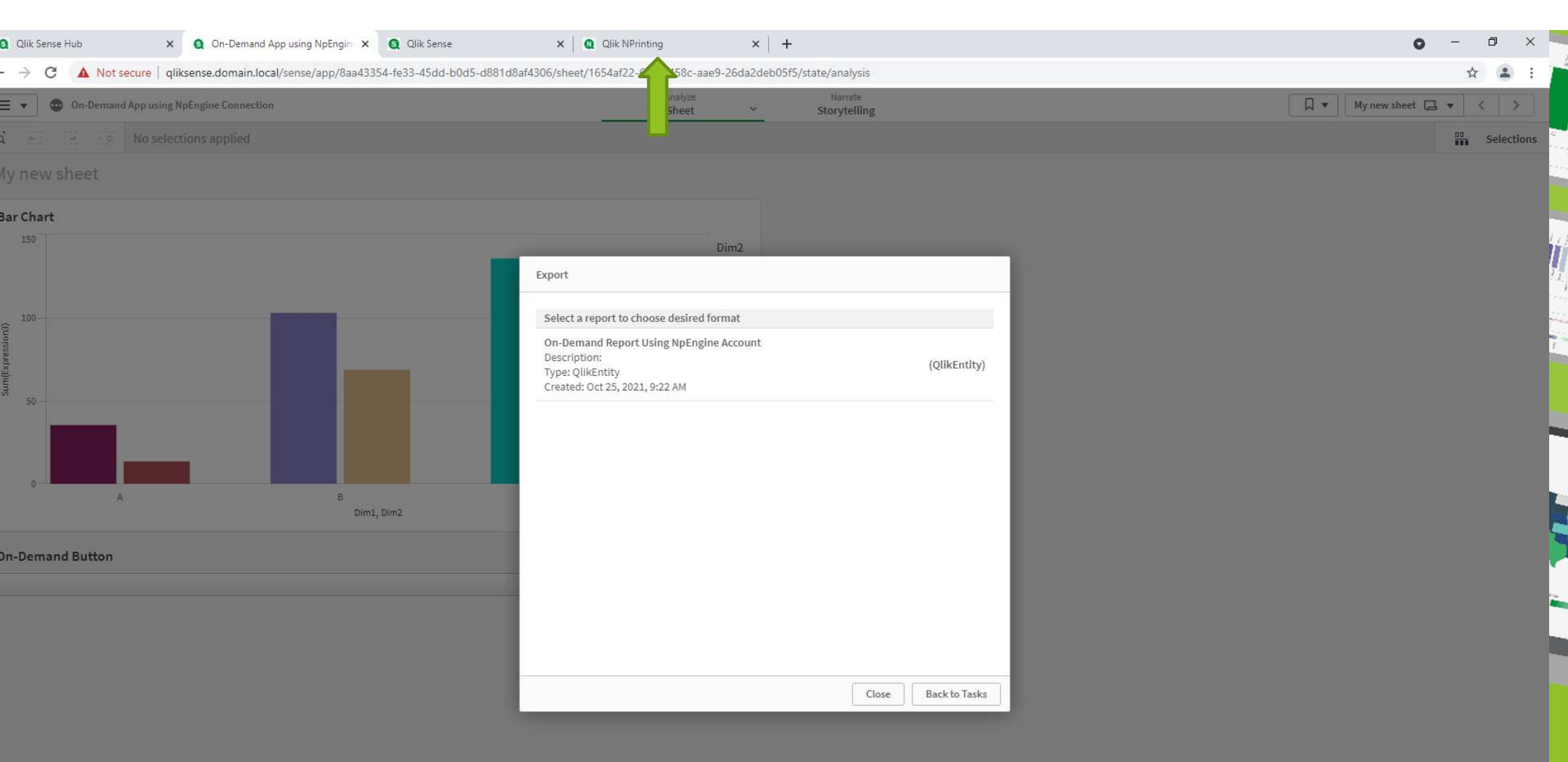

**Professional / Analyzer / Analyzer Capacity are OK !** 

## 4. QlikView アクセスポイントHTTPS化

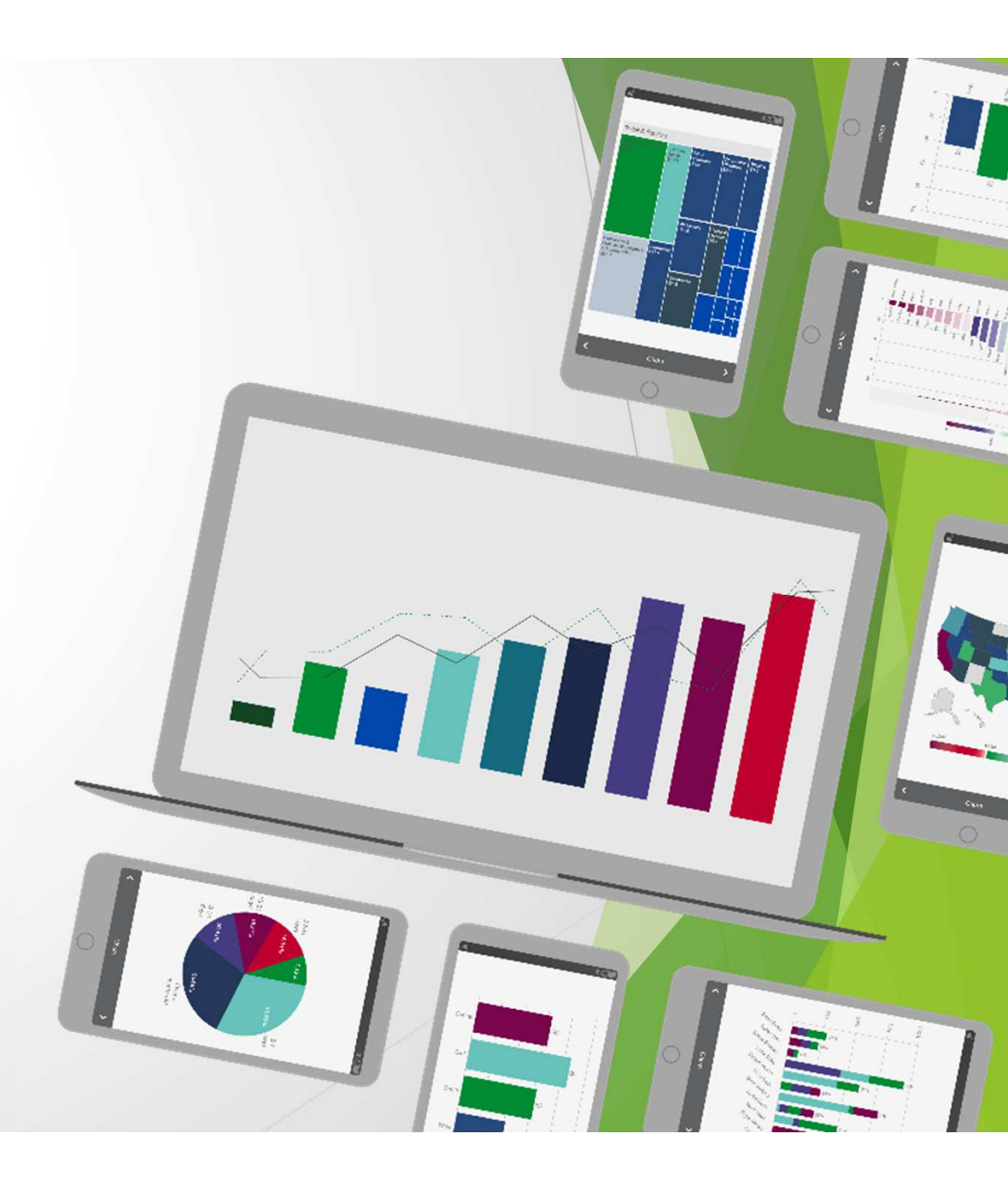

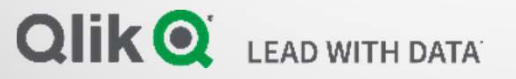

https://community.qlik.com/t5/Knowledge/How-To-Setup-HTTPS-SSL-with-QlikView-AccessPoint-WebServer-and/ta-p/1710263 How To Setup HTTPS / SSL with QlikView AccessPoint (WebServer and IIS)

But this session use more easy method...

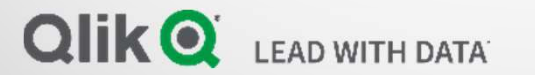

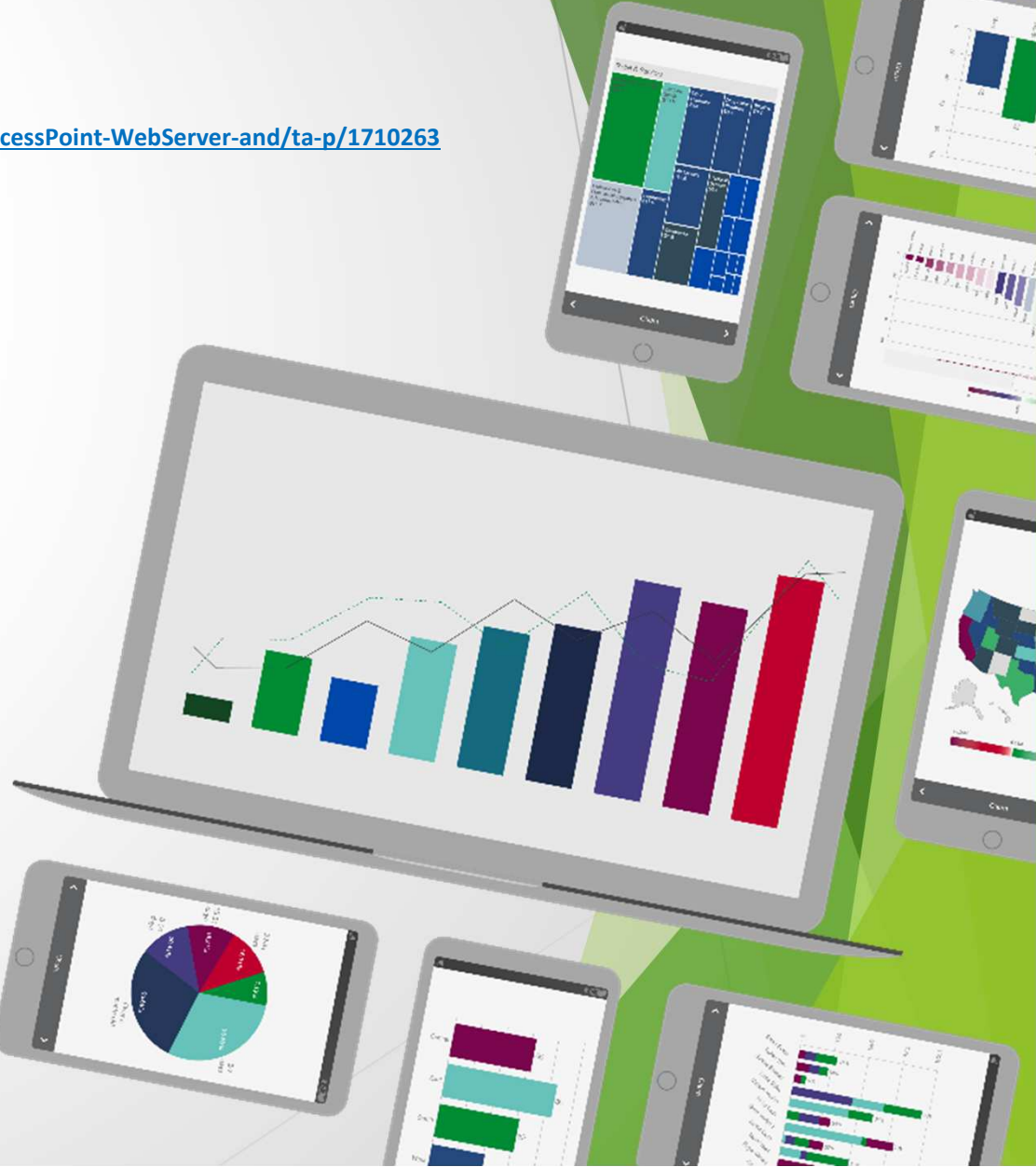

| Q Certificates - QMC X +                        |                                   | ~ - 0 X                             |
|-------------------------------------------------|-----------------------------------|-------------------------------------|
| ← → C 🔒 qliksense.domain.local/qmc/certificates |                                   | ф 😩 :                               |
| 📅 Start 🔻                                       | FODN Host Name of OlikView Server | 🕑 Help 🔻 QsService 🔻                |
| Certificates                                    |                                   |                                     |
|                                                 | QLIKVIEW.DOMAIN.LOCAL             |                                     |
| P Certificates                                  |                                   |                                     |
| EXPORT                                          |                                   | Certificates                        |
| Machine name 5                                  |                                   | ✓ Export                            |
|                                                 | C Add machine name                |                                     |
| Olikivian Damain Loog                           |                                   |                                     |
| Certificate password                            |                                   |                                     |
| Retype password                                 |                                   |                                     |
| Include secret key                              | ► Ø                               |                                     |
| Export file format for certificates             | Windows format                    |                                     |
| Export certificates                             |                                   |                                     |
|                                                 |                                   | 11:10 AM                            |
| 🗏 🖓 🛱 健 🥃 🧕                                     |                                   | · 문 4 <sub>8</sub> ENG 10/26/2021 1 |

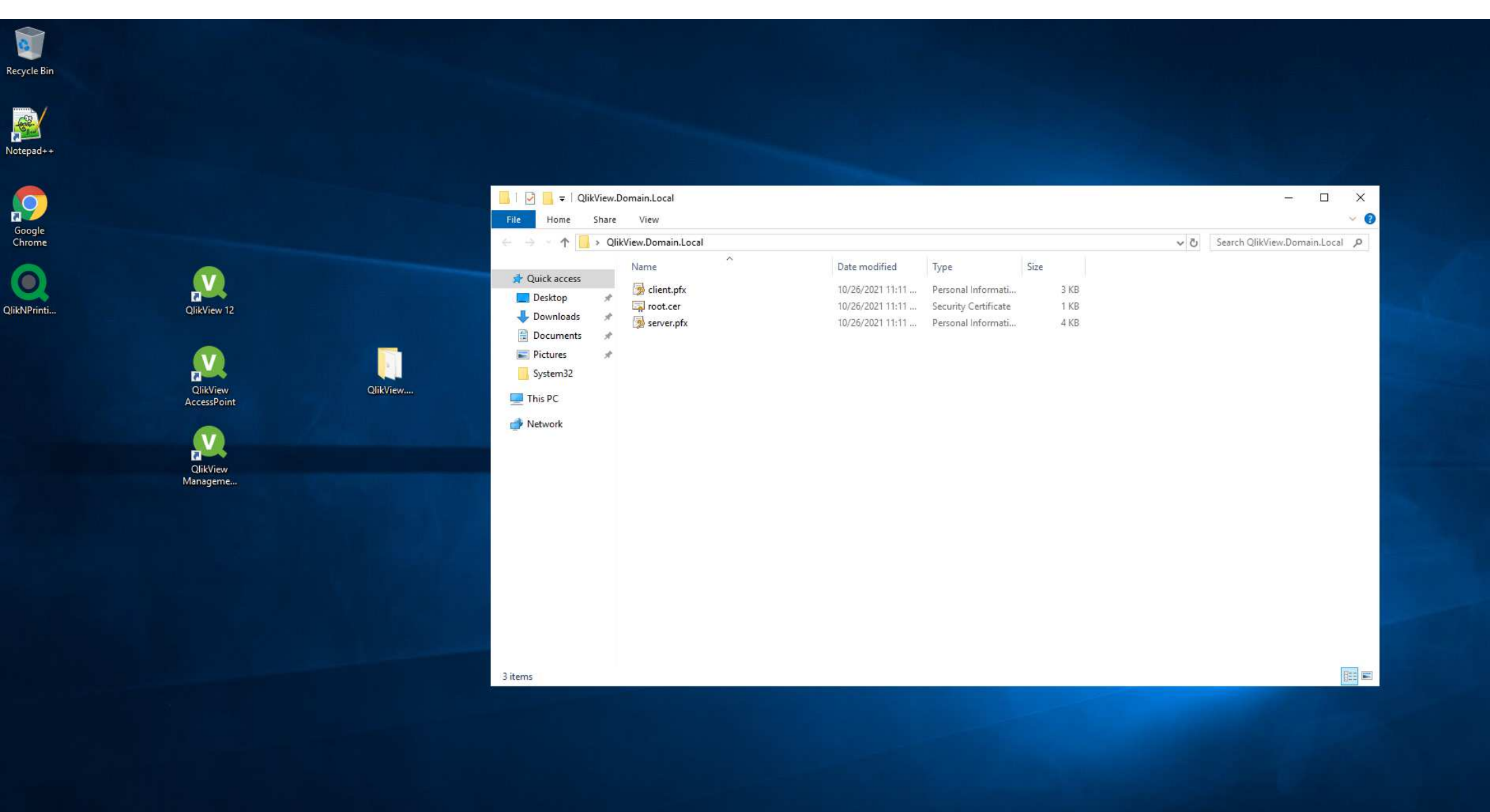

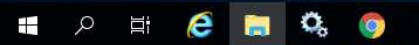

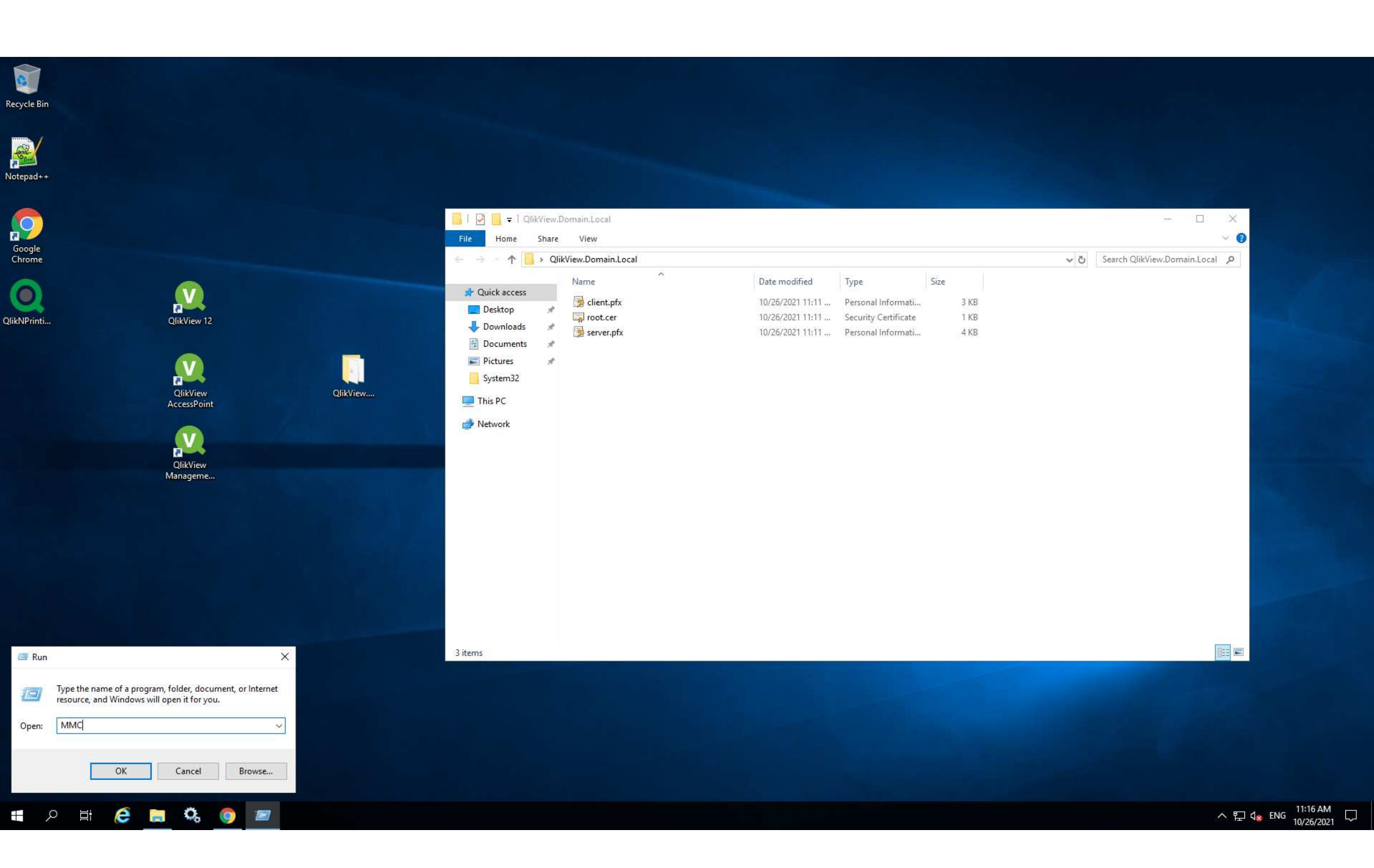

| 12    |        |
|-------|--------|
| Recyc | le Bin |
|       |        |

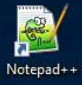

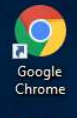

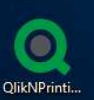

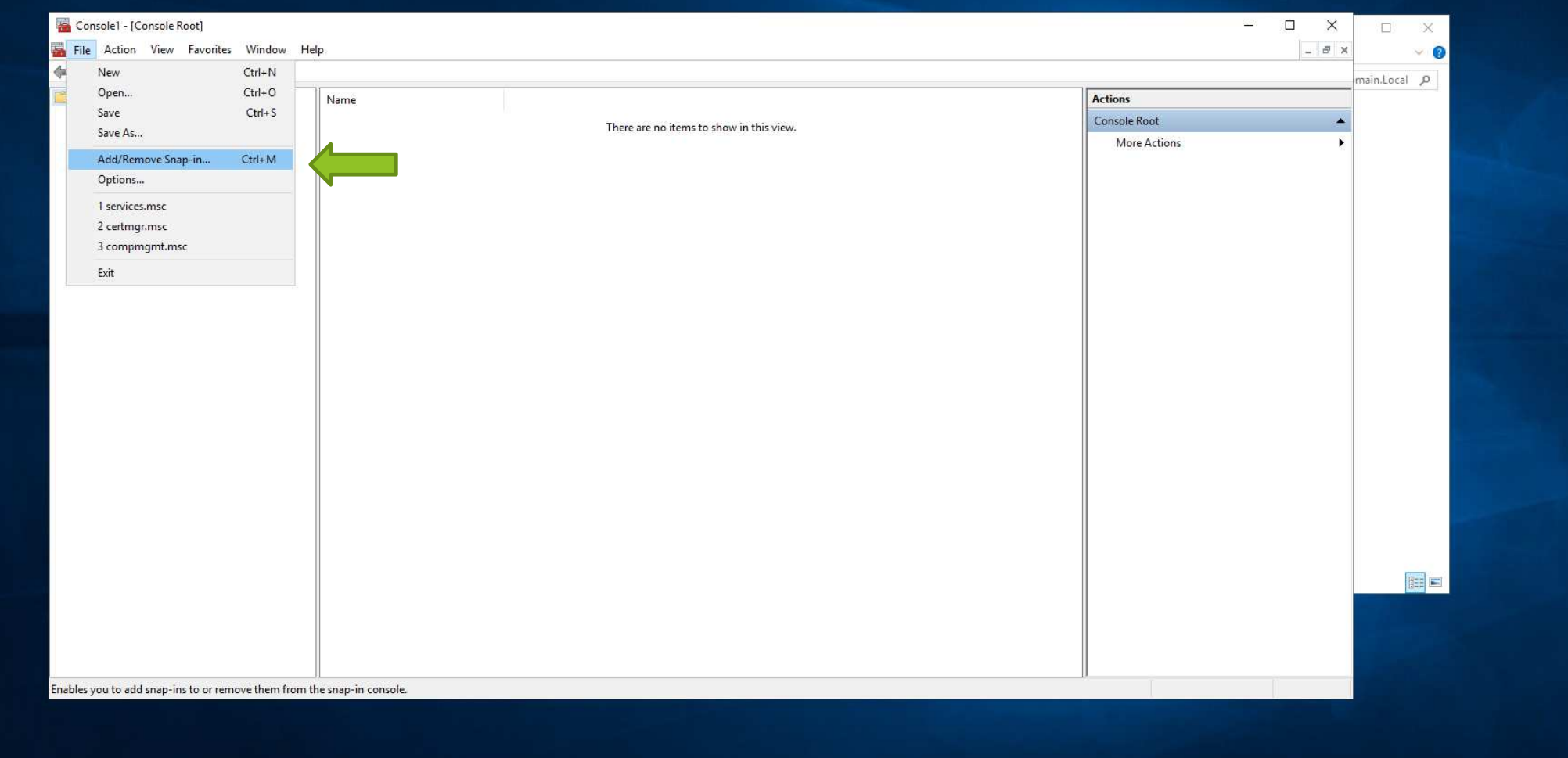

|    | 3   |    | 1 |    |
|----|-----|----|---|----|
| Re | cyc | le | В | in |
|    |     |    |   |    |

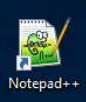

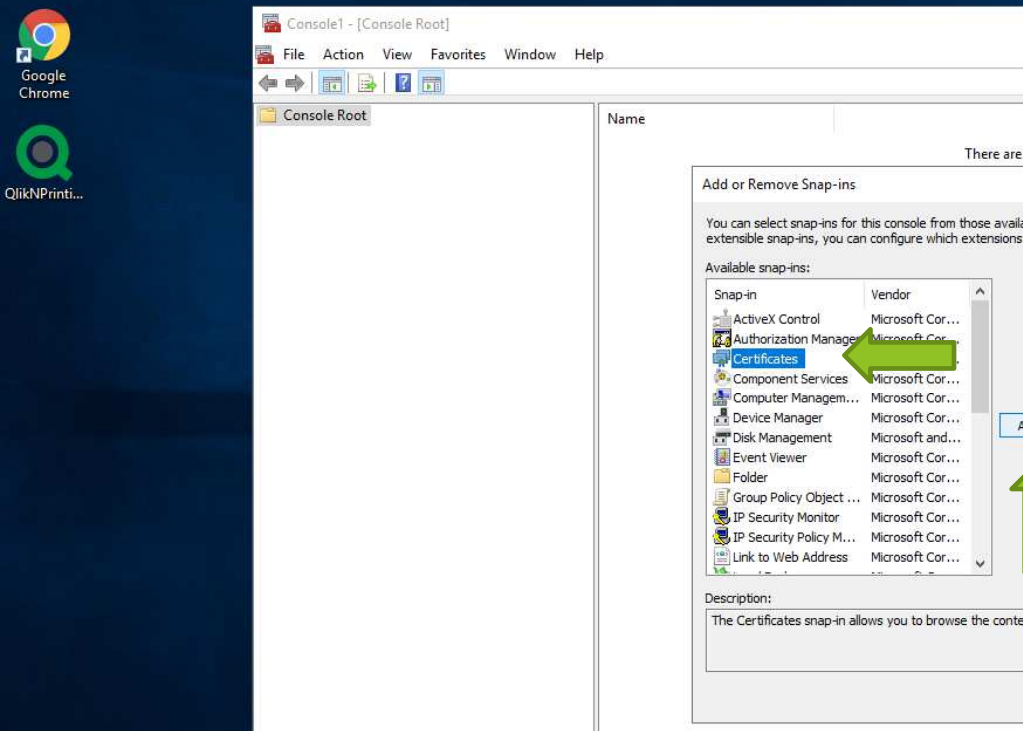

🖪 🔎 🛱 🤗 🔚 🎗 🌖 👪

| Name |                                                                                                    |                                                                                    | Actions      |   |
|------|----------------------------------------------------------------------------------------------------|------------------------------------------------------------------------------------|--------------|---|
|      | There are no items to show in this view.                                                                                                    |                                                                                    | Console Root | * |
|      | Add or Remove Snap-ins<br>You can select snap-ins for this console from those available on your computer and configure the selected set<br>extensible snap-ins, you can configure which extensions are enabled.                                                                                                    | of snap-ins. For                                                                   | More Actions | • |
|      | Snap-in       Vendor         ActiveX Control       Microsoft Cor         Component Services       Microsoft Cor         Component Services       Microsoft Cor         Device Manager       Microsoft Cor         Device Manager       Microsoft Cor         Device Manager       Microsoft Cor         Folder       Microsoft Cor         Folder       Microsoft Cor         Device Manager       Microsoft Cor         Folder       Microsoft Cor         IP Security Monitor       Microsoft Cor         Description:       The Certificates snap-in allows you to browse the contents of the certificate stores for yourself, a service, or | Edit Extensions Riemove Move Up Move Up Move Down Advanced r a computer. DK Cancel |              |   |

| Console1 - [Console Root] | Window Help |                                                                                                    | — E          |            |
|---------------------------|-------------|----------------------------------------------------------------------------------------------------|--------------|------------|
|                           | mildow http |                                                                                                    |              | main.local |
| Console Root              | Name        |                                                                                                    | Actions      |            |
|                           |             | There are no items to show in this view.                                                                                                    | Console Root | <b>.</b>   |
|                           |             | Certificates snap-in X Certificates snap-in will always manage certificates for: O My user account O Service account O Computer account Move Up Move Up Move Down Advanced |              |            |

# 🔎 # 🤗 📃 🗞 🧕 🌆

| 3     |    | I  |   |
|-------|----|----|---|
| Recyc | le | Bi | n |
|       |    |    |   |

 $\sim$ 

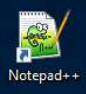

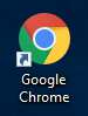

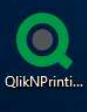

🚛 🔎 🖽 🧟 🔚 🔍 🍯

| Console1 - [Console Root]             |      |                      |                                                                            |                   | -            | - 🗆 🗙 |              |
|---------------------------------------|------|----------------------|----------------------------------------------------------------------------|-------------------|--------------|-------|--------------|
| 🚟 File Action View Favorites Window H | elp  |                      |                                                                            |                   |              | - 8 × | ~ 👩          |
|                                       |      |                      |                                                                            |                   |              |       | main local D |
| Console Root                          | Name |                      |                                                                            |                   | Actions      |       | inamicocal p |
|                                       |      |                      | There are no items to show in this view.                                   |                   | Console Root | *     |              |
|                                       |      | Add as Ramaua Saa    |                                                                            | ×                 | More Actions | ۲     |              |
|                                       |      | Select Computer      |                                                                            | ×                 |              |       |              |
|                                       |      | ł                    |                                                                            | of snap-ins. For  |              |       |              |
|                                       |      | Select the comp      | outer you want this snap in to manage.                                     |                   |              |       |              |
|                                       |      | This snap+in w       | vill always manage:                                                        | Edit Extensions   |              |       |              |
|                                       |      |                      | puter: the computer this console is running on;                            | Remove            |              |       |              |
|                                       |      | () <u>A</u> nother c | omputer: Browse                                                            |                   |              |       |              |
|                                       |      | Allow the            | selected computer to be changed when launching from the command line. This | Move Up           |              |       |              |
|                                       |      |                      |                                                                            | Move Down         |              |       |              |
|                                       |      |                      |                                                                            |                   |              |       |              |
|                                       |      |                      |                                                                            | Advanced          |              |       |              |
| 4                                     |      |                      |                                                                            | Auvanceu          |              |       |              |
|                                       |      |                      | < <u>B</u> ack Finish Car                                                  | cel r a computer. |              |       |              |
|                                       |      |                      |                                                                            |                   |              |       |              |
|                                       |      |                      |                                                                            |                   |              |       |              |
|                                       |      |                      |                                                                            | OK Cancel         |              |       |              |
|                                       |      |                      |                                                                            |                   |              |       |              |
|                                       |      |                      |                                                                            |                   |              |       |              |
|                                       |      |                      |                                                                            |                   |              |       |              |
|                                       |      |                      |                                                                            |                   |              |       |              |
|                                       |      |                      |                                                                            |                   |              |       |              |
|                                       |      |                      |                                                                            |                   |              |       |              |

| G     |        |
|-------|--------|
| Recyc | le Bin |

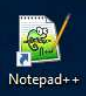

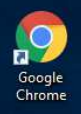

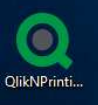

| File Action View Favorites Window Help                                                                                                    | - 8 × | × 🕐          |
|----------------------------------------------------------------------------------------------------|-------|--------------|
|                                                                                                    |       | main.Local P |
| Console Root Object Type                                                                                                    |       |              |
| > Person -1     There are no items to show in this view.     Personal       > Truste     Find Certificates     More Actions                                                                                   | •     |              |
| > Cherp All Tasks >> Find Certificates                                                                                                    |       |              |
| > Truster     View     >     Request New Certificate       > Untrus     New Window from Here     Import                                                                                                    |       |              |
| > Inird-     Advanced Operations                                                                                                    |       |              |
| >     Client       >     Preview       >     Test Rc   Export List                                                                                                    |       |              |
| <ul> <li>Vernation Help</li> <li>Certificae running requests</li> <li>Smart Card Trusted Roots</li> <li>Trusted Devices</li> <li>Windows Live ID Token Issuer</li> <li>WindowsServerUpdateServices</li> </ul> |       |              |
| id a certificate to a store                                                                                                    |       |              |
|                                                                                                    |       |              |

Console1 - [Console Root\Certificates (Local Computer)\Personal]

- 🗆 X

| 3     |        |
|-------|--------|
| Recyc | le Bin |

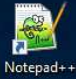

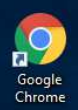

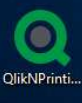

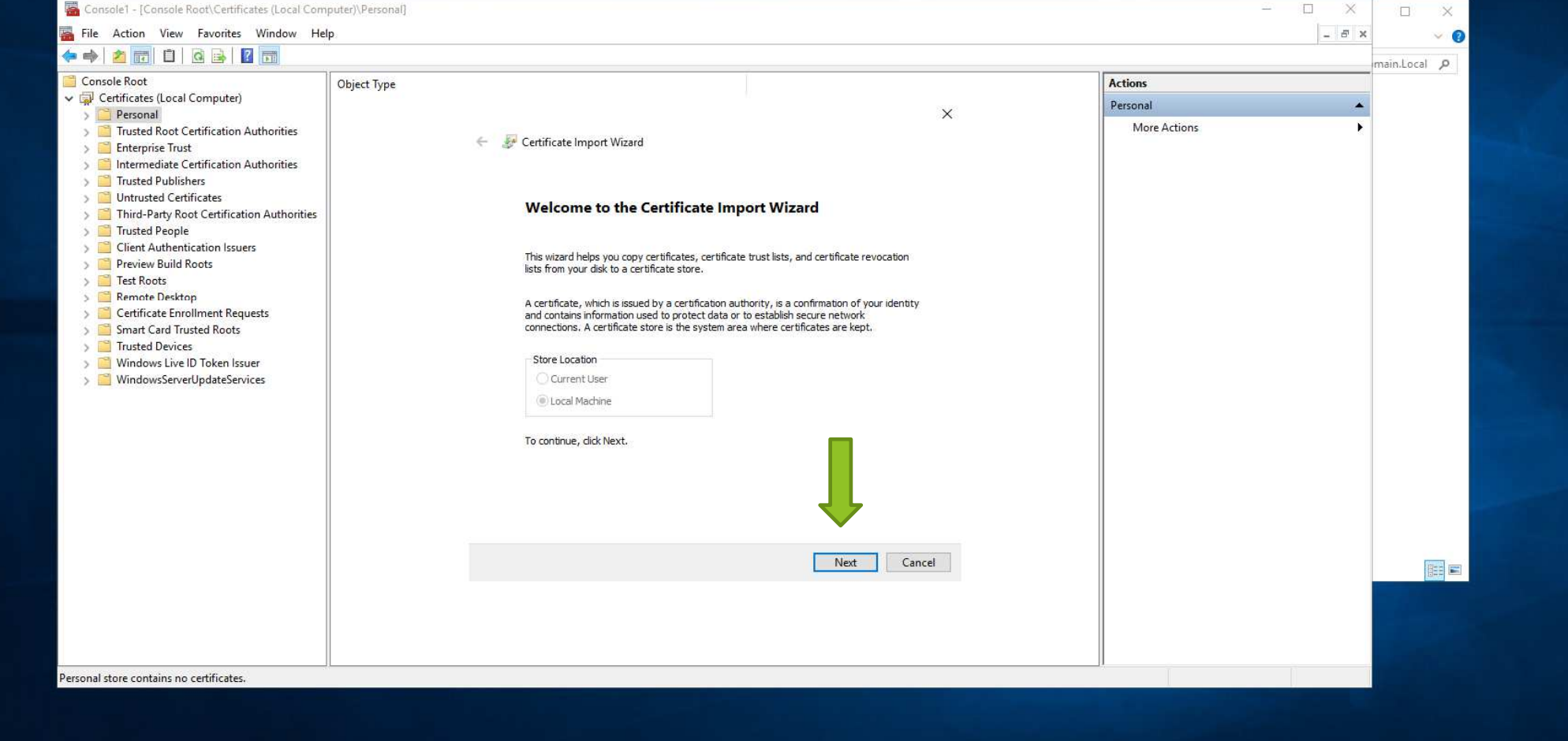

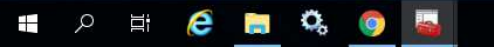

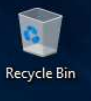

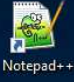

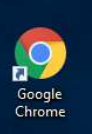

QlikNPrinti...

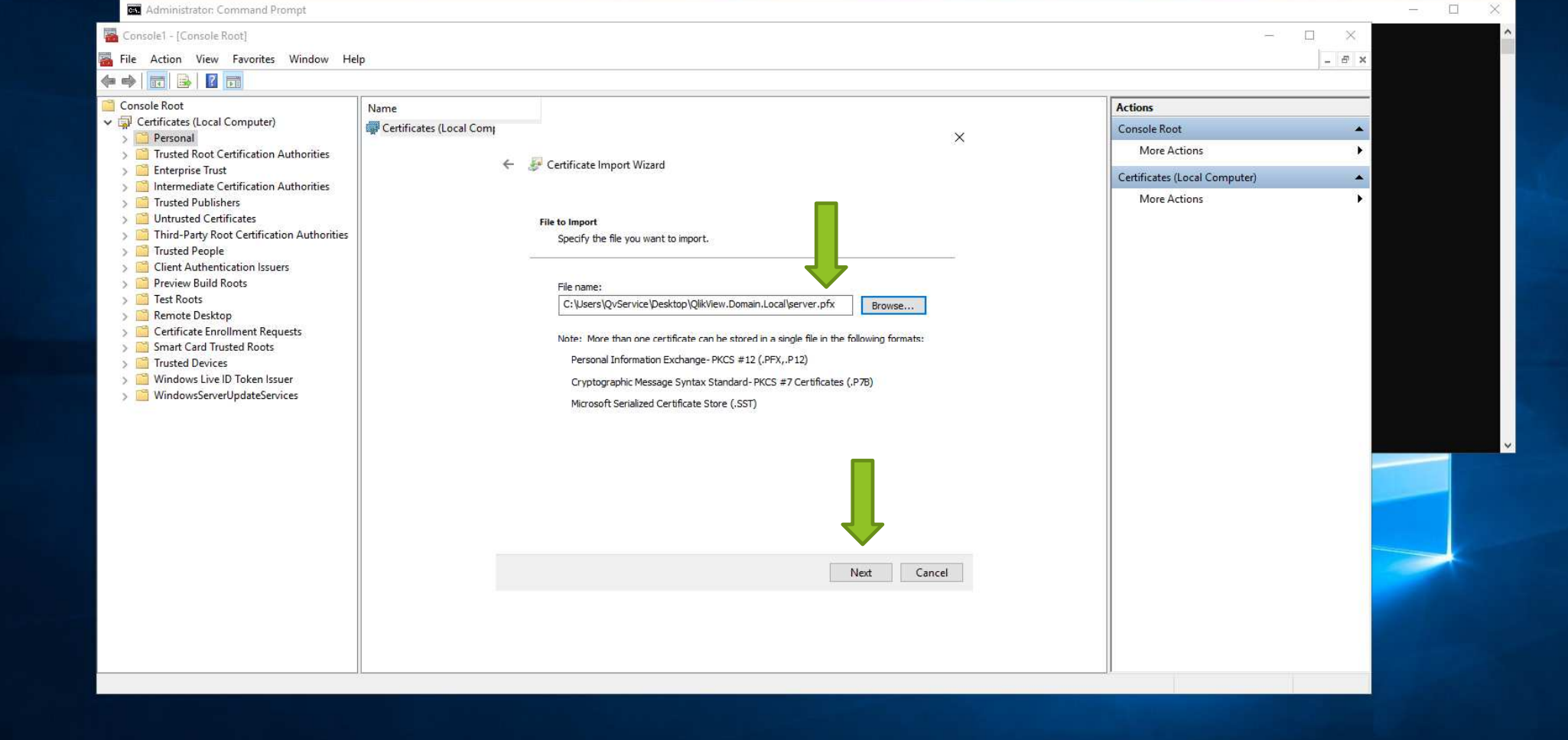

\_

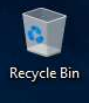

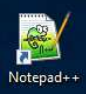

| 6     |    |
|-------|----|
| HY    |    |
| Goog  | le |
| Chron | ne |

QlikNPrinti...

| Console Root                                                  | Name                    |                                                                               |       | Actions                       |          |
|---------------------------------------------------------------|-------------------------|-------------------------------------------------------------------------------|-------|-------------------------------|----------|
| Certificates (Local Computer)                                 | Certificates (Local Com |                                                                               | 1929  | Console Root                  | *        |
| Personal     Trusted Root Certification Authorities           |                         | -                                                                             | ×     | More Actions                  | •        |
| > 🛅 Enterprise Trust                                          | ÷                       | 🐉 Certificate Import Wizard                                                   |       | Certificates (Local Computer) |          |
| Intermediate Certification Authorities     Trusted Publishers |                         |                                                                               |       | More Actions                  | <b>b</b> |
| > 🦰 Untrusted Certificates                                    |                         | Private key protection                                                        |       |                               |          |
| Third-Party Root Certification Authorities     Trusted People |                         | To maintain security, the private key was protected with a password.          |       |                               |          |
| Client Authentication Issuers                                 |                         |                                                                               |       |                               |          |
| > Preview Build Roots                                         |                         | Type the password for the private key.                                        |       |                               |          |
| Remote Desktop                                                |                         | Password:                                                                     |       |                               |          |
| > 🧾 Certificate Enrollment Requests                           |                         |                                                                               |       |                               |          |
| Smart Card Trusted Roots     Trusted Devices                  |                         | Display Password                                                              |       |                               |          |
| > 📋 Windows Live ID Token Issuer                              |                         | Import options                                                                |       |                               |          |
| > WindowsServerUpdateServices                                 |                         | Enable strong private key protection. You will be promoted every time the     |       |                               |          |
|                                                               |                         | private key is used by an application if you enable this option.              |       |                               |          |
|                                                               |                         | Mark this key as exportable. This will allow you to back up or transport your |       |                               |          |
|                                                               |                         | keys at a later unite.                                                        |       |                               |          |
|                                                               |                         | Protect private key using virtualized-based security(Non-exportable)          |       |                               |          |
|                                                               |                         | ☑ Indude all extended properties.                                             |       |                               |          |
|                                                               |                         |                                                                               |       |                               |          |
|                                                               |                         |                                                                               |       |                               |          |
|                                                               |                         | Next                                                                          | incer |                               |          |
|                                                               |                         |                                                                               |       |                               |          |
|                                                               |                         |                                                                               |       |                               |          |

Administrator: Command Prompt

- 🗆 🗙

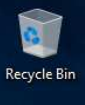

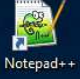

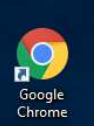

QlikNPrinti...

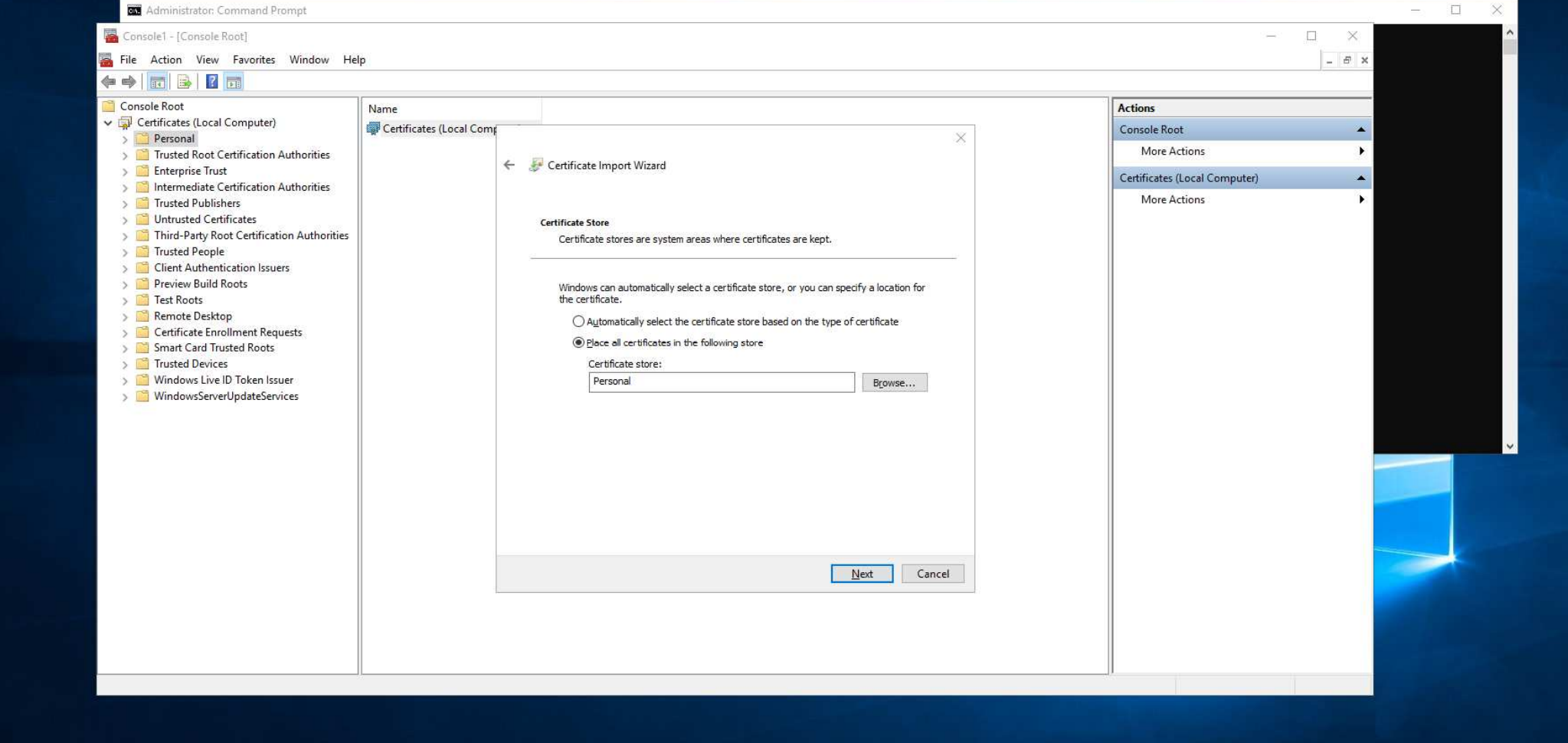

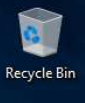

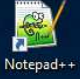

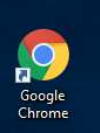

QlikNPrinti...

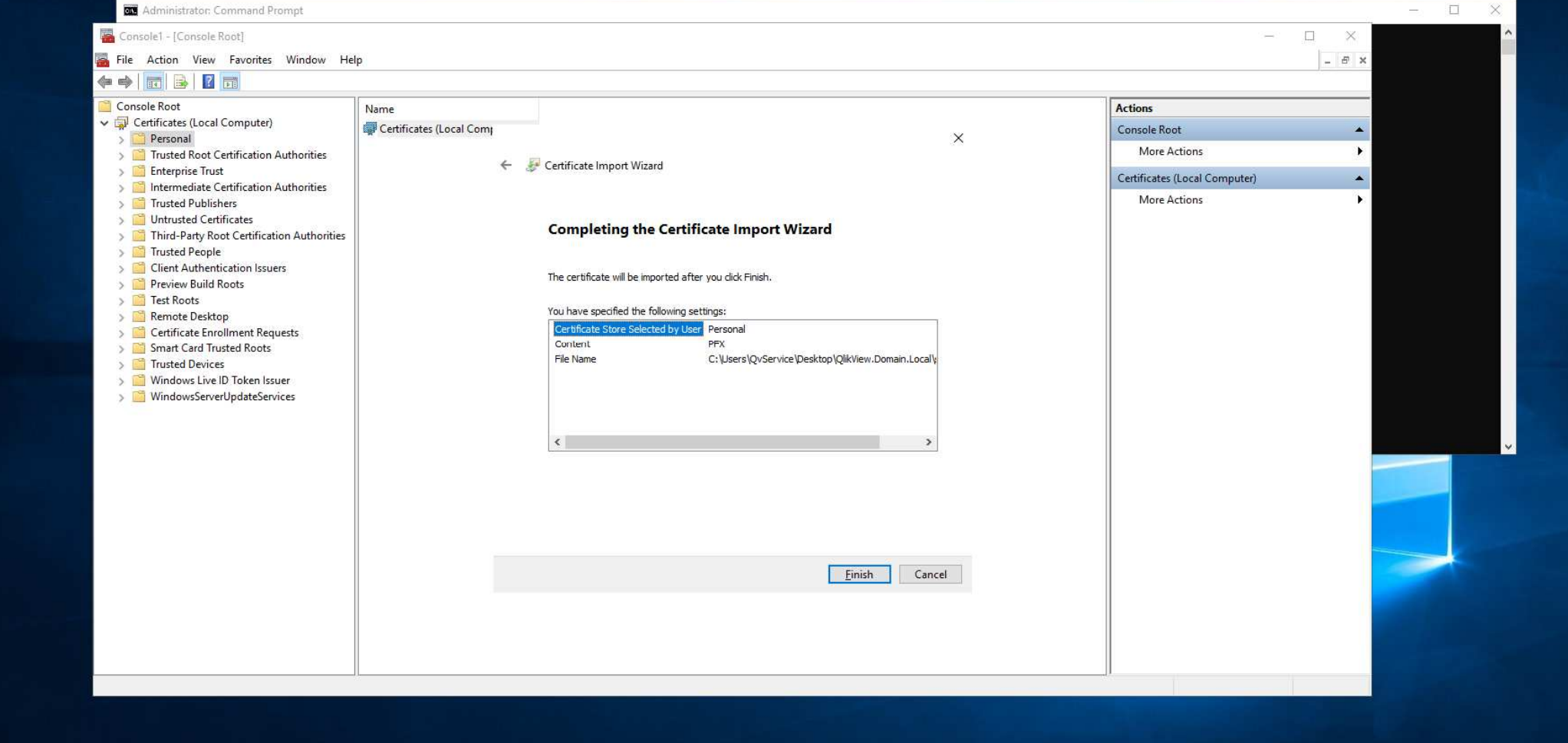

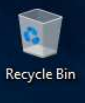

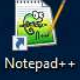

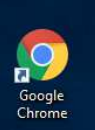

QlikNPrinti...

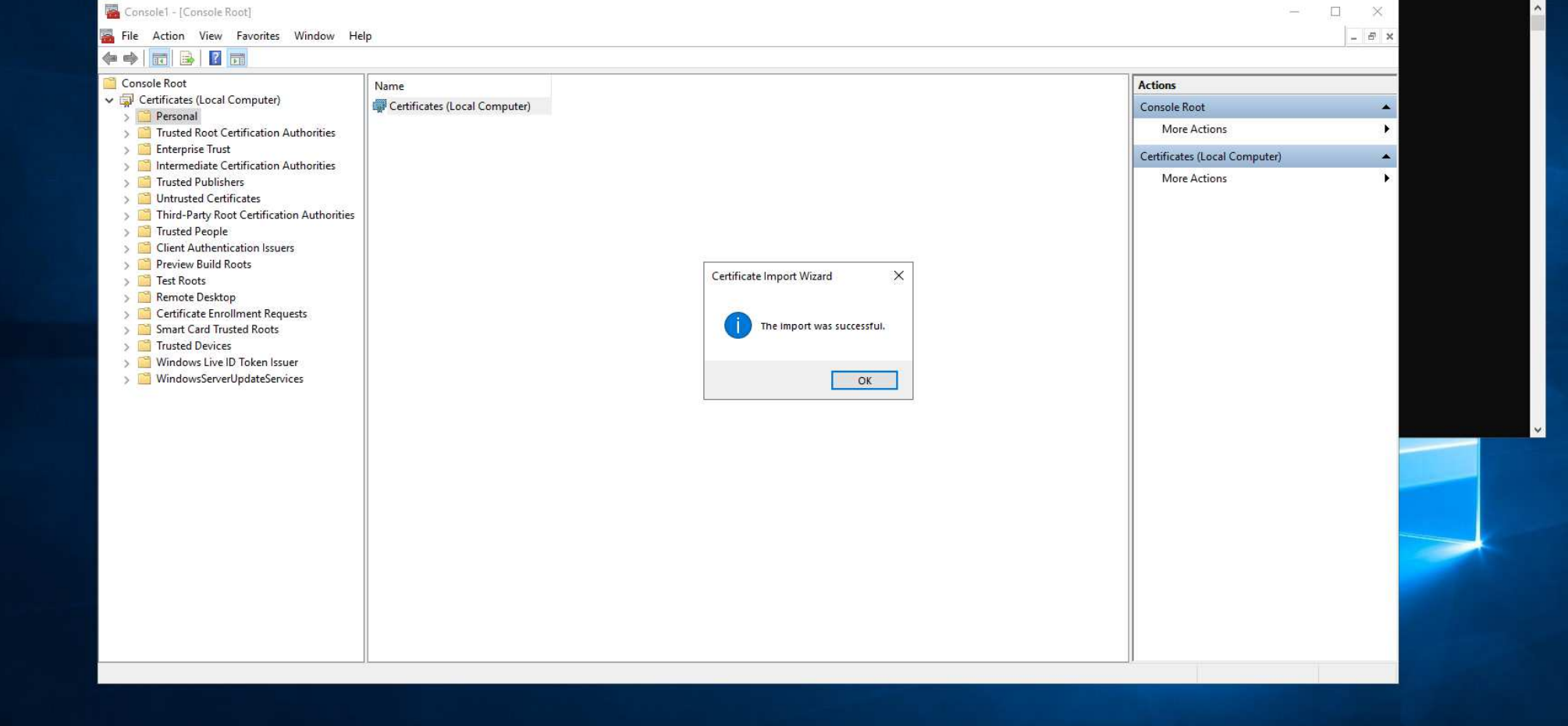

### 💶 🔎 🗄 🌔 🧮 🔍 🌍 🖭 🌉

Administrator: Command Prompt

1

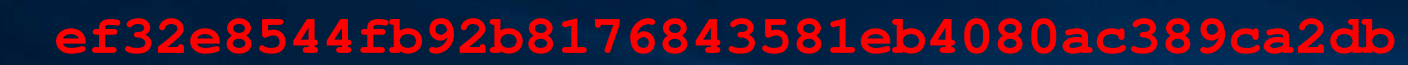

| File Action View Favorites Window He                                  | lp                    |                                 |                              |                   |                      |                       | - 6 ×    |
|-----------------------------------------------------------------------|-----------------------|---------------------------------|------------------------------|-------------------|----------------------|-----------------------|----------|
| Console Root                                                          | Issued To             | Issued By                       | Expiration Date              | Intended Purposes | Friendly Name Status | Certi Actions         |          |
| Certificates (Local Computer)                                         | QlikView.Domain.Local | QlikSense.domain.local-CA       | 10/26/2031                   | <all></all>       | QlikView.Domain.L    | Certificates          | -        |
| Certificates                                                          |                       |                                 |                              |                   |                      | More Actions          | •        |
| Trusted Root Certification Authorities                                |                       |                                 |                              |                   |                      | QlikView.Domain.Local | *        |
| Interprise trust Intermediate Certification Authorities               |                       | 🙀 Certificate                   |                              | ×                 |                      | More Actions          | <b>•</b> |
| > 🧮 Trusted Publishers                                                |                       | a i Datala a un u               |                              |                   |                      |                       |          |
| Intrusted Certificates     Third-Party Root Certification Authorities |                       | General Details Certification P | ath                          |                   |                      |                       |          |
| > 🛅 Trusted People                                                    |                       | Show: <all></all>               | ~                            |                   |                      |                       |          |
| Client Authentication Issuers     Description Public Rests            |                       | Field                           | Value                        | ^                 |                      |                       |          |
| Set Roots                                                             |                       | Subject Key Identifier          | 116a9212422575               | e7c8cf939d2       |                      |                       |          |
| > 📑 Remote Desktop                                                    |                       | Authority Key Identifier        | KeyID=4636af36e              | 1c77272c24        |                      |                       |          |
| Certificate Enrollment Requests     Smart Card Trusted Roots          |                       | 1.3.6.1.5.5.7.13.3              | 040753657276<br>04820100e3a2 | 72 64 12 84       |                      |                       |          |
| > 🔛 Trusted Devices                                                   |                       | 1.3.6.1.5.5.7.13.2              | 0482010023bf                 | 6a c9 11 02       |                      |                       |          |
| Windows Live ID Token Issuer     Windows Served Indote Services       |                       | Friendly name                   | QlikView.Domain.L            | ocal              |                      |                       |          |
| y a windowsserveropdateservices                                       |                       |                                 |                              | ~                 |                      |                       |          |
|                                                                       |                       | ef32e8544fb92b81768             | 43581eb4080ac3               | 89ca2db           |                      |                       |          |
|                                                                       |                       |                                 |                              |                   |                      |                       |          |
|                                                                       |                       |                                 |                              |                   |                      |                       |          |
|                                                                       |                       |                                 |                              |                   |                      |                       |          |
|                                                                       |                       |                                 |                              |                   |                      |                       |          |
|                                                                       |                       |                                 | Edit Properties.             | Copy to File      |                      |                       |          |
|                                                                       |                       | 18                              |                              |                   |                      |                       |          |
|                                                                       |                       |                                 |                              |                   |                      |                       |          |
|                                                                       |                       |                                 |                              | ОК                |                      |                       |          |
|                                                                       |                       |                                 |                              |                   |                      |                       |          |

Recycle Bin

Notepad++

Google Chrome

QlikNPrinti...

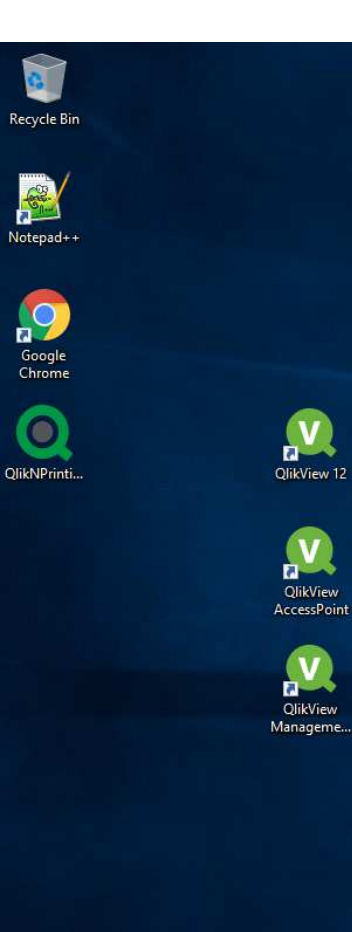

📲 🔎 🖽 🧟 📑 🔍

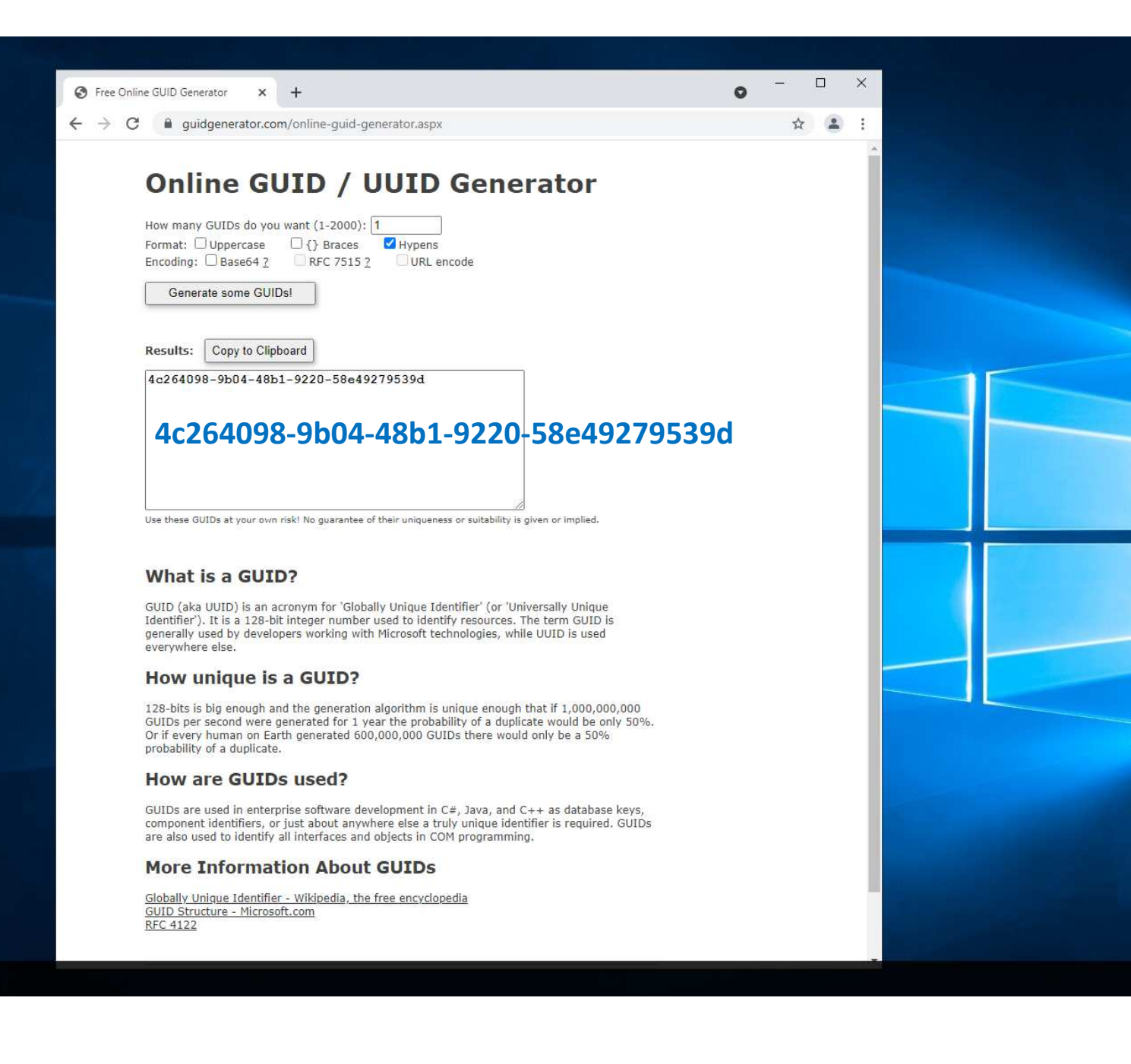

Enter to Command Prompt netsh http add sslcert ipport=0.0.0.0:443 certhash=ThumbPrint appid={GUID}

netsh http add sslcert ipport=0.0.0.0:443 certhash=ef32e8544fb92b8176843581eb4080ac389ca2db appid={4c264098-9b04-48b1-9220-58e49279539d}

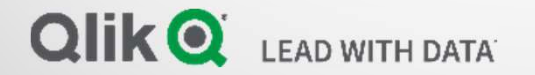

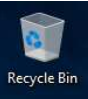

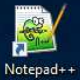

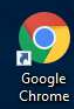

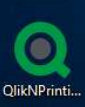

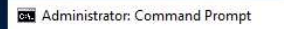

C:\Windows\system32>netsh http add sslcert ipport=0.0.0.0:443 certhash=ef32e8544fb92b8176843581eb4080ac389ca2db appid={4c264098-9b04-48b1-9220-58e49279539d}

SSL Certificate successfully added

C:\Windows\system32>\_\_\_

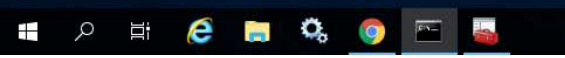

- 0

×

| ← → C ① localhost:4780/qmc/SystemSetup.htm#       Status    Documents    Users    System                                                                                                    |                                                                                                    |
|----------------------------------------------------------------------------------------------------|----------------------------------------------------------------------------------------------------|
| <ul> <li>Control of the service</li> <li>Control of the service</li> <li>Control of the servic</li></ul> | Summary General Authentication AccessPoint Ajax Web Login     Location     Name: QVWS@qlikview   Url: http://qlikview:4750/QVWS/Service     Logging Level   Low Medium   High   Enable Utilization logging   Communication   Port:   [443]   Vuse https   Directory Service Connectors   Name   DSC@qlikview |

C:\ProgramData\QlikTech\WebServer\config.xml - Notepad++

<Username>DxdCGMWfOwU=</Username>

<Password>DxdCGMWfOwU=</Password>

</DirectoryServiceConnectorSettings>

<AuthenticationLevel>Always</AuthenticationLevel>

<GetWebTicket url="/QvAjaxZfc/GetWebTicket.aspx" />

<httpAuthentication url="https:// /scripts/GetTicket.asp" scheme="Basic" />

<httpAuthentication url="/QvAJAXZfc/Authenticate.aspx" scheme="Ntlm" />

<LoginAddress>/qlikview/login.htm</LoginAddress>

<GetTicket url="/QvAjaxZfc/GetTicket.aspx" />

<LogoutAddress>logout.htm</LogoutAddress>

<Path>/QvAJAXZfc/AccessPoint.aspx</Path>

-

O.

<LogLevel>Normal</LogLevel>

</AddDSCCluster>

<Authentication>

</Authentication>

e

53 🗧 <AccessPoint>

eXtensible Markup Language file

H ho H

<ShowAlerts>true</ShowAlerts>

38

39

40

41

42

43

45

46

47

48

49

50

51

52

54

44

File Edit Search View Encoding Language Settings Tools Macro Run Plugins Window ?

| config. | uml 🖾  | 3 🗖 20211026.64 🔀                                                                |
|---------|--------|----------------------------------------------------------------------------------|
| 1 [     | -<br>C | Config>                                                                          |
| 2       |        | <configversion>11</configversion>                                                |
| 3       | 173    | <defaulturl>https:// /</defaulturl>                                              |
| 4       | 1.1    | <defaultqvs>QVS@glikview</defaultqvs>                                            |
| 5       |        | <configurl>http:// :4750/QVWS/Service</configurl>                                |
| б       |        | <tunnelurl>/scripts/QVSTunnel.dll</tunnelurl>                                    |
| 7       |        | <qvsstatusurl>/QvAJAXZfc/QvsStatus.aspx</qvsstatusurl>                           |
| 8       |        | <loglevel>Information</loglevel>                                                 |
| 9       |        | <writestacktrace>False</writestacktrace>                                         |
| 10      |        | <usecompression>True</usecompression>                                            |
| 11      |        | <installationpath>C:\Program Files\QlikView\Server\Web Server</installationpath> |
| 12      |        | <qvsauthenticationprot>Negotiate</qvsauthenticationprot>                         |
| 13      |        | <qvpport>-1</qvpport>                                                            |
| 14      |        | <enableutilizationlogging>False</enableutilizationlogging>                       |
| 15      |        | <sessioncookietimeout>30</sessioncookietimeout>                                  |
| 16      |        | <clearcacheperiod>600000</clearcacheperiod>                                      |
| 17      |        | <forcedoclistupdateonpageload>True</forcedoclistupdateonpageload>                |
| 18      |        | <addcluster></addcluster>                                                        |
| 19      |        | <id>00000000-0000-0000-00000000000</id>                                          |
| 20      |        | <name>QVS@qlikview</name>                                                        |
| 21      |        | <loadbalancing>CpuUsage</loadbalancing>                                          |
| 22      |        | <alwaystunnel>False</alwaystunnel>                                               |
| 23      | 1      | <adqvs></adqvs>                                                                  |
| 24      |        | <machine>glikview</machine>                                                      |
| 25      |        | <port>4747</port>                                                                |
| 2.6     |        | <linkmachinename>glikview</linkmachinename>                                      |
| 27      |        | <weight>1</weight>                                                               |
| 28      |        | <username></username>                                                            |
| 29      |        | <pre><password>Encrypted=DxdCUMWIOwU=</password></pre>                           |
| 30      | 1      |                                                                                  |
| 31      | Ę.     |                                                                                  |
| 32      | T      |                                                                                  |
| 33      | 1      | <customuseipoit 33<="" 4="" customuseipoit=""></customuseipoit>                  |
| 37 1    | T      |                                                                                  |
| 35      |        |                                                                                  |
| 30      |        |                                                                                  |
| 31      |        | /nume/pacdittAite#/lume/                                                         |

– 0 × ×

^

 length:
 6,221
 lines:
 184
 Ln:
 Col:
 38
 Pos:
 85
 Windows (CR LF)
 UTF-8-BOM
 INS

^ 〒 4s A ☑ 1:39 PM 10/26/2021 🖣

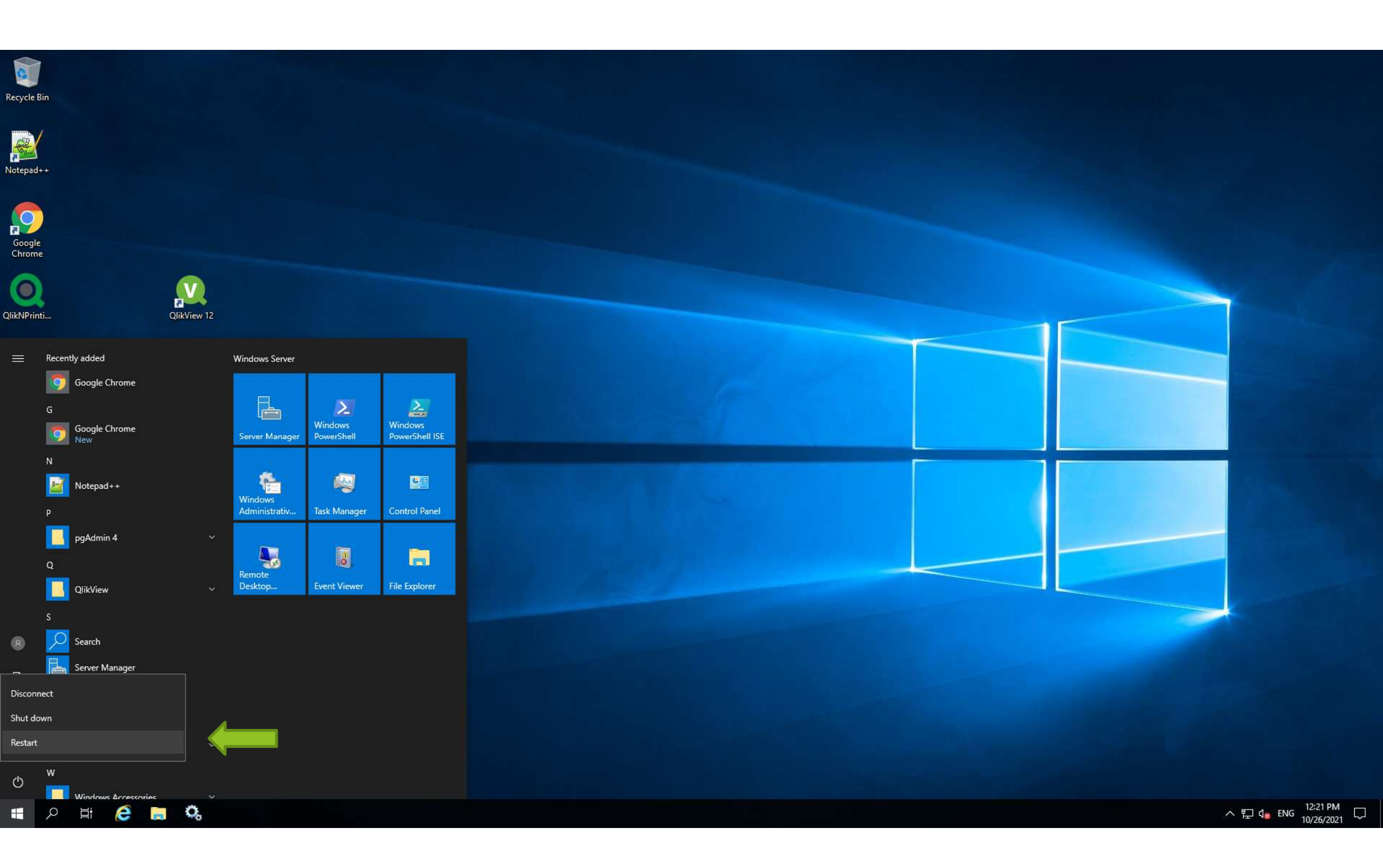

| File E  | dit Search View Encoding Langua | age Settings Tools Macro Run Plugins Window ?                                                                                                    |
|---------|---------------------------------|----------------------------------------------------------------------------------------------------|
| 0       | 🗄 🖻 🔂 🖓 🖕 🕹 👘 👘 🗦               |                                                                                                    |
| annte   |                                 |                                                                                                    |
| - comi  |                                 |                                                                                                    |
| 283     | 202110261130831.581-0700        | Information Connect to server: dikview                                                                                                    |
| 201     | 202110261131037.786-0700        | Information Start ClinvieweeDServer                                                                                                    |
| 285     | 202110261131040.325-0700        | Information Initializing GWebberver                                                                                                    |
| 286     | 202110261131040.325-0700        | Information Assembly debug info-frue                                                                                                    |
| 287     | 202110261131042.812-0700        | information Product information    ==================================                                                                                                    |
| 288     | 202110261131042.942-0700        | Information Configured directories                                                                                                    |
| 289     | 202110261131042.942-0700        | Information Load Settings from: C:\Programuata\Uikiecn\webServer\config.xml                                                                                                    |
| 290     | 202110261131043.816-0700        | Information register prefix: " <u>https://+:+43/dvalaxzto/</u> "                                                                                                    |
| 291     | 202110261131043.828-0700        | Information register prefix: " <u>https://i+i+43/scripts/</u> "                                                                                                    |
| 292     | 202110261131043.828-0700        | Information register prefix: " <u>https://+:+43/dlikview/</u> "                                                                                                    |
| 293     | 202110261131043.828-0700        | Information register prefix: " <u>https://+:+43/dvdesktob/</u> "                                                                                                    |
| 284     | 202110261131043.828-0700        | Information register prelix: " <u>https://+:+43/dvplugin/</u> "                                                                                                    |
| 295     | 202110261131044.117-0700        | Information Start normality.                                                                                                    |
| 290     | 202110261131044.125-0700        | Information Attempting to start gwws soap server at port 4/50                                                                                                    |
| 297     | 202110261131044.281-0700        | Information Connect to Server: glikview                                                                                                    |
| 298     | 202110261131046.547-0700        | Warning Fail Connect to: glikylew ErforiNo Connection Could be made because the target machine actively refused it [::fiff:1/2.16.16.100]:4/4/                                                                                                    |
| 299     | 202110261131047.407-0700        | Information Service nost started.                                                                                                    |
| 200     | 202110261131048.613-0700        | Information Connect to Server: gitkview                                                                                                    |
| 201     | 202110261131050.807-0700        | Information Connect to Server: gitkview                                                                                                    |
| 302     | 202110261131052.861-0700        | Information Connect to Server: dikview                                                                                                    |
| 204     | 202110261131054.903-0700        | Information Connect to server: quikview                                                                                                    |
| 205     | 202110261131056.674-0700        | Information Success connect to, qrivitew                                                                                                    |
| 205     | 202110261131056 011-0700        | Information Bendring to grinview.1717 . Notobar methods gversion 27/000001/                                                                                                    |
| 307     | 202110267131132 015-0700        | Information Received Hom (pinview.a.a) . Sedbalx_icvaly22.00100.00 [icval_X/Sidbalx]                                                                                                    |
| 308     | 202110267131209 405-0700        | Information Load Settings from: C. (Programmaca (VIIKTech WebServer) config.mm)                                                                                                    |
| 300     | 202110267132133 589-0700        | Information Load Settings from: C. Unogrammata (Dirkter) WebServer/config.mm                                                                                                    |
| 310     | 202110267133156 663-0700        | Information Load Settings from: C. DrogrammatalOliveTechWebServeryCoonfigurat                                                                                                    |
| 311     | 20211026T133541.900-0700        | Information Request received [GFI]: https://glikview/glikview/index.htm                                                                                                    |
| 312     | 20211026T133542.656-0700        | Information Load Settings from: (). VergeramData(OlikTech)WebServer(config.xm]                                                                                                    |
| 313     | 20211026T133542.996-0700        | Information Request received [GET]: https://glikview/glikview/is/iguery.min.is                                                                                                    |
| 314     | 20211026T133544,420-0700        | Information Request received [GET]: https://glikview/glikview/gustom.css                                                                                                    |
| 315     | 20211026T133544.501-0700        | Information Request received [GET]: https://glikview/glikview/global.css                                                                                                    |
| 316     | 20211026T133544.506-0700        | Information Request received [GET]: https://glikview/glikview/is/login.js                                                                                                    |
| 317     | 20211026T133544.518-0700        | Information Request received [GET]: https://glikview/glikview/js/accessPoint.js                                                                                                    |
| 318     | 20211026T133544.699-0700        | Information Request received [GET]: https://glikview/glikview/images/logo main.png                                                                                                    |
| 319     | 20211026T133544.701-0700        | Information Request received [GET]: https://glikview/glikview/images/logo_accessPoint.png                                                                                                    |
| 320     | 20211026T133544.939-0700        | Information Request received [GET]: https://glikview/glikview/images/rule_columnHead.png                                                                                                    |
| 321     | 20211026T133545.016-0700        | Information Request received [GET]: https://glikview/glikview/images/bg body.png                                                                                                    |
| 322     | 20211026T133545.033-0700        | Information Request received [GET]: https://glikview/glikview/images/bg_columnHead off.png                                                                                                    |
| 323     | 20211026T133545.157-0700        | Information Request received [GET]: https://glikview/glikview/images/ap_sprite.png                                                                                                    |
| 324     | 20211026T133545.666-0700        | Information Request received [POST]: https://glikview/QvAJAXZfc/AccessPoint.aspx?mark=&platform=browser.chrome&dpi=96&xrfkey=fo9PlBeSFZyop4Zt                                                                                                    |
| 325     | 20211026T133545.890-0700        | Information Request received [GET]: <u>https://glikview/QvAjaxZfc/htc/Images/favicon.ico</u>                                                                                                    |
| 326     | 20211026T133545.971-0700        | Information Load Settings from: C:\ProgramData\QlikTech\WebServer\config.xml                                                                                                    |
| 327     | 20211026T133549.099-0700        | Information Request received [GET]: https://glikview/QvAJAXZfc/Authenticate.aspx?_=1635280544529                                                                                                    |
| 328     | 20211026T133549.293-0700        | Information Request received [POST]: https://glikview/QvAJAXZfc/AccessPoint.aspx?mark=&platform=browser.chrome&dpi=96&xrfkey=gTHHgdAXV0WcaV1Z                                                                                                    |
| 329     | 20211026T133549.407-0700        | Information Sending to 'qlikview:4747': <global method="GetAdminDocListForUser"><userid>DOMAIN\USERI</userid><type><extendeddocinfo><string>5-1-5-21-2316619206-36923</string></extendeddocinfo></type></global>                                         |
| 330     | 20211026T133550.101-0700        | Information Received from 'qlikview:4747': <global><doclist><displayprop><startexpanded>true</startexpanded><clickonrow>true</clickonrow><authenticateduser>DOMAIN\QvService</authenticateduser><adminuser></adminuser></displayprop></doclist></global> |
| 331     | 20211026T133550.114-0700        | Information Sending to 'qlikview:4747': <global method="GetInterfaceLanguage"></global>                                                                                                    |
| 332     | 20211026T133550.115-0700        | Information Received from 'qlikview:4747': <global><language></language></global>                                                                                                    |
| 333     | 20211026T133552.649-0700        | Information Request received [GET]: <u>https://glikview/glikview/lang/en-US/accesspoint.ison</u>                                                                                                    |
| 334     | 20211026T133553.662-0700        | Information Request received [GET]: https://glikview/QvAJAXZfc/AccessPoint.aspx?datamode=binarv&name=QVS%40glikview Qlik DataMarket.qvw&stamp=lc36e36c686281c7f9fa924133031468&kind=AccessPoint                                                          |
| 335     | 20211026T133553.778-0700        | Information <global method="GetAdminDocumentThumbNail"><path>Qlik DataMarket.qvw</path></global>                                                                                                    |
| 336     | 20211026T133553.778-0700        | Information ExecuteWithAttachments returned 18689 bytes.                                                                                                    |
| 337     | 20211026T133553.778-0700        | Information <global><image/><extension></extension>&lt;_retval_&gt;true<!--_retval--></global>                                                                                                    |
| 338     | 20211026T133553.778-0700        | Information Request received [GET]: https://glikview/QvAJAXZfc/AccessPoint.aspx?datamode=binarv&name=QVS%40glikview Movies Database.qvw&stamp=e17c74d57f62a56a4a79c585f95f8643&kind=AccessPoint                                                          |
| <       |                                 | · · · · · · · · · · · · · · · · · · ·                                                                                                    |
| Normal  | text file                       | Japath 55 906 Jines 262 Lp. 1 Col. 1 Dec. 1 Windows (CD LD) HTE 9 DOM INC                                                                                                    |
| sorridi |                                 |                                                                                                    |
|         | 오 벌: 😂 🔚 🦉                      | ♀; ≝ ^ 및 4₀ A 및 10/26/201 록                                                                                                    |

- 0 ×

C:\ProgramData\QlikTech\WebServer\Log\20211026.txt - Notepad++

Privacy error
 X +
 A Not secure | https://glikview/glikview/index.htm

☆ 😩 :

# https://qlikview/qlikview/index.htm

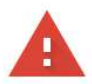

#### Your connection is not private

Attackers might be trying to steal your information from **qlikview** (for example, passwords, messages, or credit cards). <u>Learn more</u>

NET::ERR\_CERT\_AUTHORITY\_INVALID

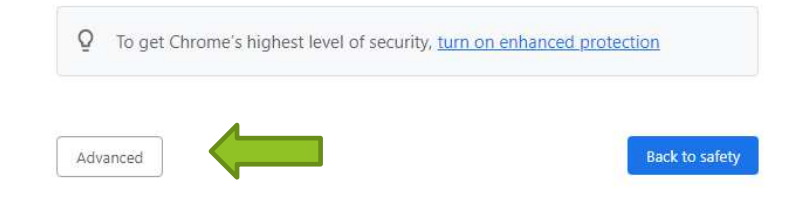

| S Privacy error                   | × +                                                | <br>· ć | ð | × |
|-----------------------------------|----------------------------------------------------|---------|---|---|
| $\leftrightarrow$ $\rightarrow$ G | A Not secure   https://qlikview/qlikview/index.htm | ☆       | ۲ | : |

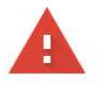

#### Your connection is not private

Attackers might be trying to steal your information from **glikview** (for example, passwords, messages, or credit cards). <u>Learn more</u>

NET::ERR\_CERT\_AUTHORITY\_INVALID

Q To get Chrome's highest level of security, <u>turn on enhanced protection</u>

| anced | Hide ad |
|-------|---------|
|-------|---------|

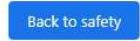

This server could not prove that it is **qlikview**; its security certificate is not trusted by your computer's operating system. This may be caused by a misconfiguration or an attacker intercepting your connection.

Proceed to glikview (unsafe)

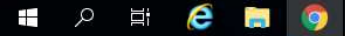

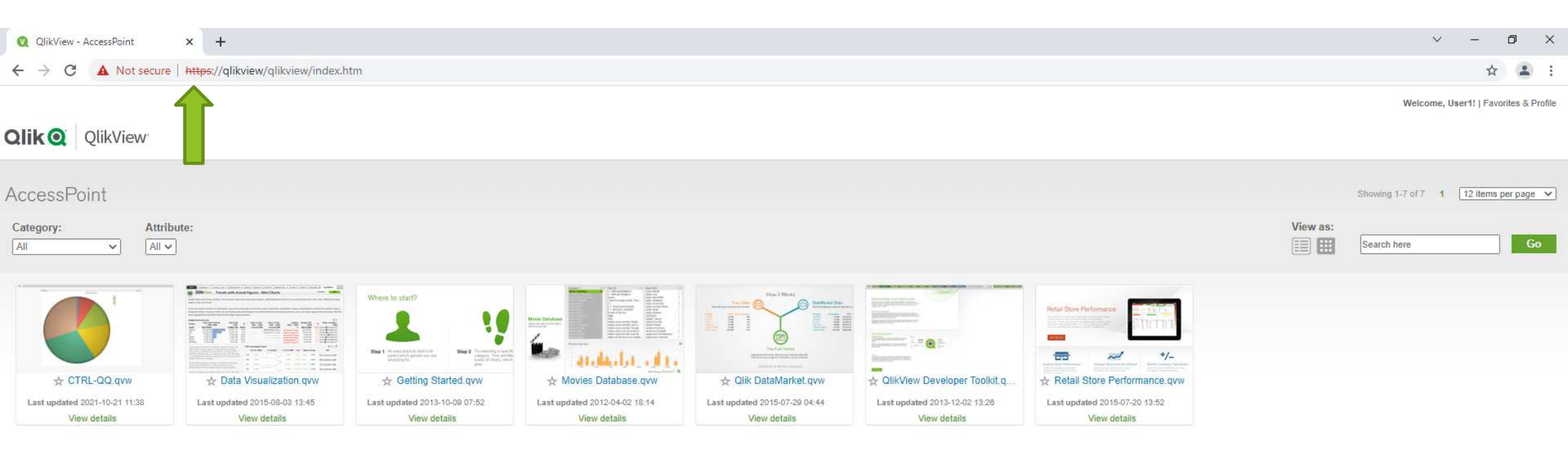

Showing 1-7 of 7 1 12 items per page 🗸

## User1 Access From QlikView.domain.local machine

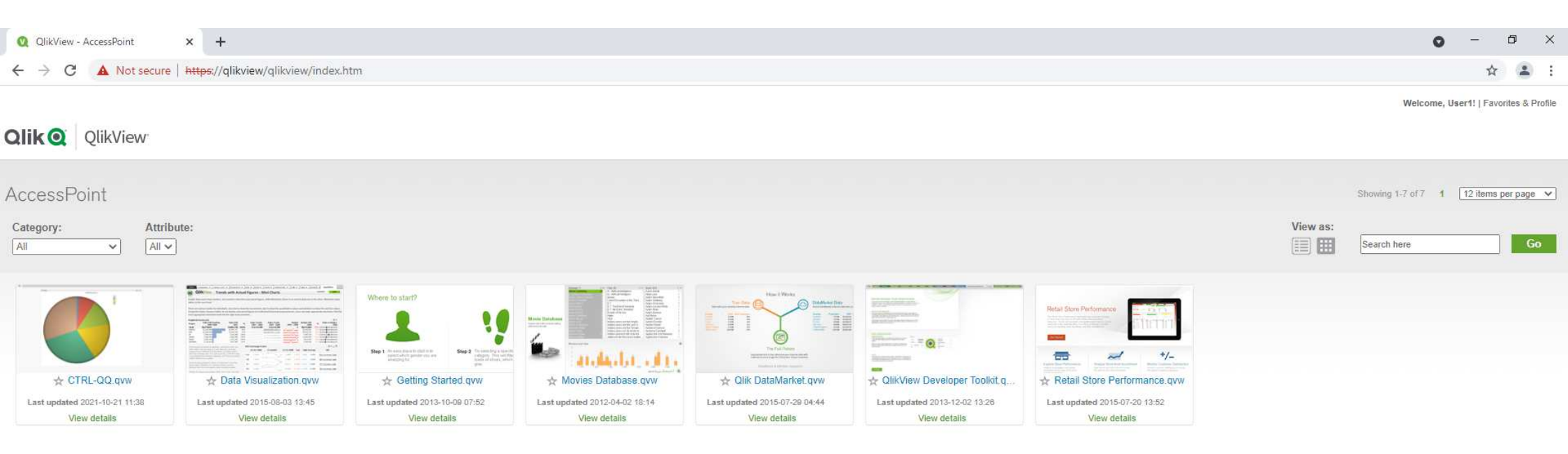

Showing 1-7 of 7 1 12 items per page 🗸

**User1 Access From Nprinting.domain.local machine** 

## 田 ☆ $\leftrightarrow$ C A Not secure | qlikview:4780/qmc/default.htm QlikView May 2021 SR1 Status Tasks Services QV5 St Help Search for tasks Q 4 Show Task Details Name T Executed On Status T Last Execution T Started/Scheduled No tasks to display http://qlikview:4780/qmc/default.htm Last updated @ 10/26/2021 2:11:14 PM 💙 Automatic refresh of task list 🛛 🔩 Refresh 🖪 🔎 🛱 🧟 🐚

🗙 🔇 QlikView Management Console 🗴 🕂

Untitled

III

×

(2) :

Ð

0

\_
# 5. QlikView アプリNprining On-Demand

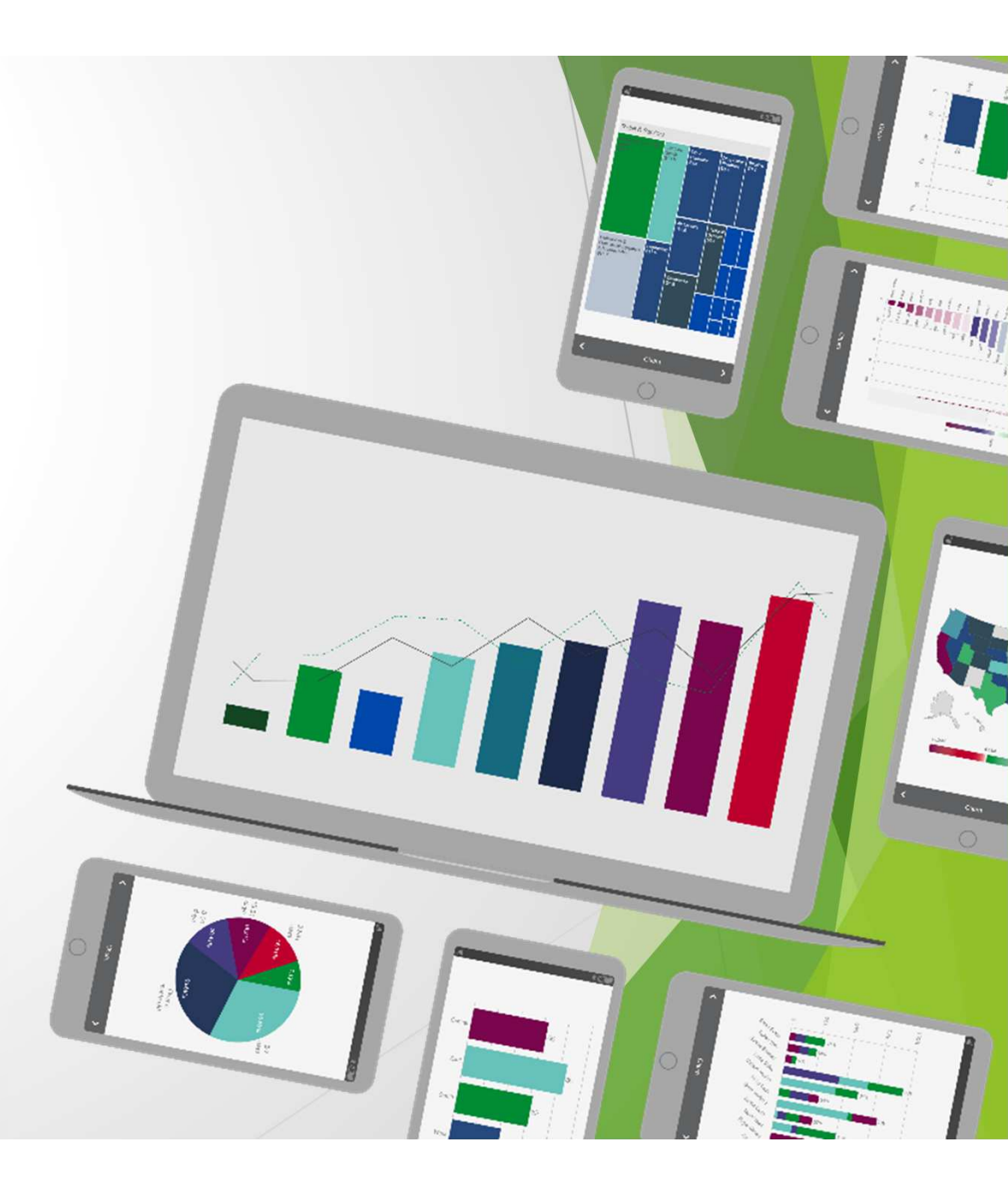

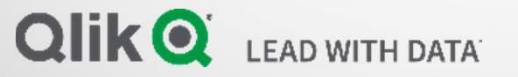

## QvService on QlikView Server

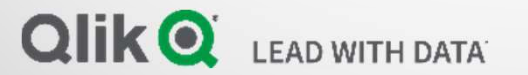

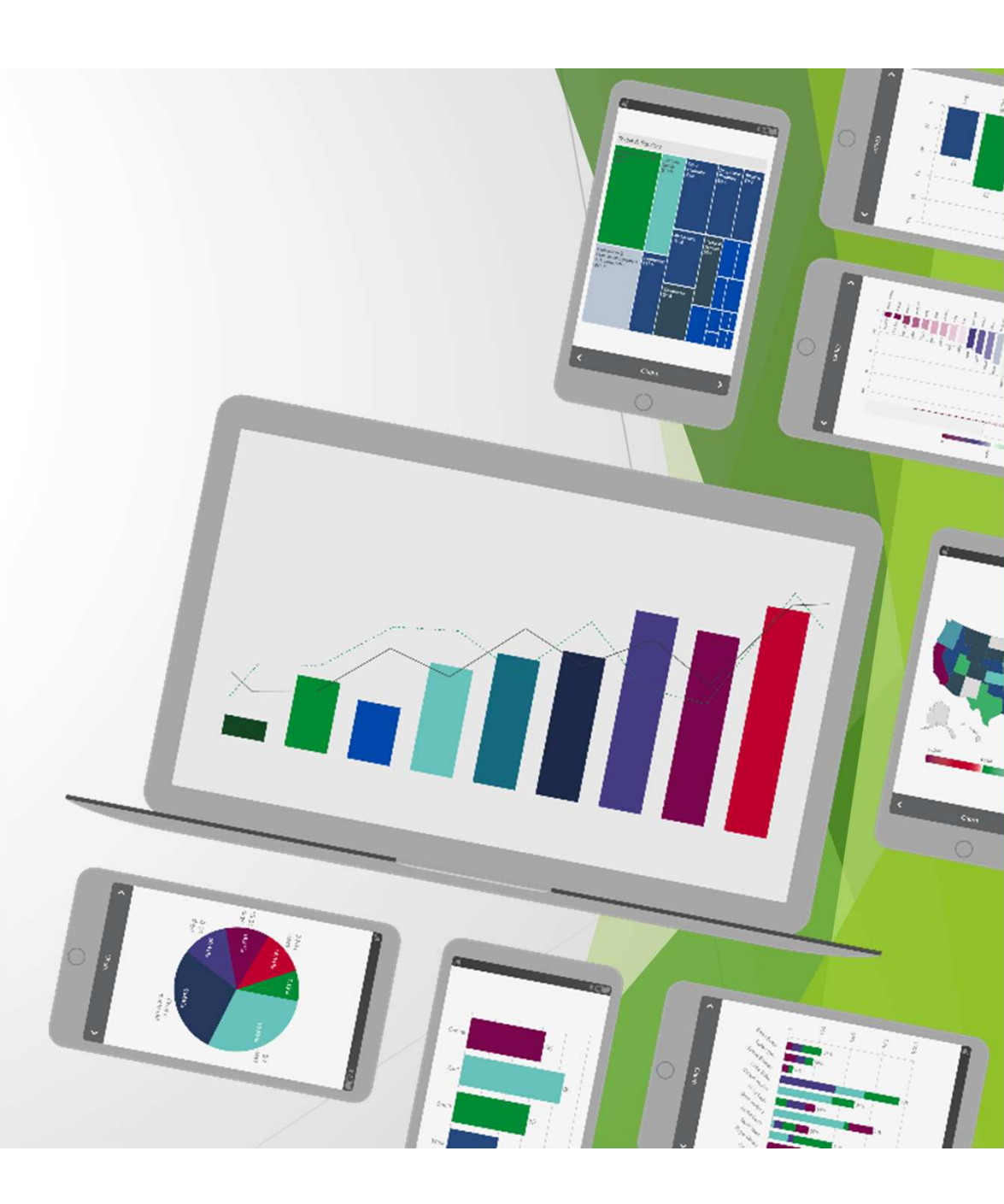

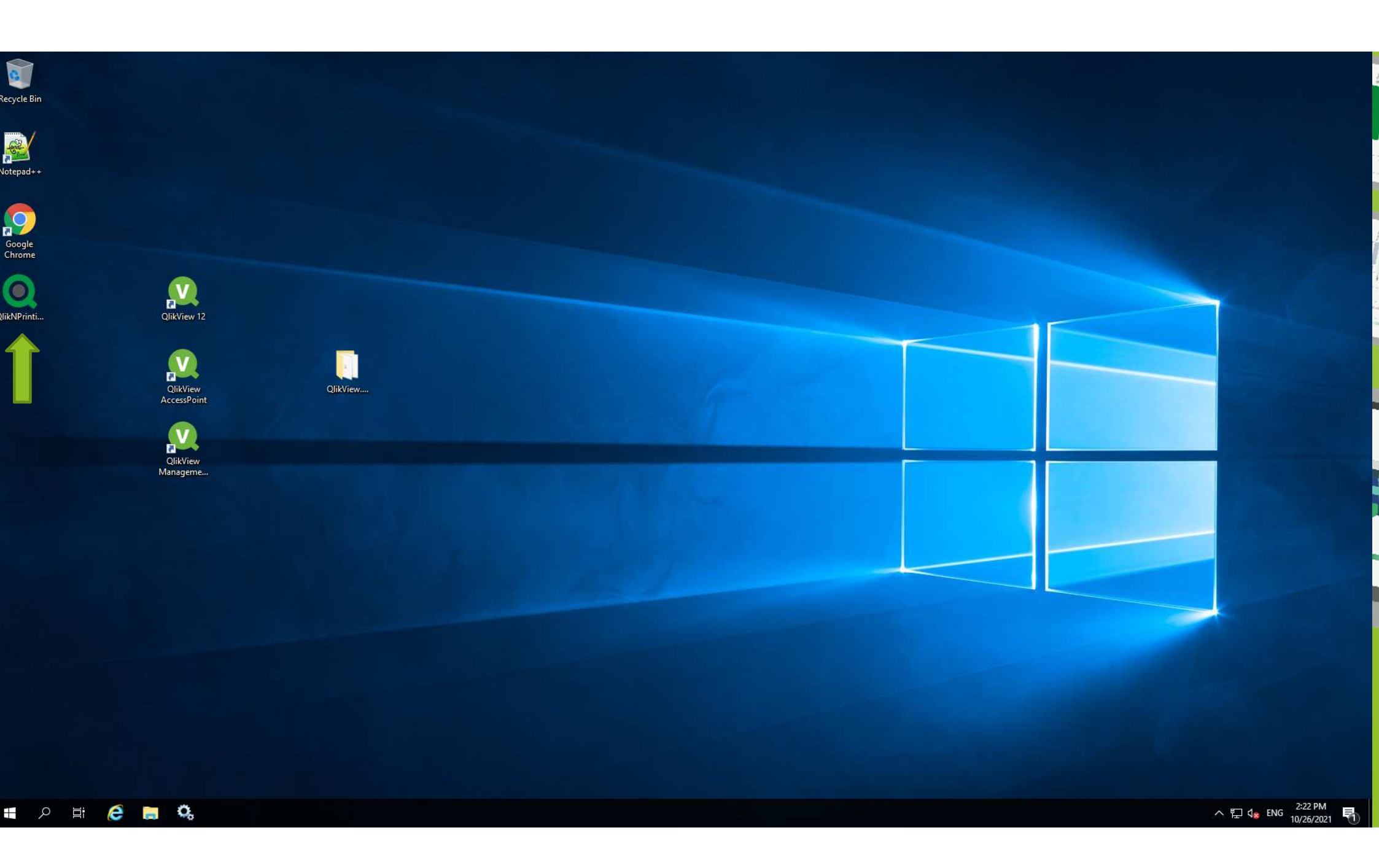

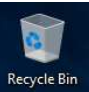

## Making QlikView App Connection

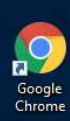

Notepad++

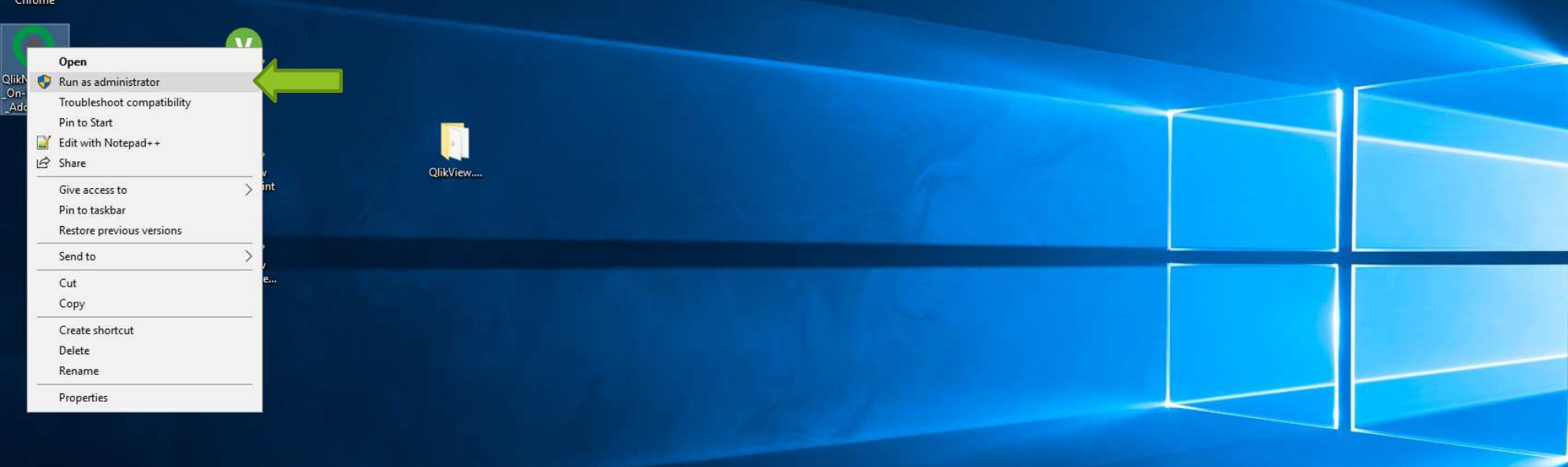

🔳 🔎 🖽 🥭 🔚 🔍

## User Account Control

Do you want to allow this app to make changes to your device?

Q

Qlik NPrinting May 2021 SR2 On-Demand Add-On

Verified publisher: QlikTech International AB File origin: Hard drive on this computer

### Show more details

Yes

No

X

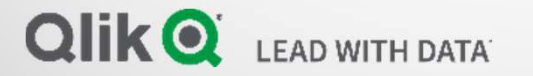

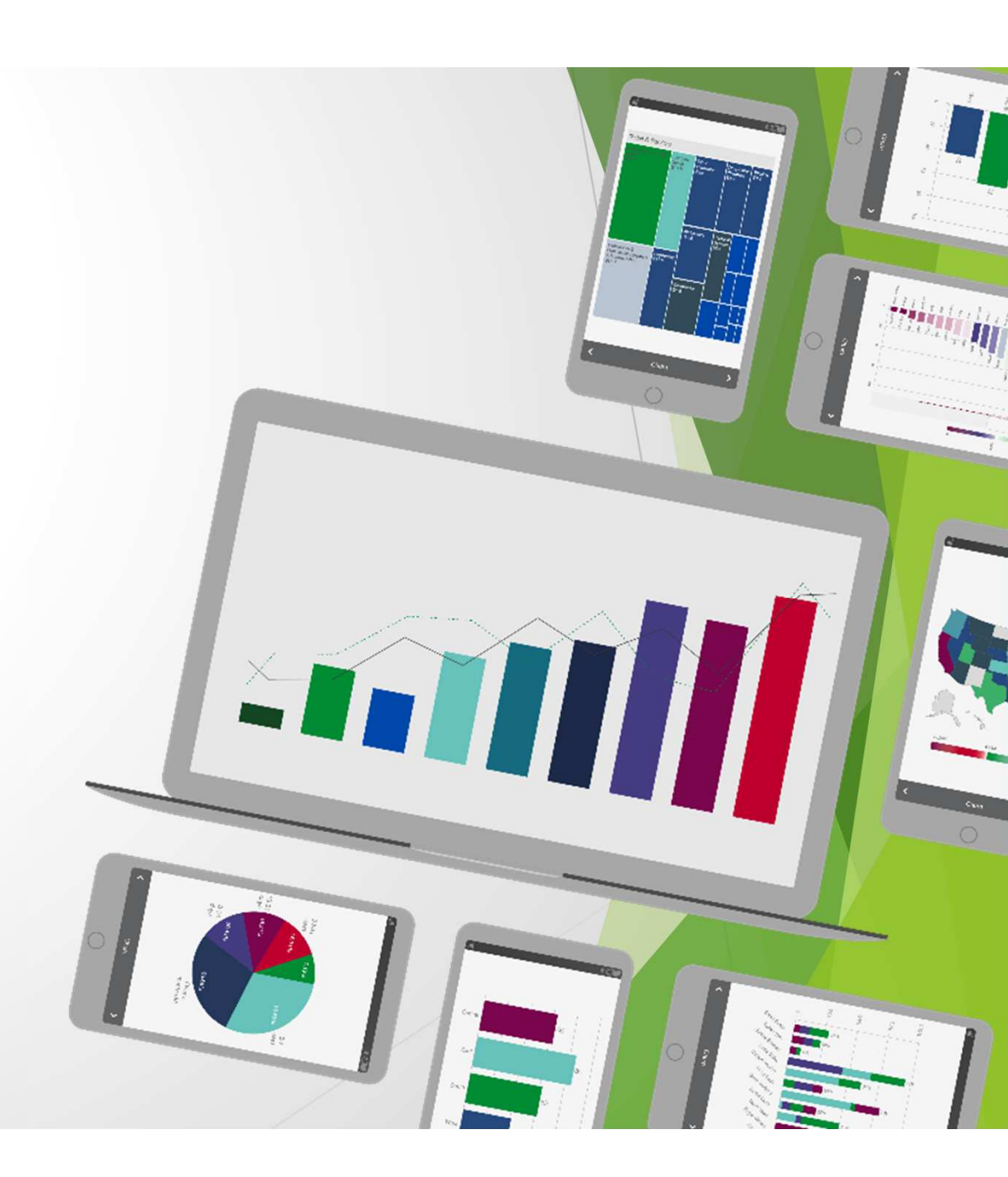

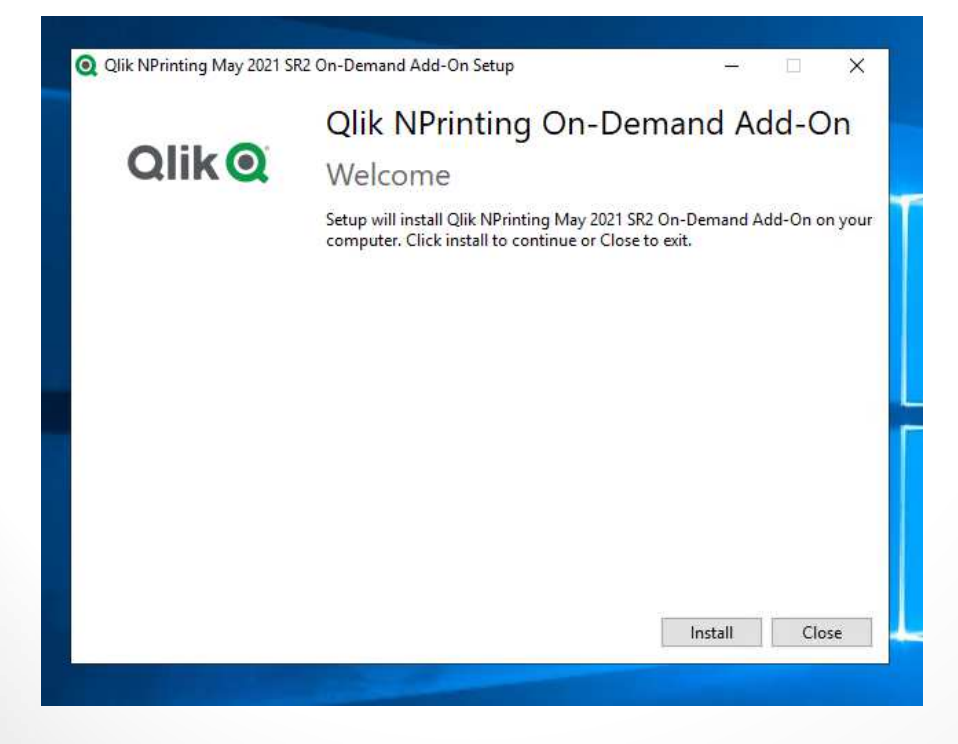

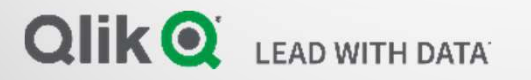

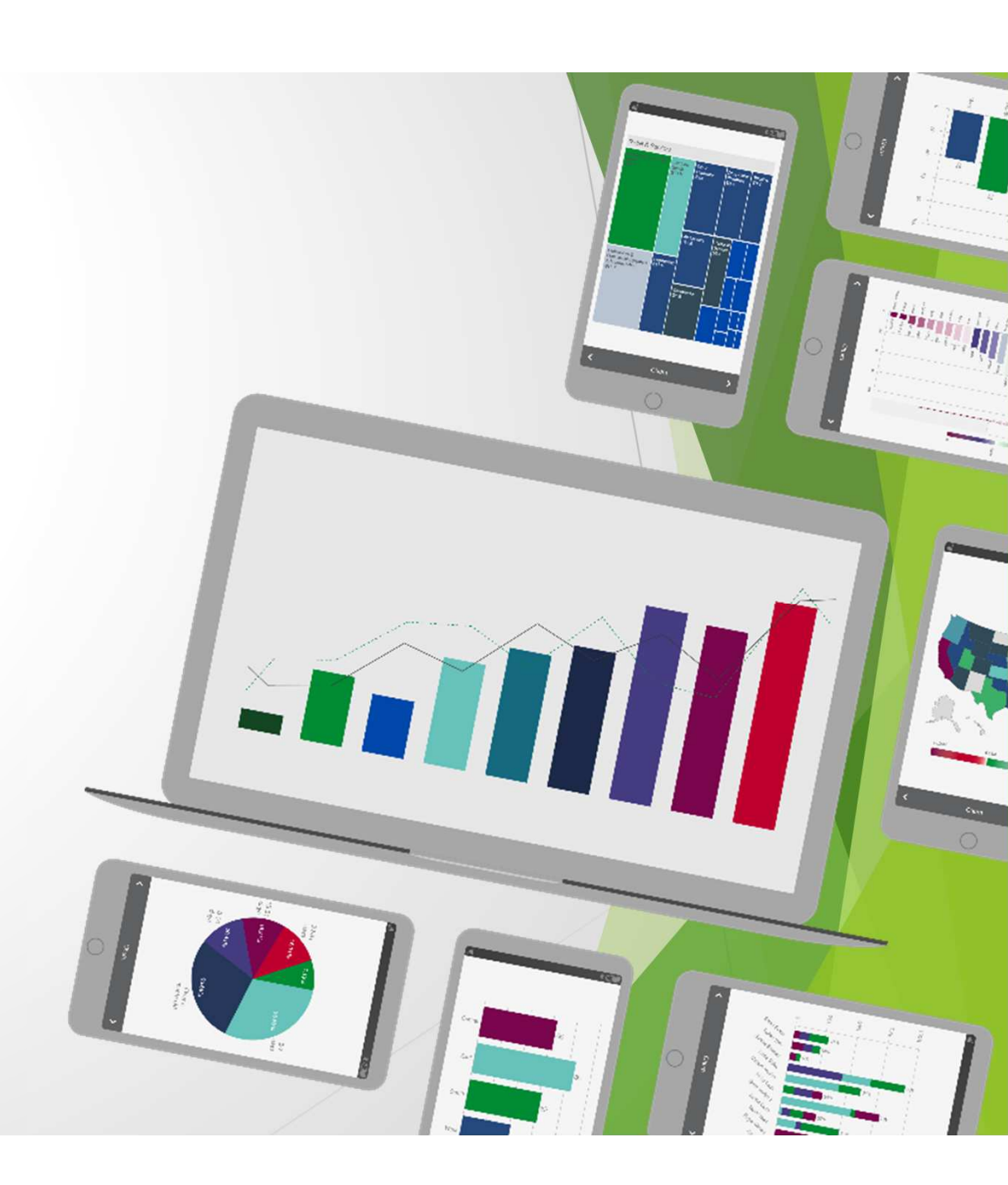

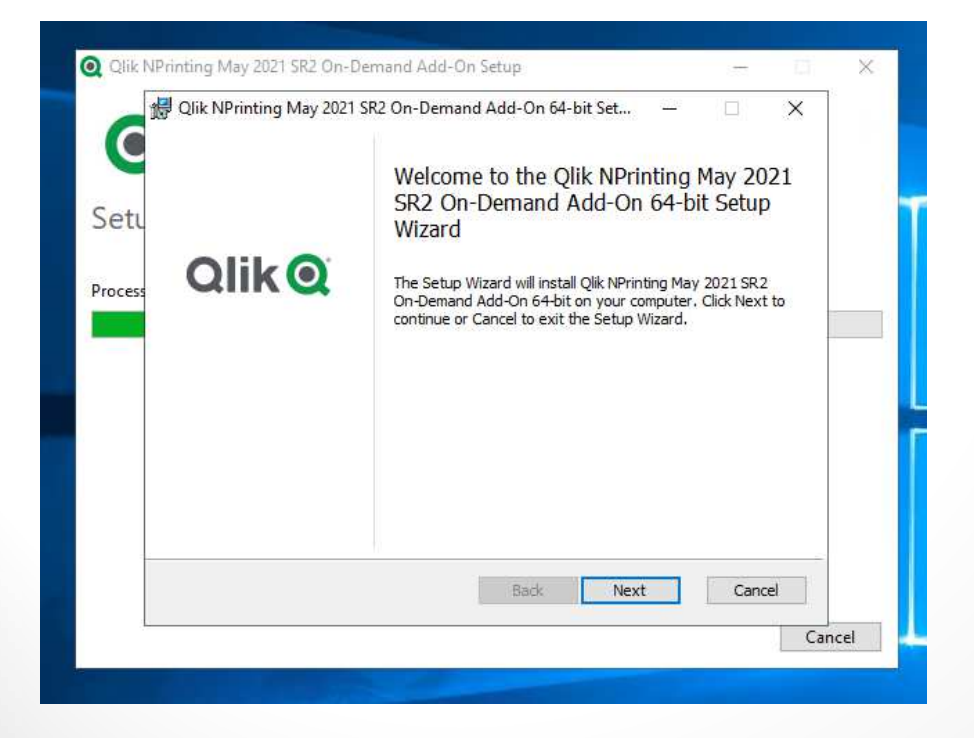

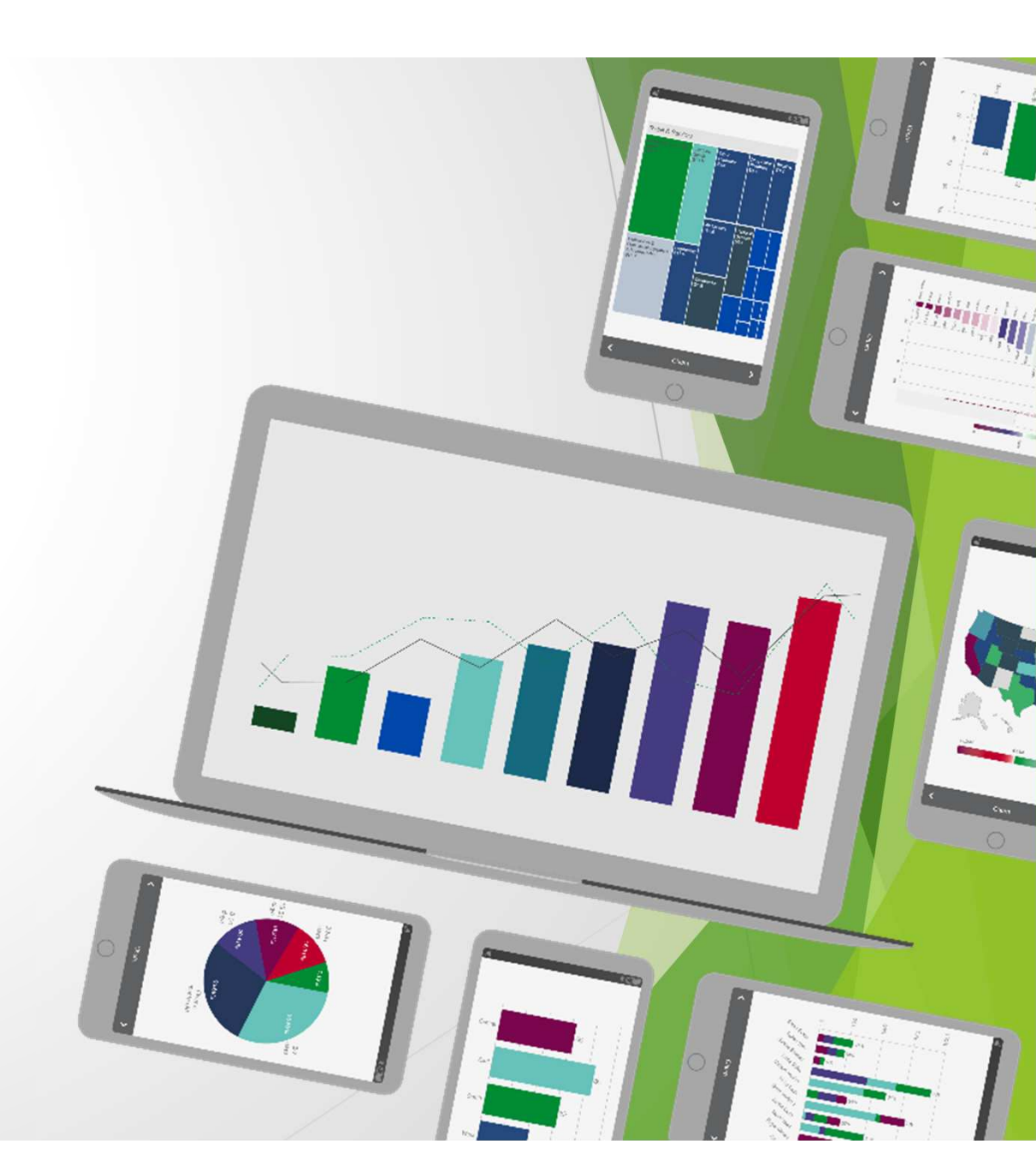

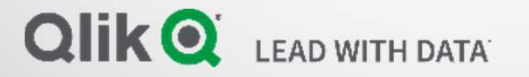

| P Qik NPrinting May 2021 SR2 On-Demand Add-On 64-bit Set<br>End-User License Agreement                                                                                                    | -<br>-                                                                          |                     |
|----------------------------------------------------------------------------------------------------|---------------------------------------------------------------------------------|---------------------|
| Please read the following license agreement carefully                                                                                                    | QIII                                                                            | Q                   |
| QLIK® CUSTOMER AGREEMENT                                                                                                    |                                                                                 | ^                   |
| IMPORTANT: BY CHECKING THE ACCEPTANCE BOX, DOWNLOADII<br>INSTALLING, accessing OR USING Qlik Products, YOU ACCEPT A<br>BE BOUND BY THE TERMS AND CONDITIONS OF THIS AGREEMENT.<br>ACCEPT THESE TERMS ON BEHALF OF ANY EMPLOYER OR BUSINI<br>such entity is deemed the Customer hereunder AND YOU REP<br>WARRANT THAT YOU ARE AUTHORIZED TO LEGALLY BIND SUCH<br>THIS AGREEMENT. IF YOU DO NOT ACCEPT THESE TERMS, DO NOT<br>install, ACCESS OR USE ANY QLIK PRODUCTS. | NG,<br>AND AGREE<br>IF YOU<br>ESS ENTITY<br>RESENT AN<br>ENTITY TO<br>T DOWNLO. | TO<br>,<br>D<br>AD, |
| I accept the terms in the License Agreement                                                                                                    |                                                                                 |                     |
| Print Back Next                                                                                                    |                                                                                 | Cancel              |

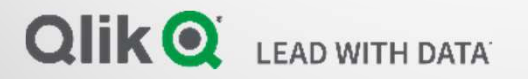

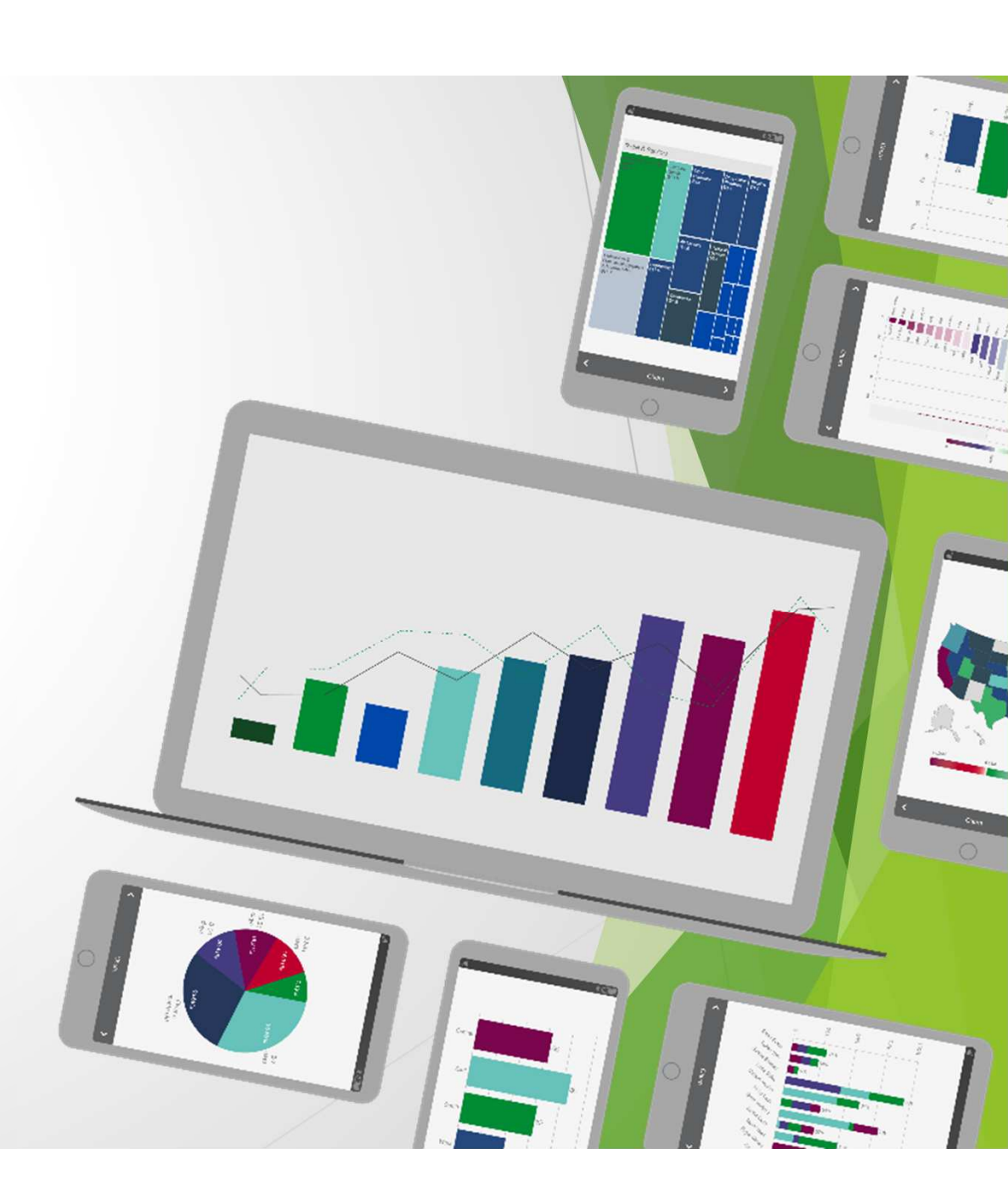

# https://NPRINTING:4993

|     | 🖟 Qlik NPrinting May 2021 SR2 On-Demand Add-On 64-bit Set                                                                             | <del></del> |        | ×    |
|-----|----------------------------------------------------------------------------------------------------|-------------|--------|------|
| C   | Qlik NPrinting May 2021 SR2 On-Demand Add-On<br>64-bit Setup                                                                          | Q           | lik    | Q    |
| etu | Enter the URL of the Qlik NPrinting Server to be used with this add-on format: https://YourServerName:port. The default port is 4993. | in the fo   | lowing | _    |
|     |                                                                                                    |             |        |      |
|     |                                                                                                    |             |        |      |
|     |                                                                                                    |             | 742    |      |
|     | <u>B</u> ack <u>N</u> ext                                                                                                    |             | Can    | icel |

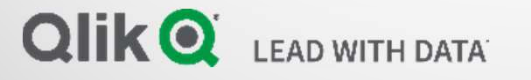

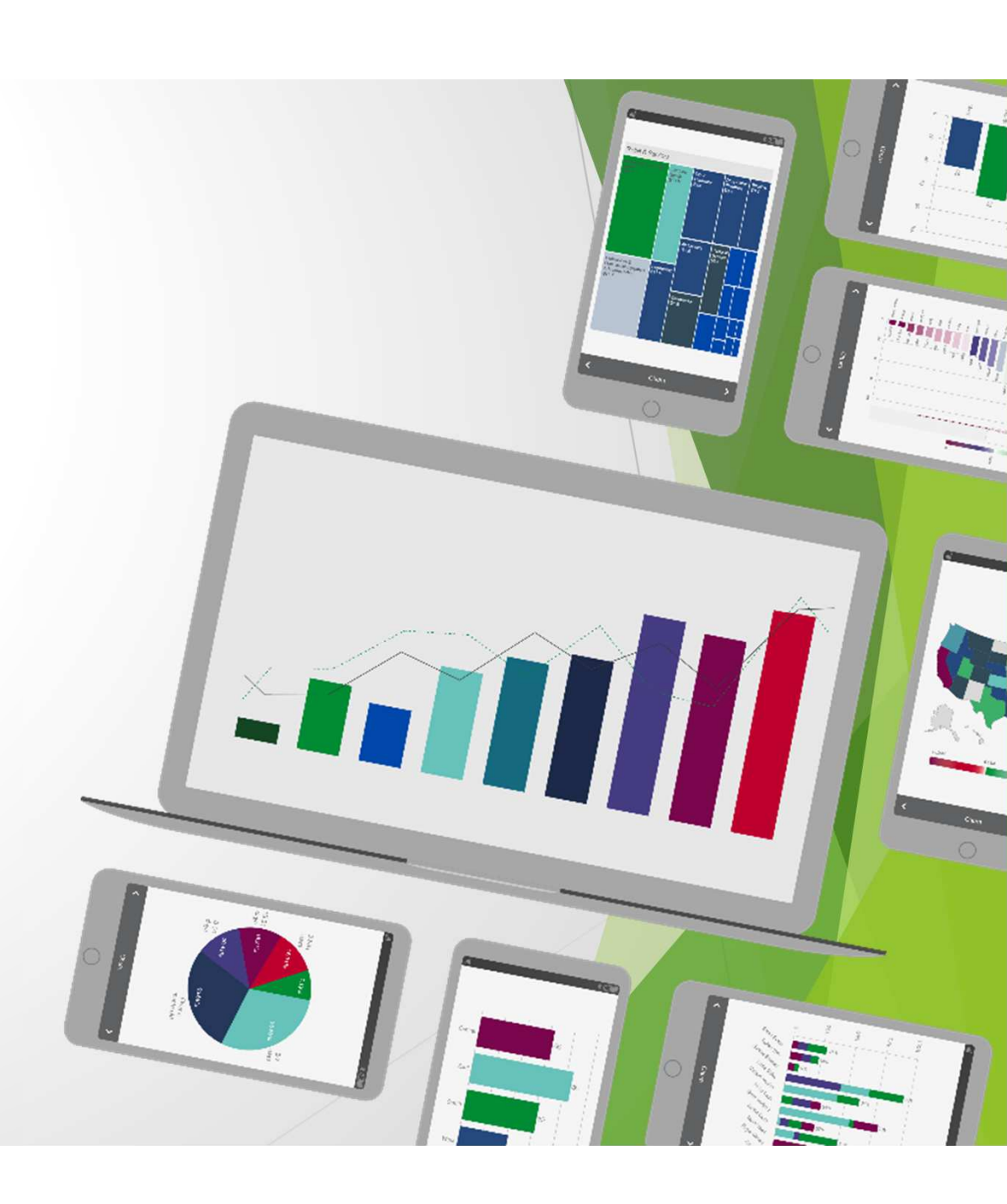

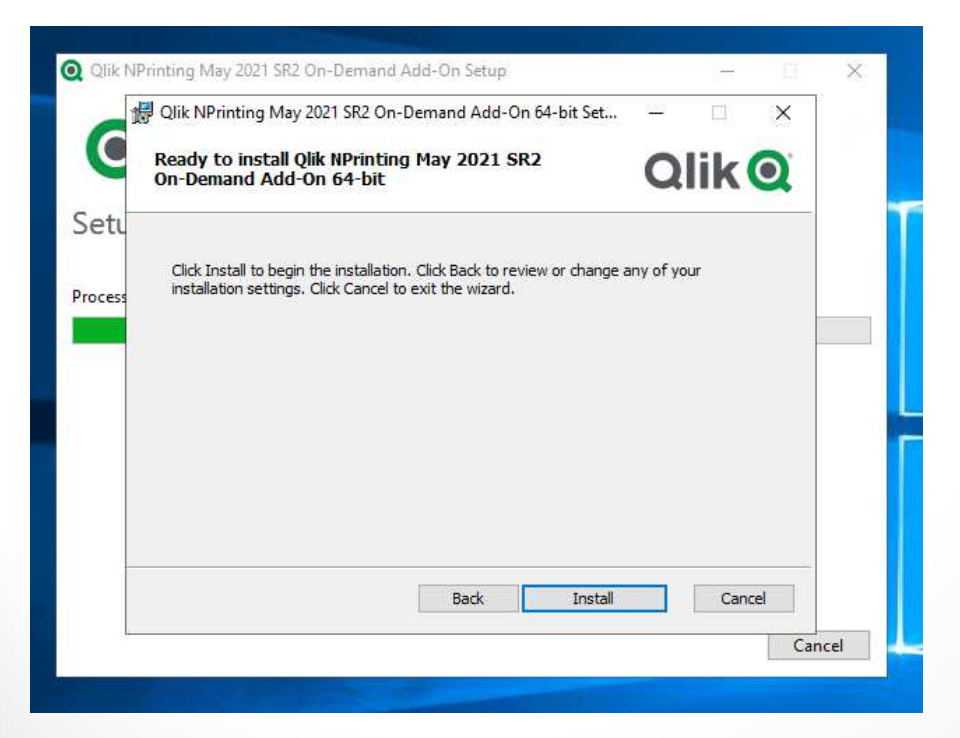

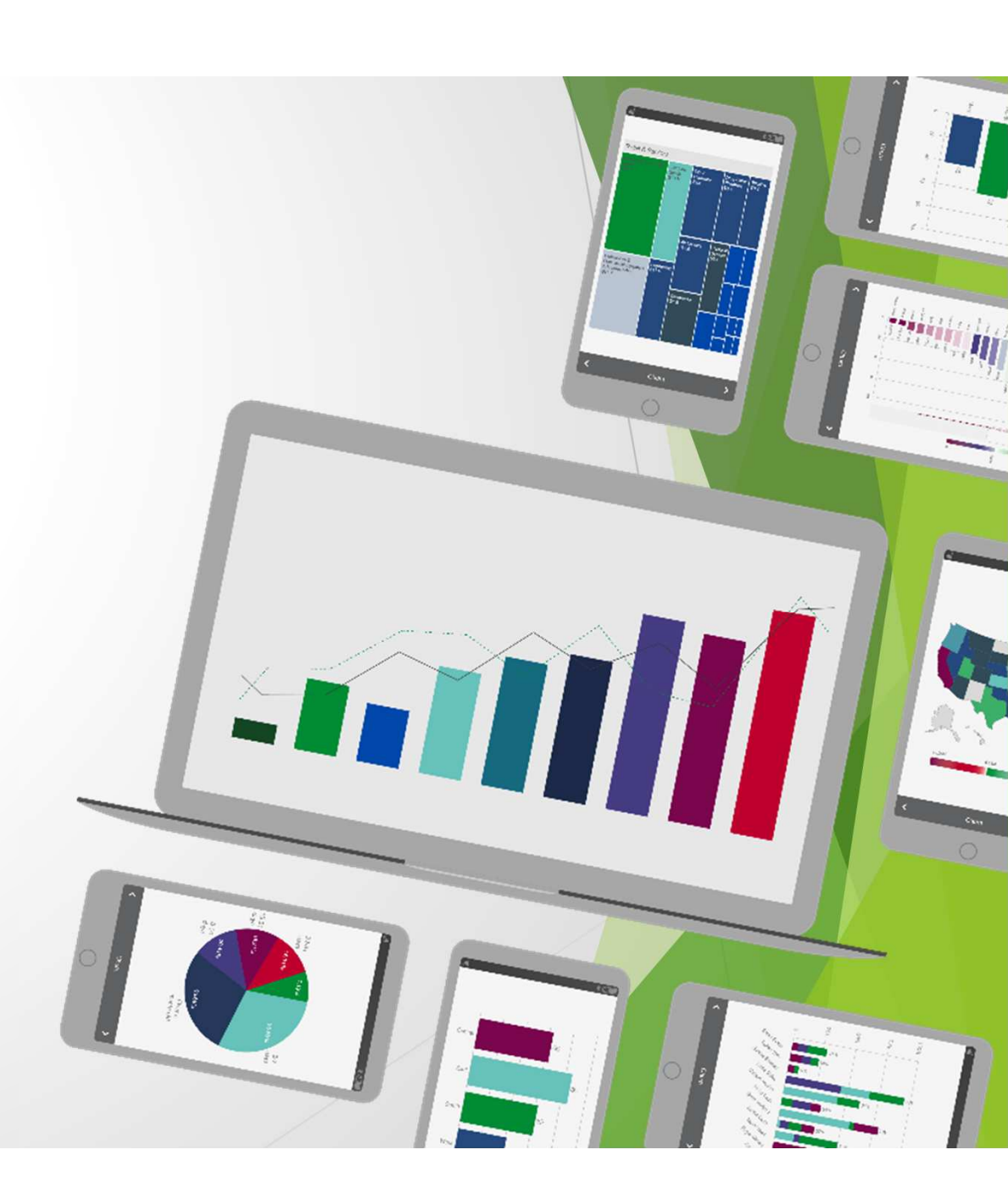

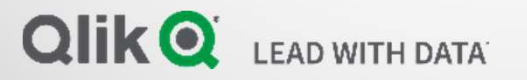

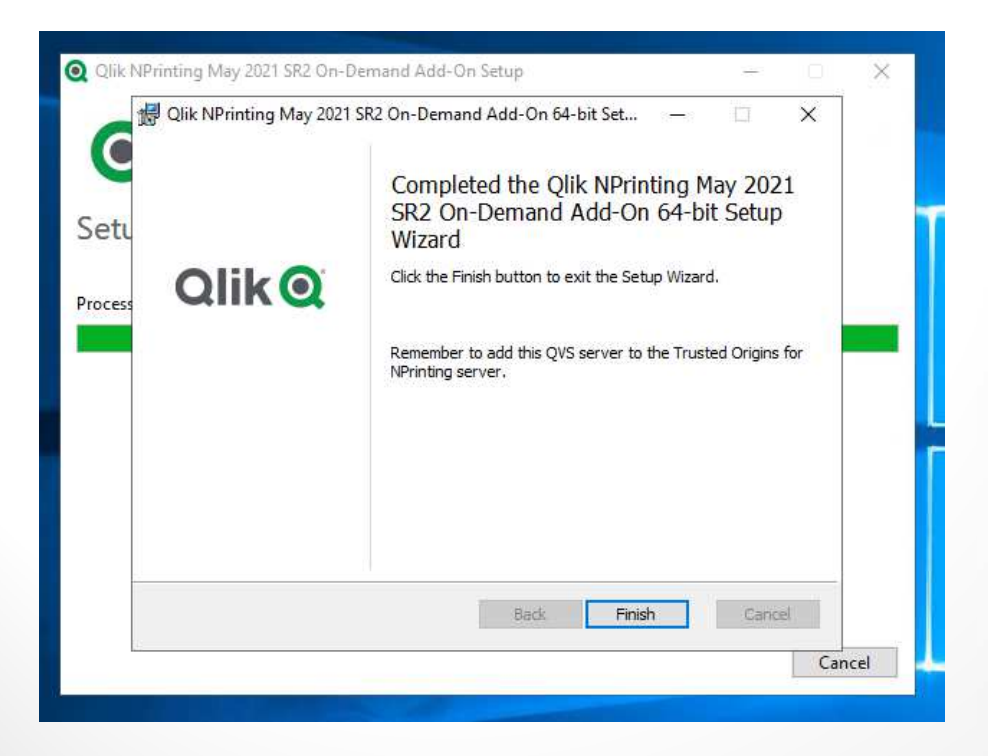

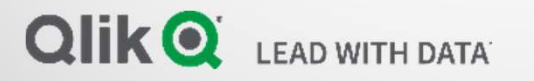

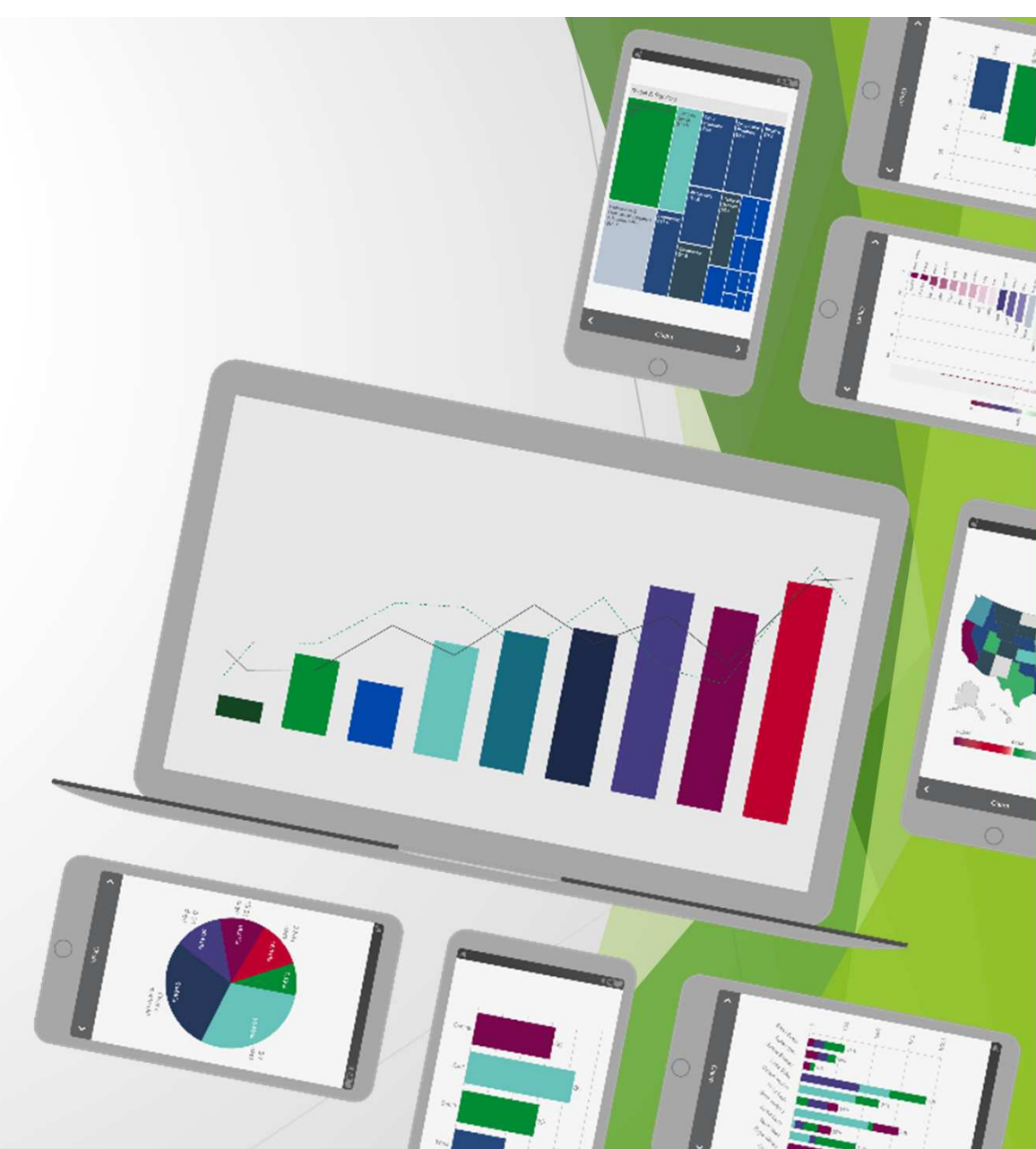

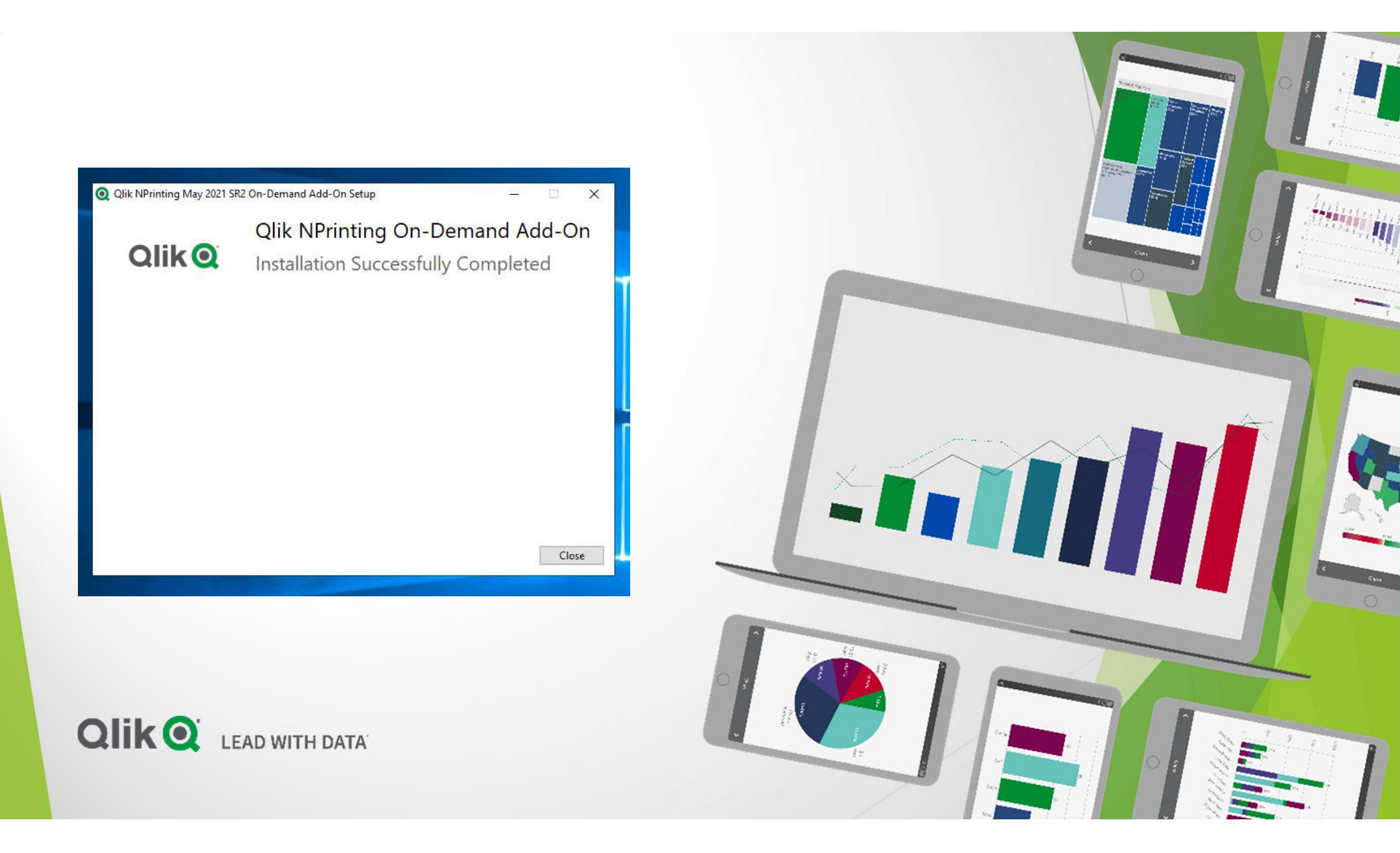

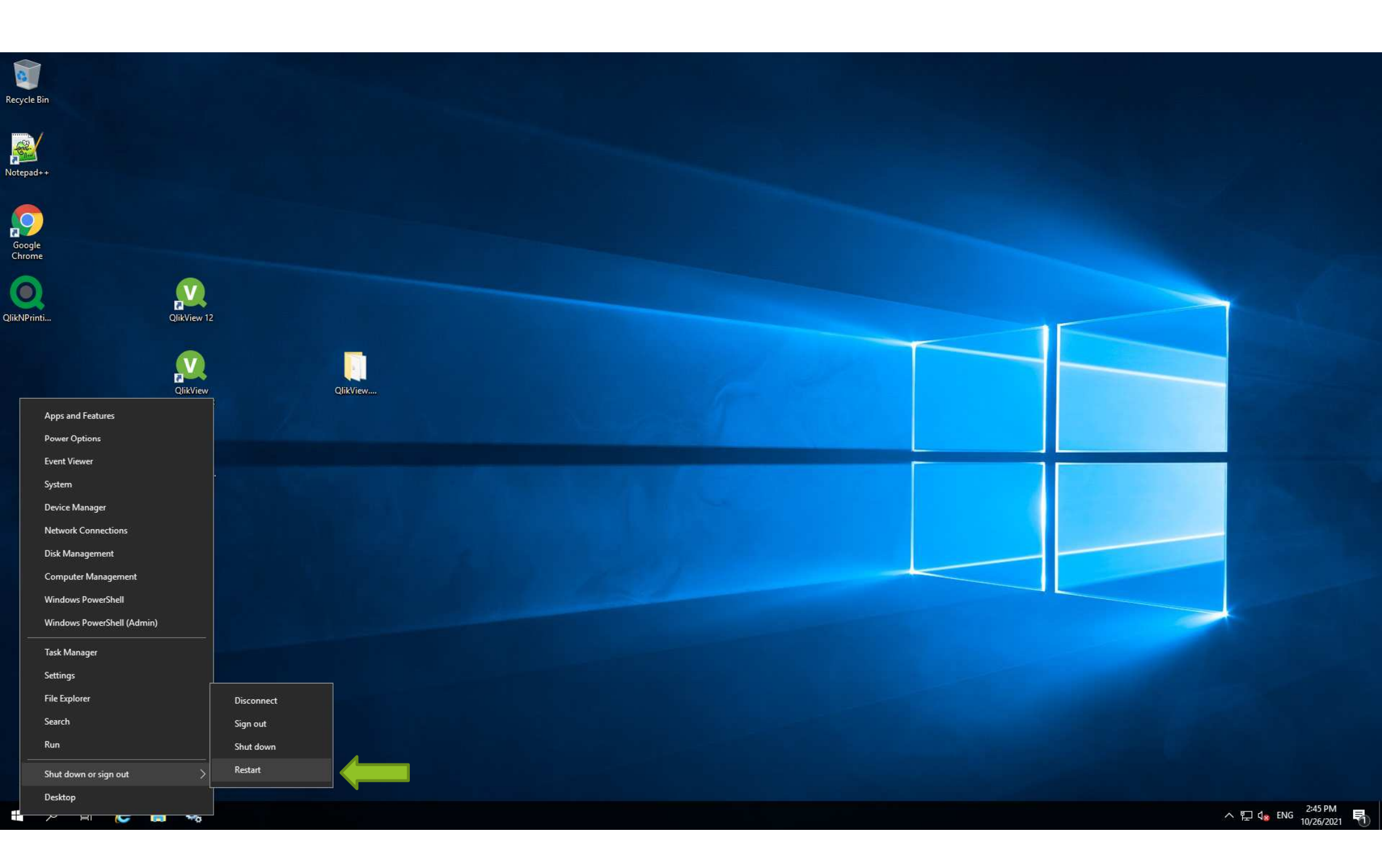

# NPAdmin on Nprinitng Server

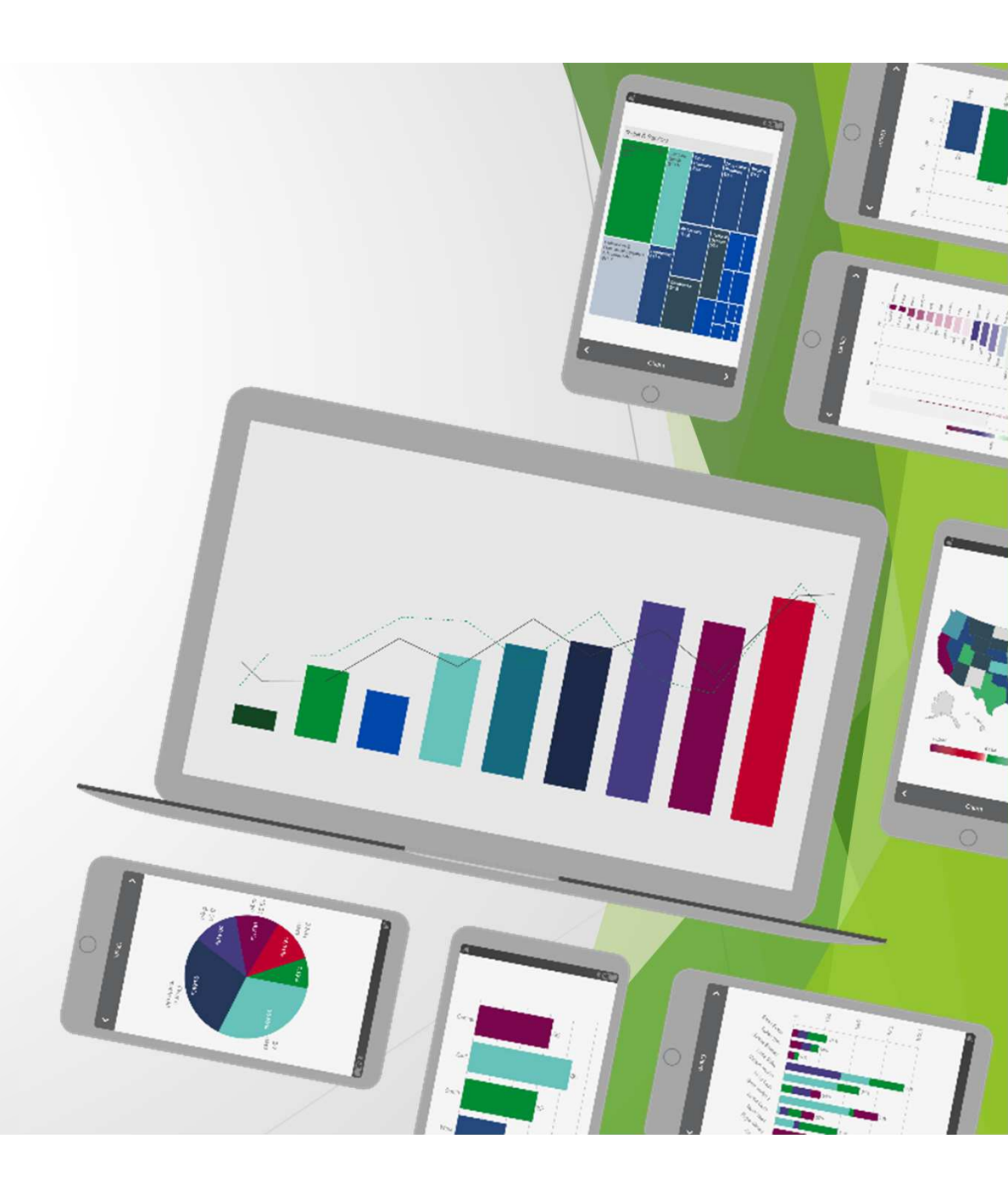

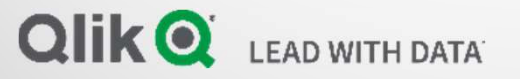

| Oliko NDrinting® Apps - Reports Tasks - Admin - Destinations - | NpAdmin -                     |  |
|----------------------------------------------------------------|-------------------------------|--|
|                                                                |                               |  |
| Settings                                                       |                               |  |
| System Authentication SAML NewsStand Email Report On-Demand    | Task Audit                    |  |
|                                                                | Add trusted origin            |  |
| Name A Description $\Leftrightarrow$ Ad                        | ddress  \$\phi\$ Actions      |  |
| Qlik Sense FQDN ht                                             | ttps://qliksense.domain.local |  |
| Qlik Sense HOST ht                                             | ttps://qliksense              |  |
| Qlik Sense IP Address ht                                       | ttps://10.76.249.181          |  |
| QIIkVIew FQDN ht                                               | ttps://qlikview.domain.local  |  |
|                                                                |                               |  |
| QlikView HOST ht                                               | ttps://qlikview 🌣             |  |
| QlikView HOST ht<br>QlikView IP Adress ht                      | ttps://qlikview 🌣             |  |

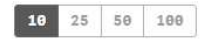

|                 | Anns    | Reports | Tasks -  | Admin - | Destinations - | NnAdmin -  |  |
|-----------------|---------|---------|----------|---------|----------------|------------|--|
| Writing Writing | Obbo .  | Reports | Tuerte - | Awinin  |                | Hersenni - |  |
| Apps/ CTRL-QQ   |         |         |          |         |                | <b>≣</b> ◆ |  |
| Арр             |         |         |          |         |                |            |  |
| Name            | TRL-QQ  |         |          |         |                |            |  |
| Description     |         |         |          |         |                |            |  |
|                 | Enabled |         |          |         |                |            |  |

|                   | r® Anns v                                                       | Reports Tasks                                      | * Admin *                  | Destinations -                |                              |              | NoAdmin -   |  |  |
|-------------------|-----------------------------------------------------------------|----------------------------------------------------|----------------------------|-------------------------------|------------------------------|--------------|-------------|--|--|
|                   | S. Apps.                                                        | neporta Taaka                                      | - Adding -                 | Destinations -                |                              |              | inproximi - |  |  |
| ons / New         |                                                                 |                                                    |                            |                               |                              |              |             |  |  |
| ew Triggers       |                                                                 |                                                    |                            |                               |                              |              |             |  |  |
| e connection      |                                                                 |                                                    |                            |                               |                              |              |             |  |  |
|                   |                                                                 |                                                    |                            |                               |                              |              |             |  |  |
| Name              | CTRL-QQ Connectio                                               | и                                                  |                            |                               |                              |              |             |  |  |
| 100               |                                                                 |                                                    |                            |                               |                              |              |             |  |  |
| Description       |                                                                 |                                                    |                            |                               |                              |              |             |  |  |
|                   |                                                                 |                                                    |                            |                               |                              |              |             |  |  |
|                   |                                                                 |                                                    |                            |                               |                              |              |             |  |  |
|                   |                                                                 |                                                    |                            |                               |                              |              |             |  |  |
| Арр               | CTRL-QQ                                                         |                                                    |                            |                               |                              | *            |             |  |  |
|                   |                                                                 |                                                    |                            |                               |                              |              |             |  |  |
| Source            | QlikView Qlik S                                                 | ense                                               |                            |                               |                              |              |             |  |  |
| Туре              | Local Server                                                    | Cluster                                            |                            |                               |                              |              |             |  |  |
|                   |                                                                 |                                                    |                            |                               |                              |              |             |  |  |
| qvp://            | s// QlikView/CTRL-QQ,QVW                                        |                                                    |                            |                               |                              |              |             |  |  |
|                   |                                                                 |                                                    |                            |                               |                              |              |             |  |  |
|                   | Connection redu                                                 | ines autrentication                                |                            |                               |                              |              |             |  |  |
|                   | The cache and report                                            | s will be generated by c                           | onnecting with the         | Qlik NPrinting Engine Win     | dows service user.           |              |             |  |  |
|                   | If this user is present                                         | n the QirkView docum                               | ent section access t       | able, data will be limited ac | cordingly.                   |              |             |  |  |
| Verify connection | Run verification                                                | Verification succ                                  | essful.                    |                               |                              |              |             |  |  |
| · ·               | Details ~                                                       |                                                    |                            |                               |                              |              |             |  |  |
|                   |                                                                 |                                                    |                            |                               |                              |              |             |  |  |
|                   | <ul> <li>Engine: nprint</li> </ul>                              | ting                                               |                            |                               |                              |              |             |  |  |
|                   | <ul> <li>Initializing</li> </ul>                                |                                                    |                            |                               |                              |              |             |  |  |
|                   | <ul> <li>The connection p</li> <li>A supported very</li> </ul>  | parameters are formally<br>sion of OlikView Deaktr | rvalid.<br>in is installed |                               |                              |              |             |  |  |
|                   | ✓ The QlikView De                                               | sktop license is valid.                            |                            |                               |                              |              |             |  |  |
|                   | The Windows ac                                                  | count used to run the 0                            | lik NPrinting Engin        | ne le a local administrator.  |                              |              |             |  |  |
|                   | <ul> <li>Olikview Server</li> </ul>                             | rver is reachable.<br>version is compatible v      | vith installed QlikVie     | ew Desktop.                   |                              |              |             |  |  |
|                   | ✓ The account use                                               | d to run Qlik NPrinting                            | Engine belongs to t        | he QlikView Administrator     | s Windows group on the Qlik\ | /iew Server. |             |  |  |
|                   | The specified Qli                                               | kView Server has a val                             | d license, and conta       | ains at least one document    |                              |              |             |  |  |
|                   | <ul> <li>The occurrent et</li> <li>The specified ide</li> </ul> | cats.<br>Intity can open the doc                   | ument.                     |                               |                              |              |             |  |  |
|                   | <ul> <li>Completed</li> </ul>                                   |                                                    |                            |                               |                              |              |             |  |  |
|                   |                                                                 |                                                    |                            |                               |                              |              |             |  |  |
|                   |                                                                 |                                                    |                            |                               |                              | Cano         | cel Create  |  |  |
|                   |                                                                 |                                                    |                            |                               |                              |              |             |  |  |

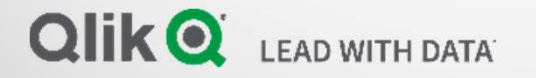

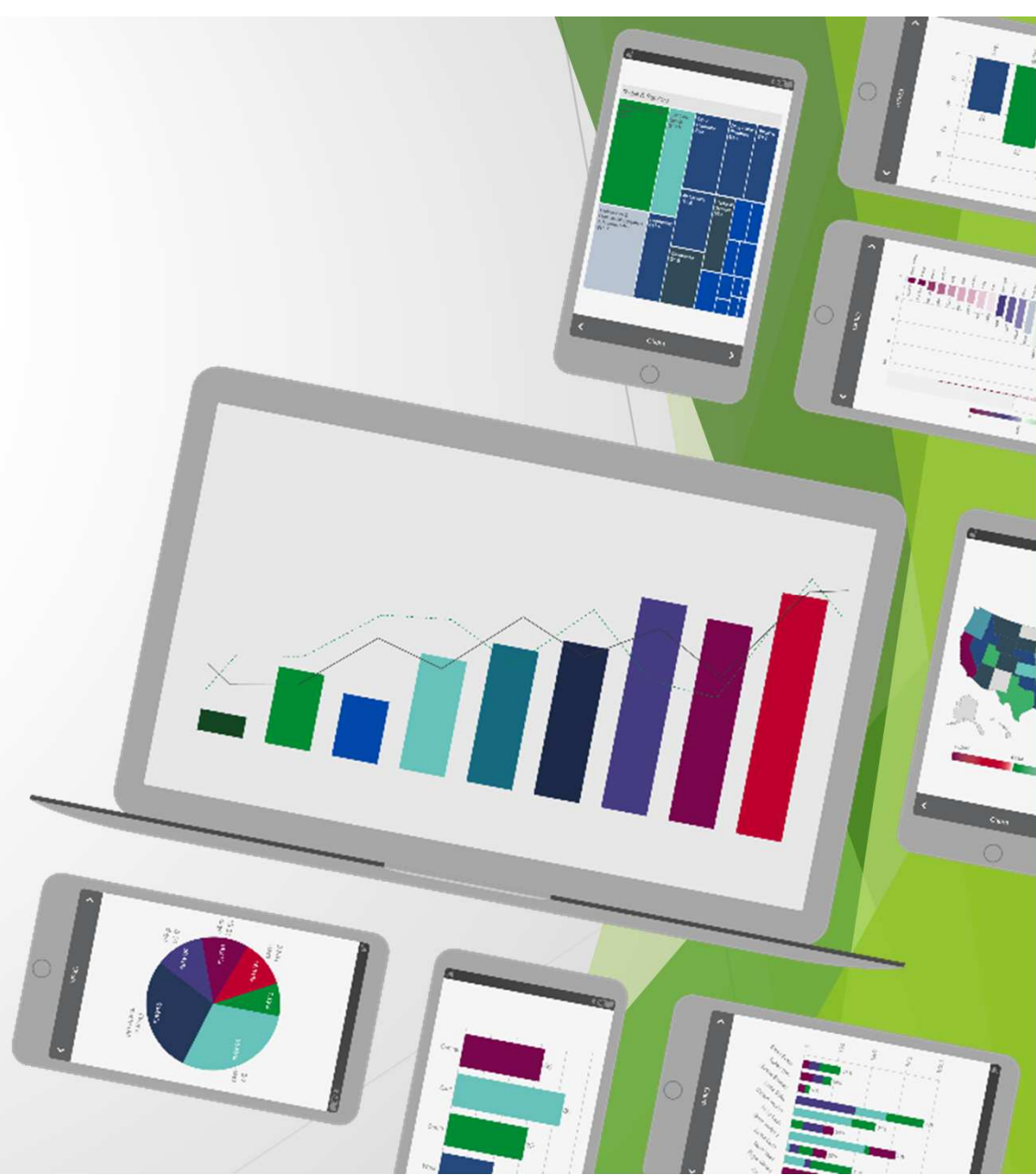

|                  | Apps - Reports Tasks - Admin - Destinations - NpAdmin - |  |
|------------------|---------------------------------------------------------|--|
| Reports / New    |                                                         |  |
| Overview Filters |                                                         |  |
|                  |                                                         |  |
| Create report    |                                                         |  |
| Title            | TRL-QQ On-Demand Report                                 |  |
| Description      |                                                         |  |
|                  |                                                         |  |
|                  |                                                         |  |
| Туре             | UikEntity 		▼                                           |  |
| Арр              | TRL-QQ T                                                |  |
| Connection       | TRL-QQ Connection                                       |  |
| Qlik object id   | D\Document\CH01 - Pie Chart                             |  |
|                  | Enabled                                                 |  |
|                  | Enable On-Demand and API report generation              |  |
|                  | Enable cycle                                            |  |
|                  | Enable dynamic naming                                   |  |
|                  | Cancel Create                                           |  |

## User1 on QlikView Server

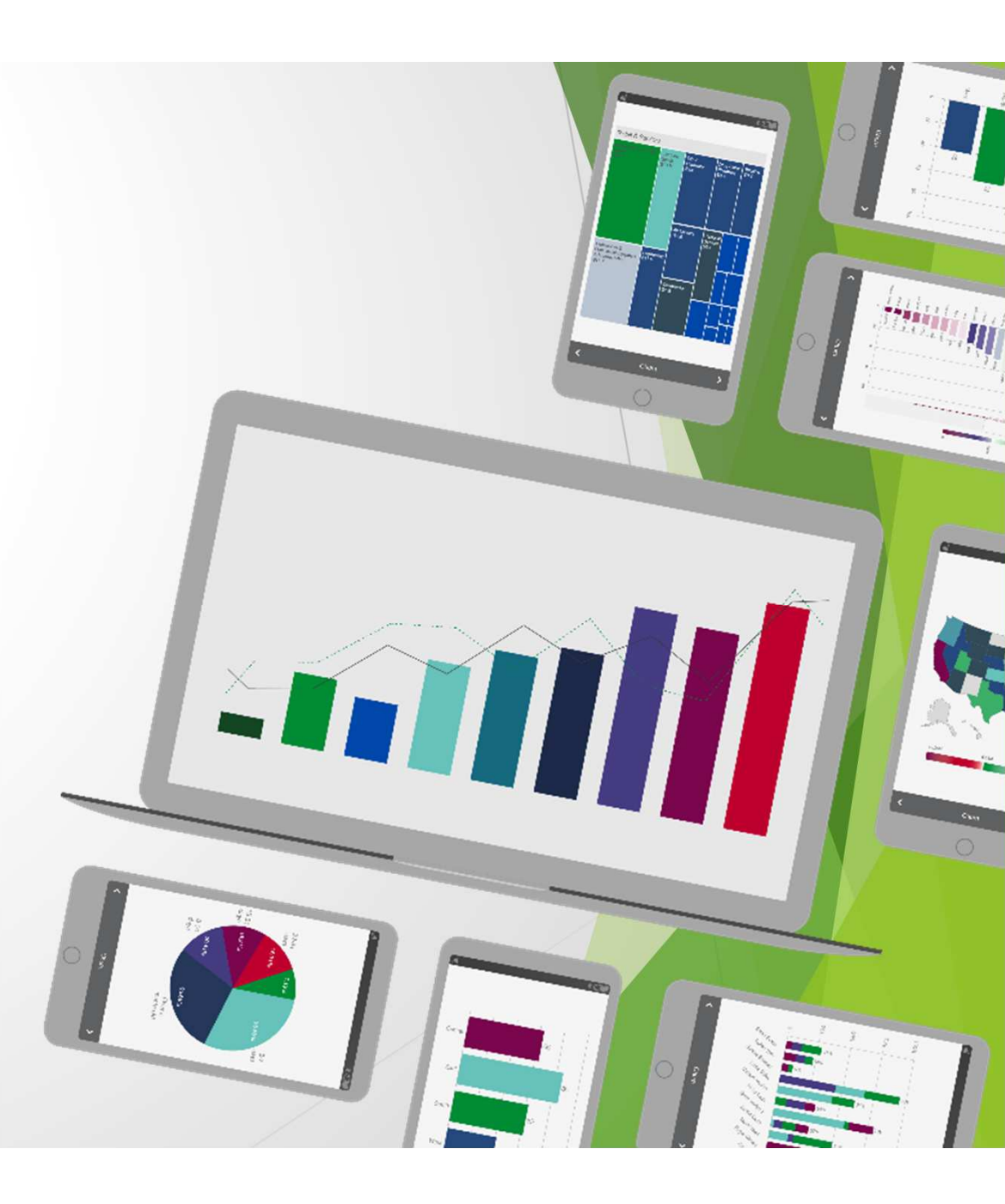

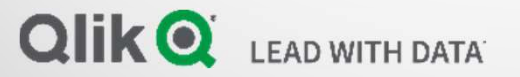

| Ctrl-qq.qvw           | × +                                                                                                 | ~ - <b>D</b> × |
|-----------------------|----------------------------------------------------------------------------------------------------|----------------|
| $\leftrightarrow$ > C | A Not secure https://qlikview/QvAJAXZfc/opendoc.htm?document=ctrl-qq.qvw⟨=en-US&host=QVS%40qlikview | x 😩 :          |
| 🗲 Clear 🛛 🚽           | 🕨 🦄 🍘 🔐 🚱 😿 📠 🕂 🍞 🏚 🌪 Select Bookmark 🔻 Select Report 💌 🛪 More 📓 On-Demand                          | Close 😵        |
| Main                  |                                                                                                    | *              |

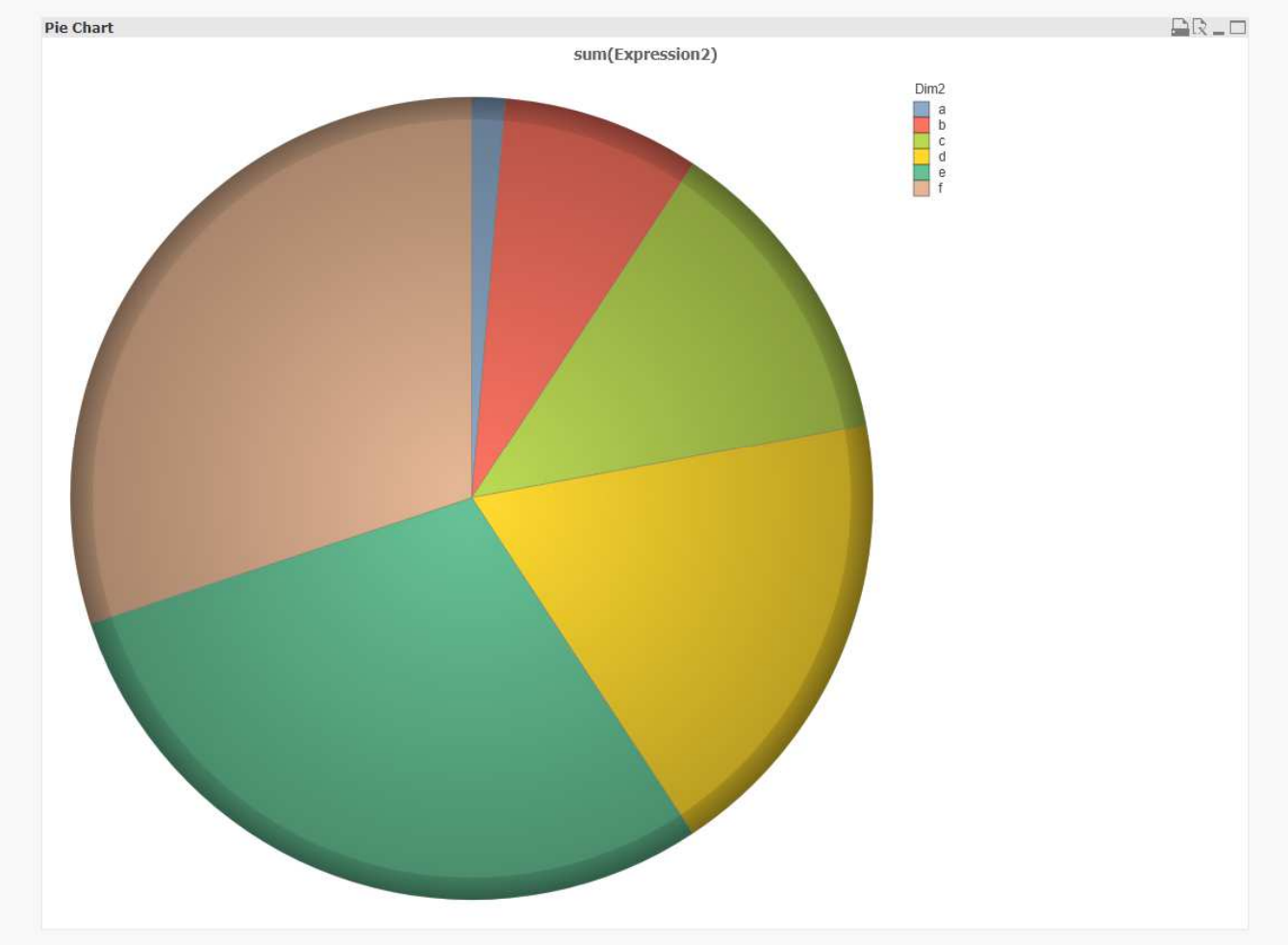

| 🔇 ctrl-qq.qvw                                                                                                    | × Q Qlik NPrinting ×                              | +                      |                |         | $\sim$ | - | ٥ | × |
|----------------------------------------------------------------------------------------------------|---------------------------------------------------|------------------------|----------------|---------|--------|---|---|---|
| $\leftrightarrow \  \   , \  \   , \  \   , \  \   , \  \   , \  \   , \  \   , \  \   , \  \   , \  \   , \  \   , \  \   , \  \   , \  \   , \  \   , \  \   , \  \   , \  \   , \  \   , \  \   , \  \   , \  \   , \  \   , \  \   , \  \   , \  \   , \  \   , \  \   , \  \   , \  \   , \  \   , \  \   , \  \   , \  \   , \  \   , \  \   , \  \   , \  \   , \  \   , \  \   , \  \   , \  \   , \  \   , \  \   , \  \   , \  \   , \  \   , \  \   , \  \   , \  \   , \  \   , \  \   , \  \   , \  \   , \  \   , \  \   , \  \   , \  \   , \  \   , \  \   , \  \   , \  \   , \  \   , \  \   , \  \   , \  \   , \  \   , \  \   , \  \   , \  \   , \  \   , \  \   , \  \   , \  \   , \  \   , \  \   , \  \   , \  \   , \  \   , \  \   , \  \   , \  \   , \  \   , \  \   , \  \   , \  \   , \  \   , \  \   , \  \   , \  \   , \  \   , \  \   , \  \   , \  \   , \  \   , \  \   , \  \   , \  \   , \  \   , \  \   , \  \   , \  \   , \  \   , \  \   , \  \   , \  \   , \  \   , \  \   , \  \   , \  \   , \  \   , \  \   , \  \   , \  \   , \  \   , \  \   , \  \   , \  \   , \  \   , \  \   , \  \   , \  \   , \  \   , \  \   \   \   , \  \   \   \   \   \   \   \   \   \   \   \   \   \   \   \   \   \   \   \   \   \   \   \   \   \   \   \   \   \   \   \   \   \   \   \  \ $ | A Not secure   https://nprinting:4993/#/dashboard |                        |                |         |        | ☆ |   | : |
|                                                                                                    | QlikQ                                             | NPrinting <sup>®</sup> | Apps - Reports | user1 🗸 |        |   |   |   |

## Dashboard

### Recent tasks

| Name              | Description | Updated | Created |
|-------------------|-------------|---------|---------|
| No tasks for you! |             |         |         |

### Recent apps

| Name                                 | Description |
|--------------------------------------|-------------|
| CTRL-QQ                              |             |
| On-Demand App                        |             |
| On-Demand App Using NpEngine Account |             |

### More apps...

#### Recent reports

| Name                                    | Description | Updated                      |
|-----------------------------------------|-------------|------------------------------|
| CTRL-QQ On-Demand Report                |             | October 26, 2021<br>10:07 PM |
| On-Demand Report Using NpEngine Account |             | October 25, 2021<br>4:22 PM  |
| On-Demand Report                        |             | October 25, 2021<br>3:02 PM  |

More reports...

| Ctrl-qq.qvw                     |              | × Qlik NPrinting        | ×   +                                                         | ~ - 0 × |
|---------------------------------|--------------|-------------------------|---------------------------------------------------------------|---------|
| $\leftrightarrow \ \forall \ G$ | A Not secure | https://qlikview/QvAJAX | c/opendoc.htm?document=ctrl-qq.qvw⟨=en-US&host=QVS%40qlikview | ☆ 🏝 :   |
| 【◀ Clear      ◀         )       |              |                         | 🕂 🍸 🎪 🌟 Select Bookmark 🔻 Select Report 👻 More 📓 On-Demand    | Close 😵 |
| Main                            |              |                         |                                                               | ÷       |

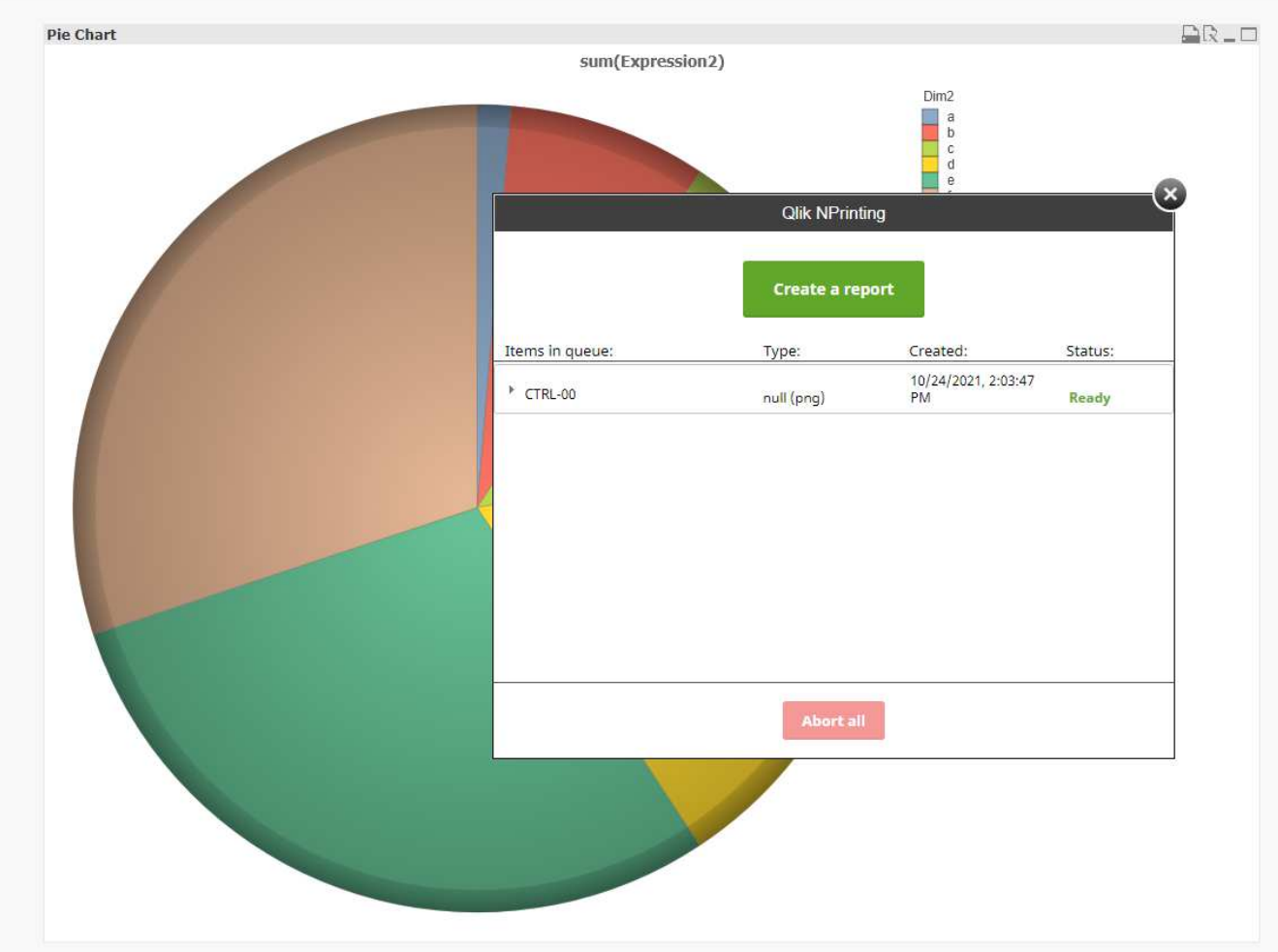

| 🔇 ctrl-qq.qvw                   | ×            | Qlik NPrinting            | ×   +                             |                                | ✓ - □ > | < |
|---------------------------------|--------------|---------------------------|-----------------------------------|--------------------------------|---------|---|
| $\leftrightarrow \ \forall \ C$ | A Not secure | ttps://qlikview/QvAJAXZfc | opendoc.htm?document=ctrl-qq,qvw⟨ | en-US&host=QVS%40qlikview      | x 😩     | 1 |
| [◀ Clear ◀ ]                    | > >          | 🖆 🕑 💉 📖 🚽                 | 🔻 💏 🏤 Select Bookmark 🔻 Sel       | ct Report 💌 💌 More 📷 On-Demand | Close   | ٢ |
| Main                            |              |                           |                                   |                                |         |   |

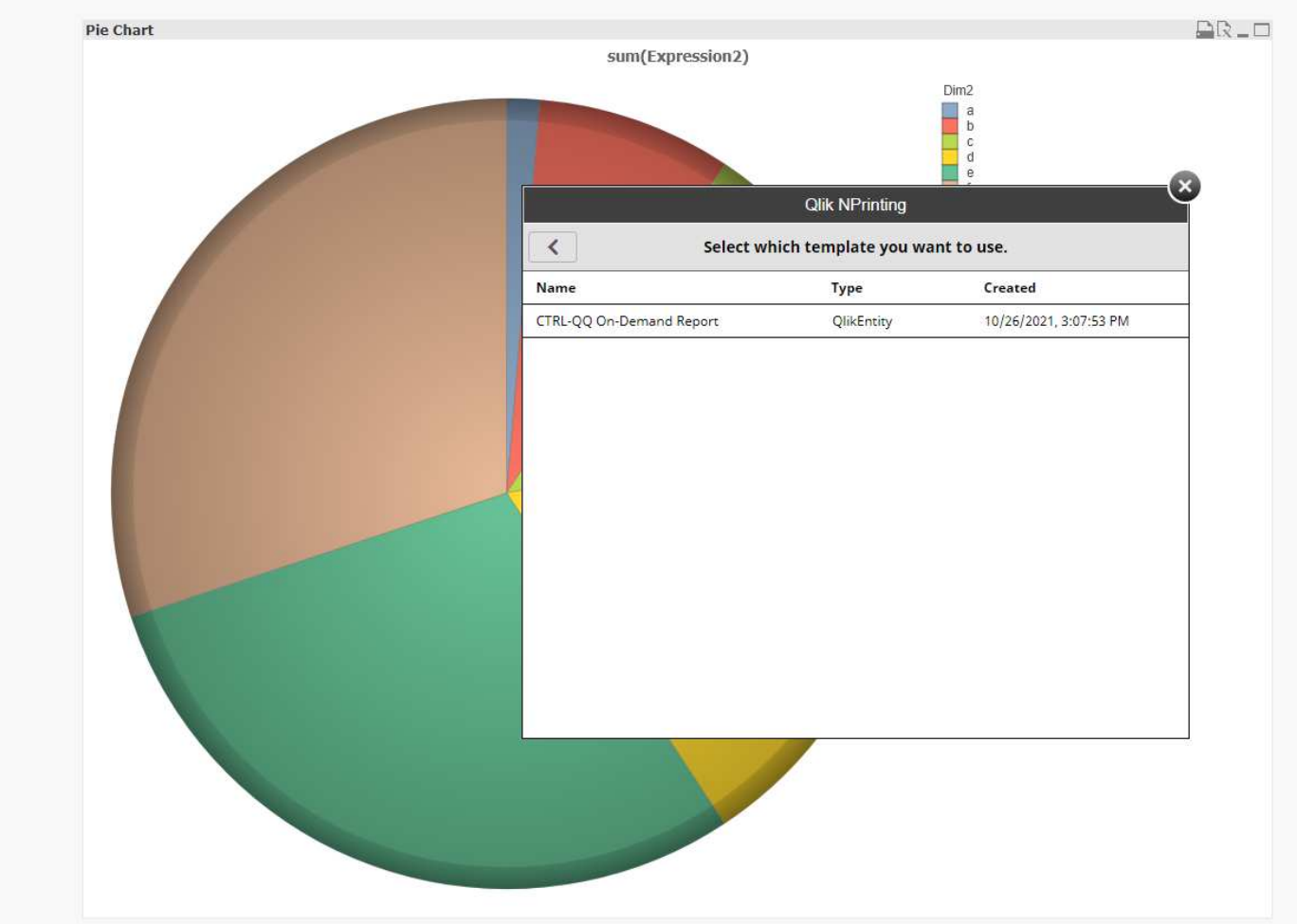

| Ctrl-qq.qvv                       | ww x Q. Qlik NPrinting x +                                                                          | ~ - ¤ × |
|-----------------------------------|----------------------------------------------------------------------------------------------------|---------|
| $\leftrightarrow$ $\rightarrow$ C | A Not secure https://qlikview/QvAJAXZfc/opendoc.htm?document=ctrl-qq.qvw⟨=en-US&host=QVS%40qlikview | ☆ 😩 :   |
| 🗲 Clear 🛛 🚽                       | 🕨 🤄 🍘 💕 🖉 📝 📊 🕂 🎢 🏂 🌟 Select Bookmark 💌 Select Report 💌 🛪 More 📓 On-Demand                          | Close 😵 |
| Main                              |                                                                                                    | +       |

| sum(Exp                             | ression2)                                      | Dim2<br>a<br>b<br>c<br>d<br>e                                           | × |
|-------------------------------------|------------------------------------------------|-------------------------------------------------------------------------|---|
|                                     |                                                | Preferences                                                             |   |
|                                     | CTRI-00                                        | On-Demand Report                                                        |   |
| Create<br>Last ti<br>Tempi<br>Expor | ed:<br>me updated:<br>ate type:<br>t as:<br>Ge | 10/26/2021, 3:07:53 PM<br>10/26/2021, 3:07:53 PM<br>QlikEntity<br>PNG • |   |

| Ctrl-qq.qvw                     | X Qlik NPrinting X +                                                                                | ~ - O × |
|---------------------------------|----------------------------------------------------------------------------------------------------|---------|
| $\leftrightarrow \ \forall \ G$ | A Not secure https://qlikview/QvAJAXZfc/opendoc.htm?document=ctrl-qq.qvw⟨=en-US&host=QVS%40qlikview | ☆ 😩 :   |
| I Clear 🚽 🔰                     | 🕨 🐂 🍘 🔐 🧭 💋 📈 🕂 🕈 📌 Select Bookmark 💌 Select Report 👻 More 📓 On-Demand                              | Close 😵 |
| Main                            |                                                                                                    | *       |

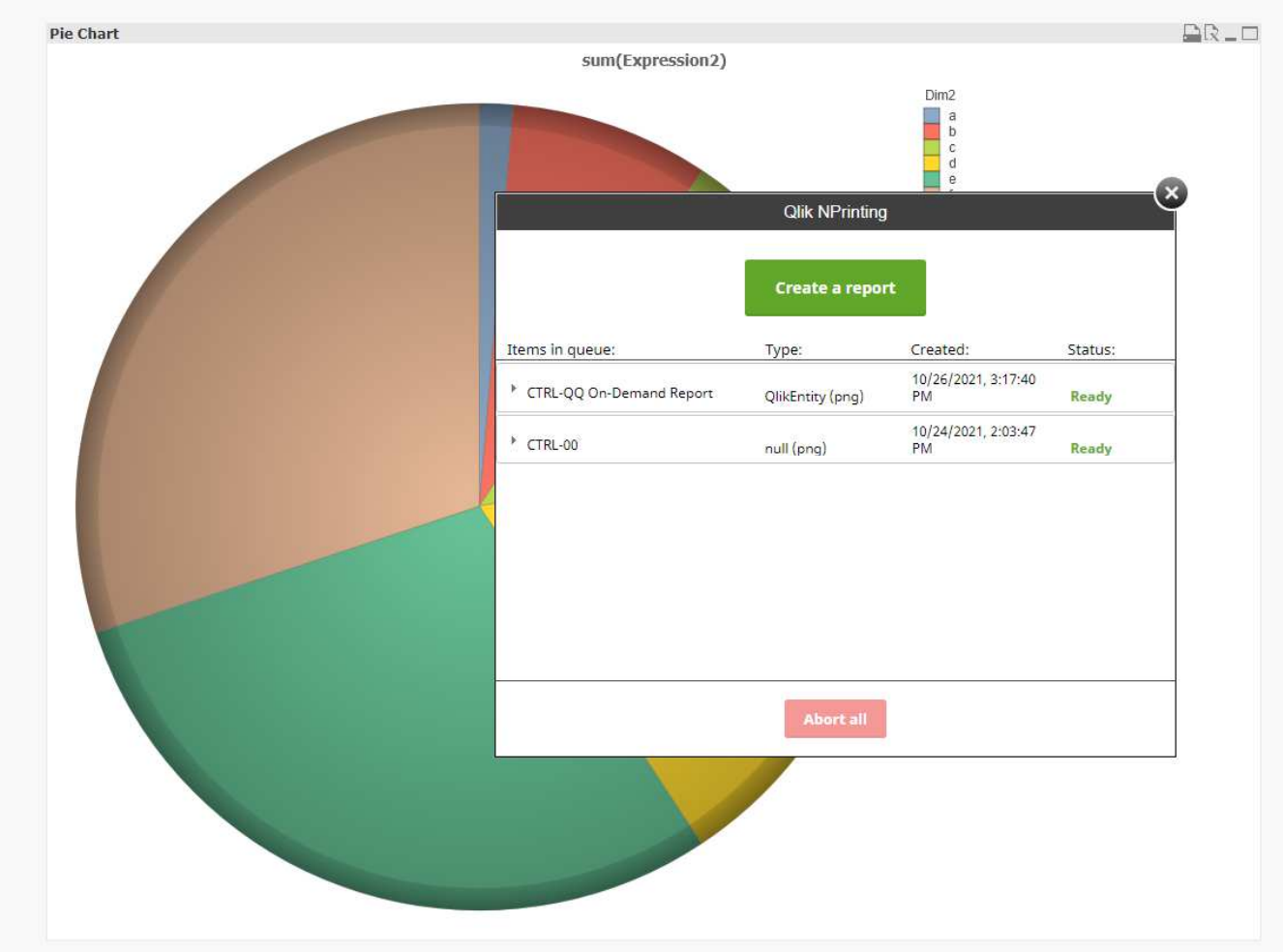

| Ctrl-qq.qvw                     | w X Qlik NPrinting X +                                                                                | ~ - 0 X |
|---------------------------------|----------------------------------------------------------------------------------------------------|---------|
| $\leftrightarrow \ \forall \ G$ | A Not secure   https://qlikview/QvAJAXZfc/opendoc.htm?document=ctrl-qq.qvv⟨=en-US&host=QVS%40qlikview | ☆ 😩 :   |
| 📢 Clear 🛛 🔍                     | 🕨 🕥 🍘 🔒 🔐 🤣 📈 🕂 🔻 🏂 🎄 🌲 Select Bookmark 👻 Select Report 👻 More 📓 On-Demand                            | Close 😵 |
| Main                            |                                                                                                    | +       |

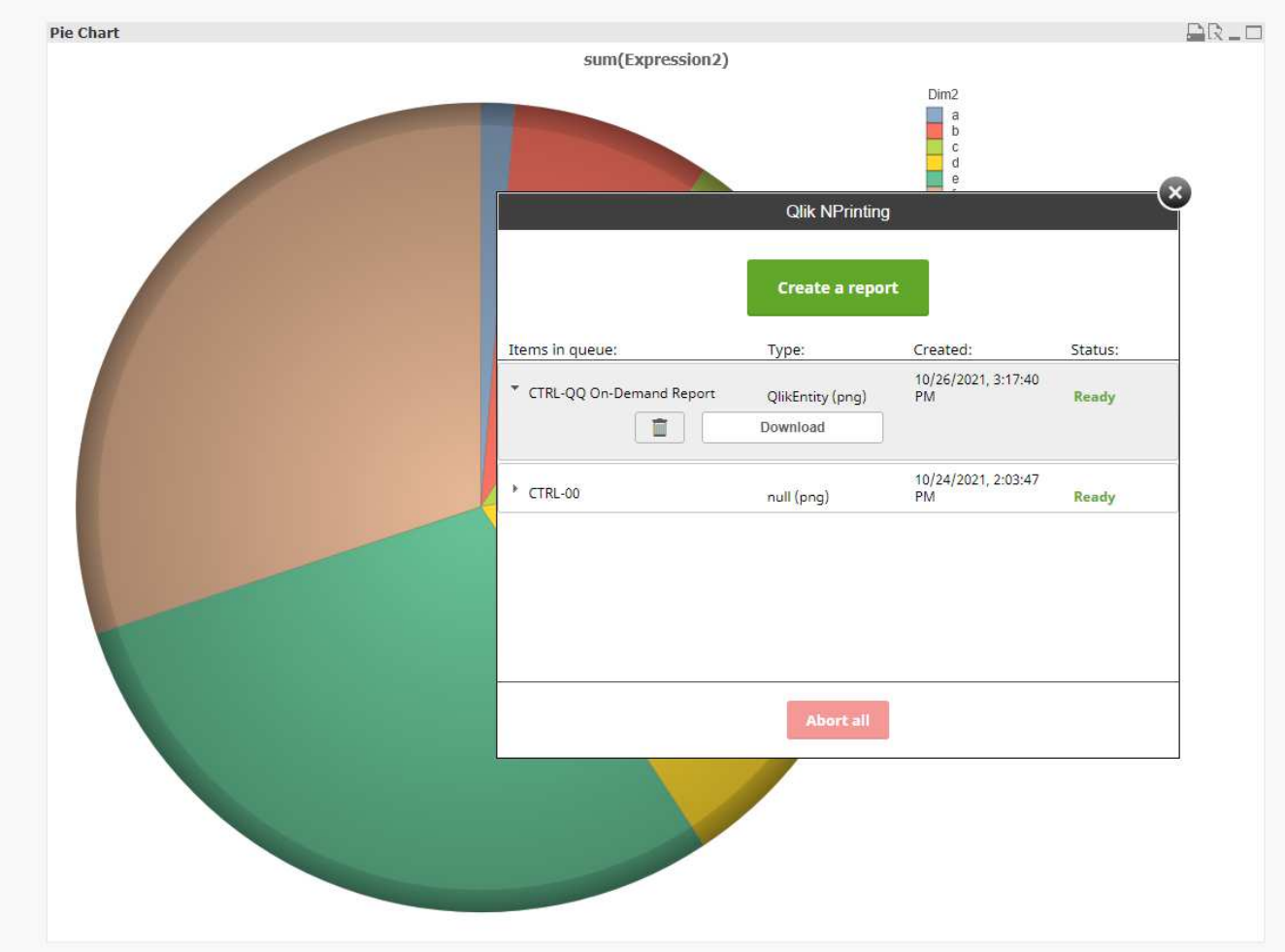

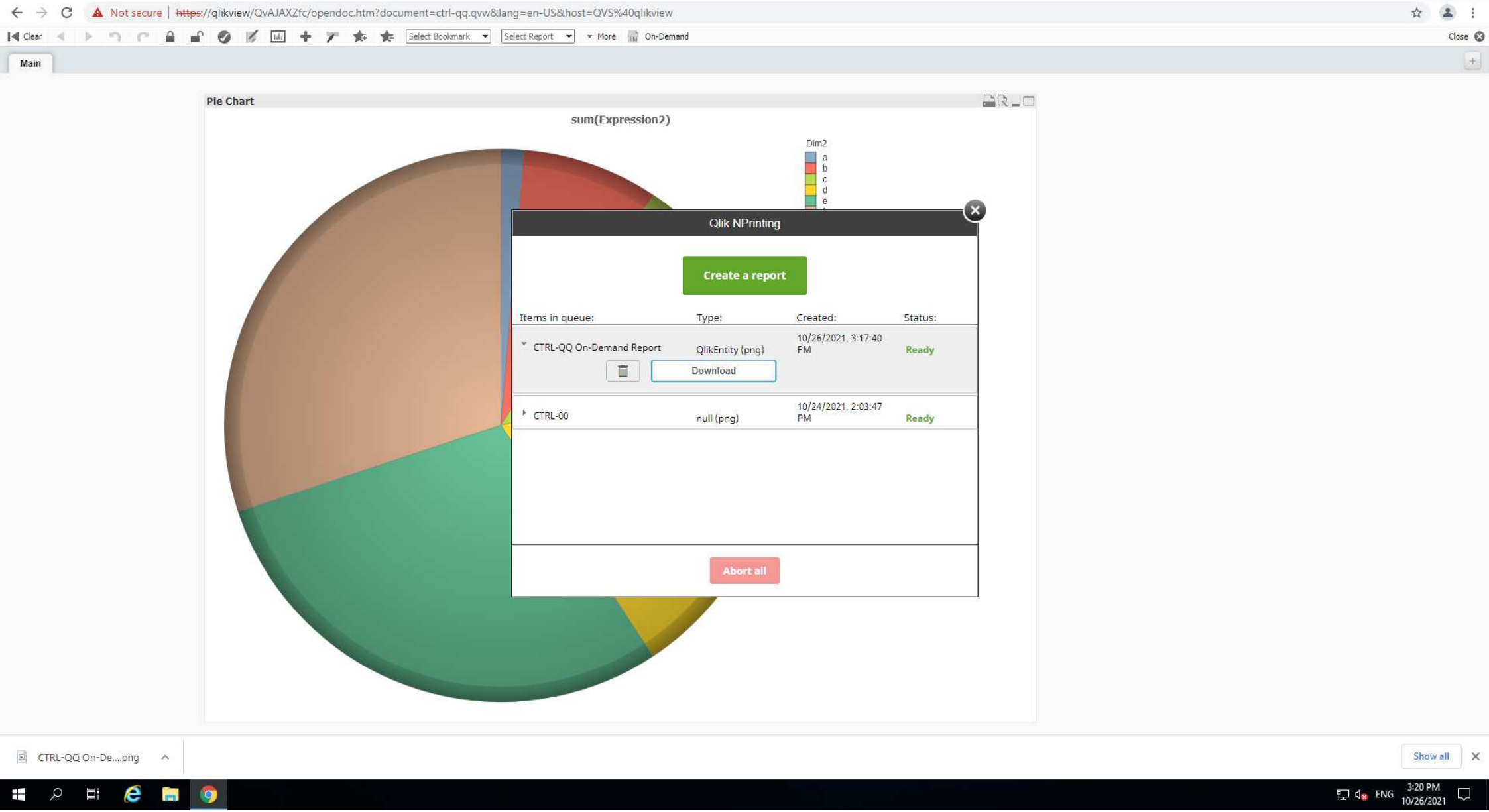

| 🔇 ctrl-qq.qvw    | × Qlik NPrinting                  | ×   +                                                       | ~ - Ø X |
|------------------|-----------------------------------|-------------------------------------------------------------|---------|
| ← → C ▲ Not sec  | ure   https://qlikview/QvAJAXZfc/ | opendoc.htm?document=ctrl-qq.qvw⟨=en-US&host=QVS%40qlikview | ☆ 😩 :   |
| [◀ Clear ◀ ▶ つ ೧ | - <b></b> ● <b>- -</b> +          | 🗸 🎓 🏂 Select Bookmark 🔻 Select Report 🔻 More 📓 On-Demand    | Close 😵 |
| Main             |                                   |                                                             | +       |

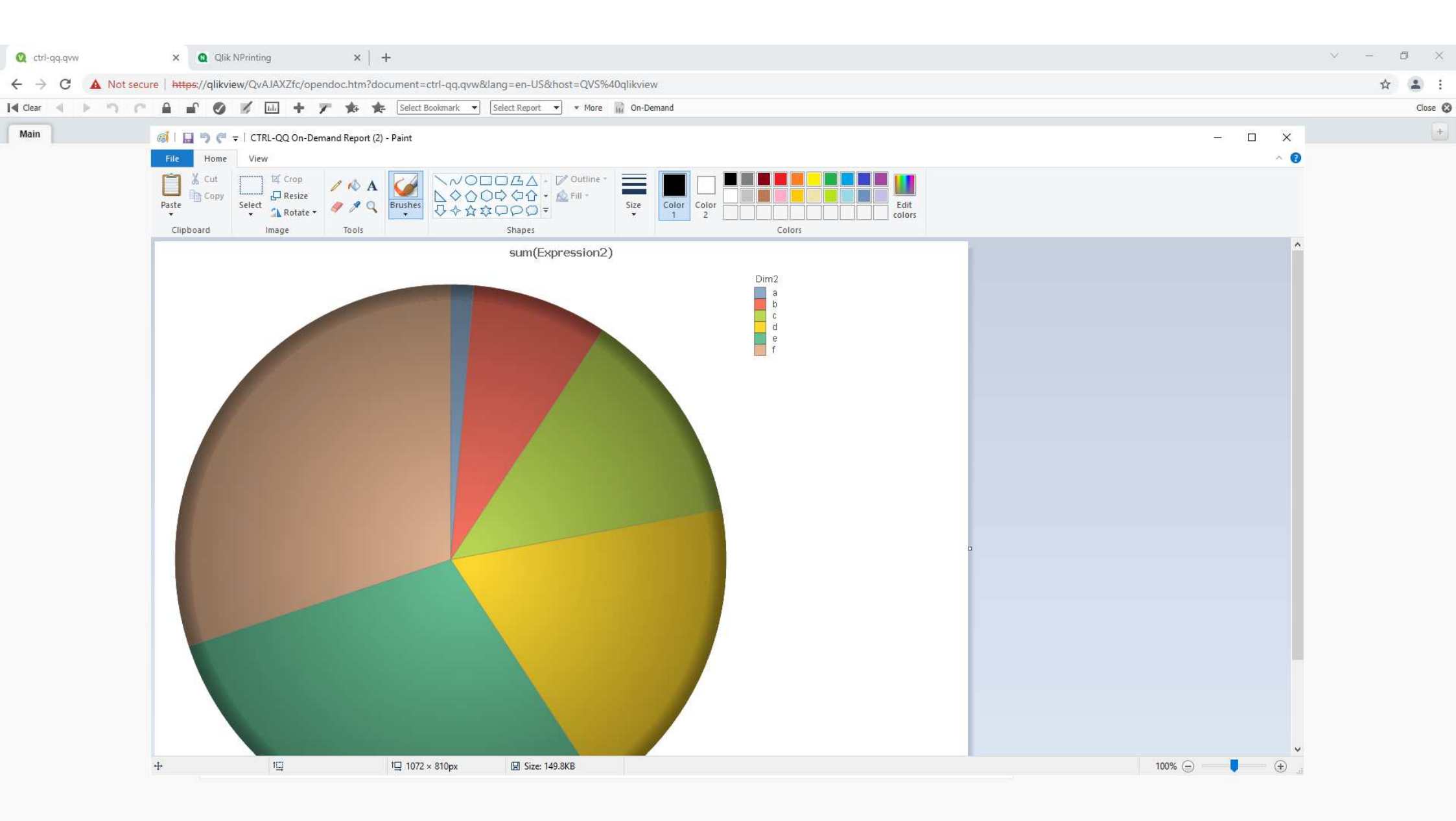

# Q & A

# コミュニティページ

または

Teams パートナーチャネル

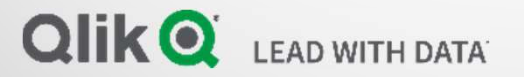

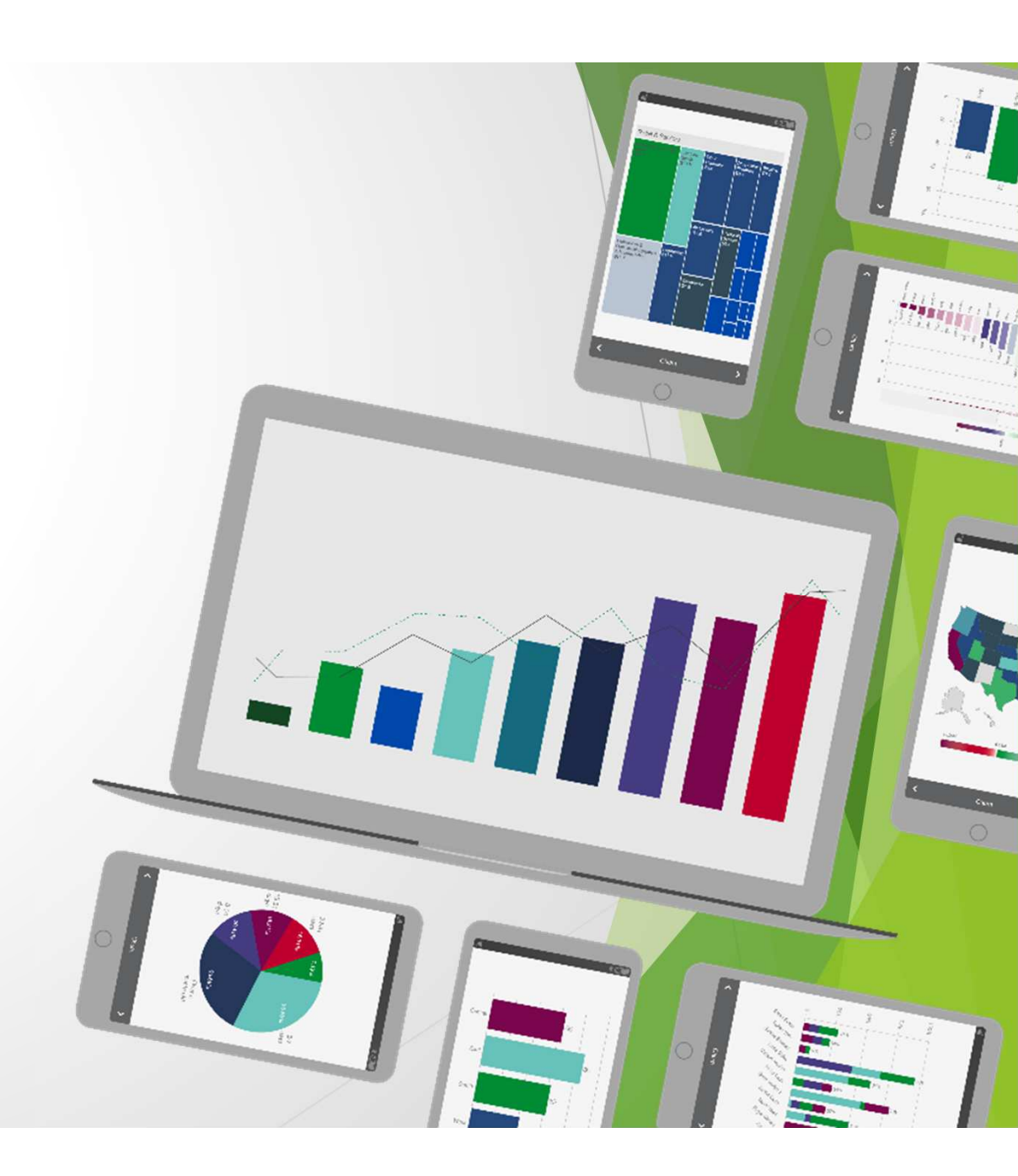

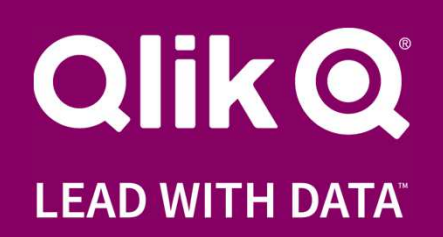